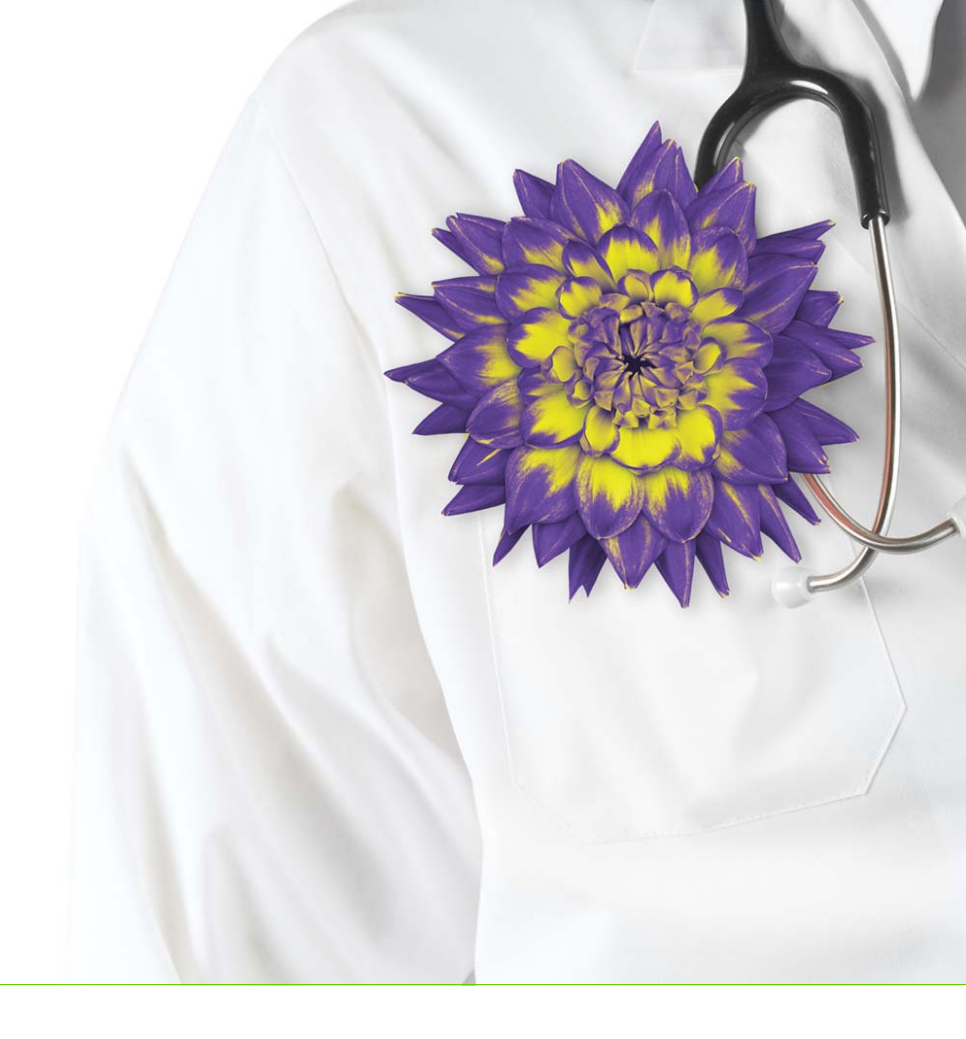

## Wolf EMR Patient Portal User Guide

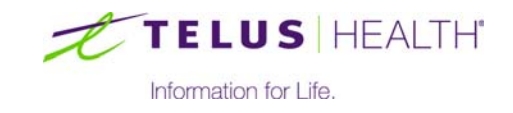

Revised August 22, 2017. Wolf EMR v2017.3.

© TELUS Corporation. All rights reserved.

Wolf EMR<sup>®</sup> EMR software and related products and services are owned by TELUS Corporation. Wolf EMR<sup>®</sup> EMR and TELUS Health<sup>®</sup> are registered trademarks of TELUS Corporation.

The patients, practitioners, and circumstances depicted within this manual are fictitious. Any resemblance of any sample data or screenshots to any actual person, whether living or dead, is purely coincidental and unintentional.

## Table of contents

| Patient portal                                                                                                    |
|----------------------------------------------------------------------------------------------------|
| Registering patients for the patient portal                                                                                                    |
| Sharing information with patients on the patient portal       17         Hiding medical information on the patient portal       17         Hiding health information for all patients       18         Hiding select health information for one patient       19         Publishing patient documents to the patient portal       21         Publishing new documents to the patient portal as you review them |
| (providers)22Publishing documents to the patient portal from the medical summary.23Delaying publishing of reviewed labs to the patient portal.24Sending and receiving messages.25Sending messages to patients25Verifying that a patient has viewed a message.27Removing a message from the patient portal.29Viewing messages from patients.29                                                                  |
| Using the patient portal (patient perspective).31Viewing your health information.32Health Summary page33Health History page34Results page37Documents area40Appointments page41Personal Info page.41Notifications42Booking appointments.43                                                                                                    |

| Canceling appointments                                                                                                    |
|----------------------------------------------------------------------------------------------------|
| Managing the patient portal (Administrators)       .53         Customizing the patient portal colour scheme       .53         Adding your clinic's logo to the patient portal       .60         Customizing your patient portal web page content       .62         Customizing legal messages       .62         Customizing the Frequently Asked Questions page       .64         Customize the Terms and Conditions page       .69         Customizing the Contact Us page       .71         Customizing the Home page       .74         Configuring online appointment booking       .75         Setting clinic-wide online appointment booking rules and email reminders       .76         Setting up a provider's schedule for online appointment booking       .78         Creating "web-bookable" schedule time types       .78         Enabling specific types of appointments to be booked online       .83         Enabling specific days and time slots for online booking       .85         Modifying the booking pages' legal messages and instructions       .90         Configuring patient portal registration rules       .96         Configuring patient messaging       .98         Modifying the booking pages' legal messages and instructions       .90         Configuring automated notifications (Rules)       .100         Tracking cancel |
| Patient portal reports                                                                                                    |

## Patient portal

#### View video: Introduction to the patient portal

The patient portal is a web site that enables your patients to view certain areas of their medical chart online, including their:

- View and print their medical summary, current medications, vaccinations
- View their lab results and medical reports (documents)
- View, book, and cancel appointments online
- Receive messages from your clinic and automated notifications (such as to book appointments or come in for overdue tests)
- Send messages to your clinic

| Appointments<br>Next: No appointmer<br>Last: Tue. January 2<br>To book an appointr<br>above, or call the cli<br>Friday. | t found<br>27, 2015 at 10:00AM (N/A)<br>ment, select the "Book an Appointment" tab<br>nic between 9am and 5pm, Monday through | Recent Activ           27-Jan-2015           23-Jan-2015           23-Jan-2015 | Appointment Lab Results Available Lab Results Available Lab Results Available |  |  |  |
|----------------------------------------------------------------------------------------------------|----------------------------------------------------------------------------------------------------|--------------------------------------------------------------------------------|-------------------------------------------------------------------------------|--|--|--|
| Current Cond                                                                                                    | itions                                                                                                    |                                                                                |                                                                               |  |  |  |
| Date of Diagnosis                                                                                                    | Diagnosis                                                                                                    | Date of Onset                                                                  | Notes                                                                         |  |  |  |
| 23-Jan-2015                                                                                                    | Hypertension                                                                                                    |                                                                                |                                                                               |  |  |  |
| Current Medic                                                                                                    | ations                                                                                                    |                                                                                |                                                                               |  |  |  |
| Start Date                                                                                                    | Name                                                                                                    |                                                                                | Dosage                                                                        |  |  |  |
| 01-Jan-2015                                                                                                    | indapamide-perindopril                                                                                                    |                                                                                | 1x OD                                                                         |  |  |  |
| Vaccinations<br>No Records to Display                                                                                   | ,                                                                                                    |                                                                                |                                                                               |  |  |  |
| Allergies and                                                                                                    | Adverse Reactions                                                                                                    |                                                                                |                                                                               |  |  |  |
| Date Noted                                                                                                    | Decription 9                                                                                                    | symptoms                                                                       | Certainty                                                                     |  |  |  |
| -                                                                                                    |                                                                                                    |                                                                                |                                                                               |  |  |  |

Your clinic can control the type of health information a patient can see and the actions a patient can perform in the patient portal.

To use the patient portal, your clinic must register for this functionality. Contact TELUS Health for more information.

## Registering patients for the patient portal

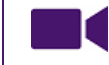

#### View video tutorial: Registering patients for the patient portal

You can register any patient for the patient portal as long as they have the following information entered in **Patient Maintenance**:

- Email address
- Birth date

You can register only one patient at a time. When you register a patient, you choose which features the patient can access in the patient portal. For example, you can choose if a patient can book appointments online or send the clinic messages.

You can also register relations of a patient to access that patient's patient portal. You must obtain legal consent from the patient to allow a relation to access the patient's patient portal information. See ""Giving other people access to a patient's data" on page 11".

- 1. Open the Patient Maintenance window for the patient.
- 2. On the **Name/Addr/Phone** tab, in the Communication area, enter the patient's email address in the **eMail** field.
  - **Tip:** When you add a new patient to Wolf EMR, be sure to record their email if they will likely use the patient portal (for example, patients with chronic diseases).

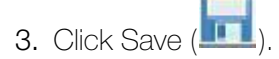

4. Click the **Other Demographics** tab. The **patient portal** area appears on the right side of the window.

| S     | I                         | Documents              | Ĭ                            | <not used=""></not> |
|-------|---------------------------|------------------------|------------------------------|---------------------|
|       |                           | Billing                | - Y                          | <not used=""></not> |
| 1     | Ý                         | Name/Addr/Phone        |                              | Other Demographics  |
|       |                           | Ethnicity              | -Provincial Payment Coverage | Patient Portal      |
| _     |                           | Ethnic Origin:         | Coverage End Date            | Status              |
| •     |                           | -                      |                              | Inactive            |
| -     | Display with Patient Name | Language:              | Coverage Last Checked        | LastLorin           |
| weeks | Before:                   | Canguage.              | Coverage Last checked        | Last Login          |
|       |                           |                        |                              |                     |
| cm 👻  | After                     | Preferred Language:    | Internal Data                | Settings            |
| ka 🔻  | Alter.                    | -                      | Current Patient ID:          |                     |
|       |                           |                        | 7288                         |                     |
| cm 🔻  | Even les un ent           | Other                  |                              |                     |
| kg 🔻  | Employment                | Patient's Maiden Name: | InsertDate:                  |                     |
|       | Employer:                 |                        | 20/Jun/2005                  |                     |
|       |                           | Eirst Visit:           | Merge Patient                |                     |
|       | Occupation:               |                        |                              |                     |
|       |                           |                        | Unmerge Patient              |                     |

5. In the **patient portal** area, click **Settings**. The **Wolf patient portal Settings** window opens.

| Save and Close<br>Close<br>Navigation                                                                                             | 🕜 Apply                                                                                        | Portal T. Test<br>Date of Birth: 16-Mar-1999<br>Health Care #: 9994<br>Email: Portal.T@nowhere.co                                                      | m                                                |                                                              |                         |
|----------------------------------------------------------------------------------------------------|------------------------------------------------------------------------------------------------|----------------------------------------------------------------------------------------------------|--------------------------------------------------|--------------------------------------------------------------|-------------------------|
| *User Portal Status<br>Account Locked<br>PTN                                                                                      | Inactive                                                                                       | Active                                                                                                    | Portal Us<br>PIN Last<br>Last Logii<br>Registrat | er Name usernar<br>Reset Date<br>n Date<br>ion Info Inactive | ne not set<br>e Account |
|                                                                                                    |                                                                                                | Generate/Reset PIN                                                                                                    |                                                  |                                                              |                         |
| Enable the followir                                                                                                    | ig features for<br>ht Booking                                                                  | Generate/Reset PIN<br>this user                                                                                                    | ormation Tab                                     | 2                                                            |                         |
| Enable the followir<br>Web Appointme                                                                                              | ig features for<br>nt Booking 🛛 🖥<br>ge Default 🛛 P                                            | Generate/Reset PIN<br>this user<br>Rule Alerts I Health Inf<br>atient is allowed to compose                                                            | ormation Tab                                     | o<br>messages in a rolling                                   | 12 🛔 month period       |
| Enable the followir<br>Web Appointme<br>Override Messa<br>Proxy Access<br>Set user's permiss<br>Drag a column hea                 | ig features for<br>int Booking<br>ge Default P<br>ions to view the<br>der here to gro          | Generate/Reset PIN                                                                                                    | ormation Tab                                     | o<br>messages in a rolling                                   | 12 + month period       |
| Enable the followir<br>Web Appointme<br>Override Messa<br>Proxy Access<br>Set user's permiss<br>Drag a column hea<br>Patient Name | ng features for<br>nt Booking<br>ge Default P<br>ions to view the<br>jer here to gro<br>Relati | Generate/Reset PIN this user Rule Alerts Alerts Health Inf atient is allowed to compose e following patient details up by that column onship Consent O | formation Tab                                    | messages in a rolling                                        | 12 + month period       |

6. In the **Enable the following features for this user** area, use the following table to select which features the patient can access in the patient portal.

| Option                        | Description                                                                                                    |
|-------------------------------|----------------------------------------------------------------------------------------------------|
| Web<br>Appointment<br>Booking | To enable the patient to book appointments online.                                                                                                    |
| Rule Alerts                   | To enable the patient to receive automated notifications when they are flagged by a patient portal rule.                                                                                                    |
| Health<br>Information Tab     | To enable the patient to view their health information (medical summary),                                                                                                    |
| Messaging                     | If your clinic is enabled for patient portal messaging, by default all<br>patients enrolled in the patient portal can send you messages. The<br>number of messages patients can send over a defined number of<br>months is generally set in your clinic's patient portal configuration.<br>See "Configuring patient messaging" on page 98. |
|                               | However, if you want this patient to be able to send more or fewer messages than your clinic default:                                                                                                    |
|                               | 1. Select the <b>Override Message Default</b> check box.                                                                                                    |
|                               | 2. In the <b>Patient is allowed to compose</b> field, enter the number of messages the patient can send over a defined period of time.                                                                                                    |
|                               | 3. In the <b>messages in a rolling x month period</b> field, enter the number of months that constitutes the defined period of time.                                                                                                    |

7. Click **Generate/Reset PIN**. The EMR opens a PDF letter in the PDF-XChange Viewer. The body of the letter contains a message similar to the following example:

December 8, 2015

Dear Lindsay Test,

Thank you for your interest in the Wolf Clinic Patient Portal.

A message has been sent to the email address you have provided, which contains instructions for registration.

If you have not received the email in your inbox, please look in your junk or spam folders in case the email was misdirected.

The message will be from donotreply@mydrportal.com and the subject will be "Wolf Clinic Patient Portal Registration".

The Personal Identification Number (PIN) we generated for you is H4JVS9NEJL. You will require this PIN in order to complete your registration. Please complete the registration as soon as possible, since for security purposes the link provided in the email will expire after December 11, 2015 05:51PM.

If you have any questions, please contact us at (632) 791-2356.

Sincerely, Wolf Clinic

The EMR also sends an email message to the patient similar to the following:

| donotreply@mydrportal.com<br>to me ⊡                                                                                                    |
|----------------------------------------------------------------------------------------------------|
| Dear Portal Test,                                                                                                    |
| Welcome to the Wolf Clinic Patient Portal.                                                                                                    |
| Please follow the steps below to complete the registration process.                                                                                                    |
| STEP 1: Go to the Registration Confirmation Link below.                                                                                                    |
| $eq:https://mydrportal.com/PatientPortal/account/DEMO_ABGP3/RegisterAccount?userurltoken=de2c1ae3-b1cd-4a2e-afac-8158c983098f&id=e32d9bae-ce96-e411-865b-d8d385bd8d385bd8d38bd2dadadadadadadadadadadadadadadadadadad$ |
| Important: As a security measure, you have until January 10, 2015 05:38PM to complete the registration process.                                                                                                    |
| Please note: The above link can only be used to complete the registration. Afterwards, please use https://mydrportal.com/PatientPortal/account/DEMO_ABGP3/Login to log                                                |
| STEP 2: Complete the registration form.                                                                                                    |
| You will require the PIN you received from Wolf Clinic Medical Group to complete your registration, as well as details in accordance with your health record.                                                         |
| Step 3: Login – your registration is complete!                                                                                                    |
| Please do not reply to this email address.                                                                                                    |
| If you have any questions or concerns, call us at 111-111-1111.                                                                                                    |
| Thank You,                                                                                                    |
| The Wolf Clinic                                                                                                    |
| https://mydroortal.com/PatientPortal/account/DEMO_ABGP3/Login                                                                                                    |

The patient needs both the printed letter and the email to sign up for the patient portal.

- 8. To print the letter, in the PDF-XChange Viewer window, click **Print** (), or on your keyboard, press Ctrl+ P.
- 9. Give the letter to the patient. The patient requires the Personal Identification Number (PIN) in the letter to sign up for the patient portal.

**Note:** The portal user <u>should be present in person</u> to get their PIN. Avoid faxing or emailing the letter containing the PIN.

The PIN generated in the letter is valid for only a certain number of days and your clinic can configure this duration (see "Configuring patient portal registration rules" on page 96").

### 10.On the Wolf patient portal Settings window, click Save and Close (

11.Once the patient completes the registration process, the EMR displays a globe icon (\*) in the patient's SMART patient banner to indicate that the patient has a patient portal account.

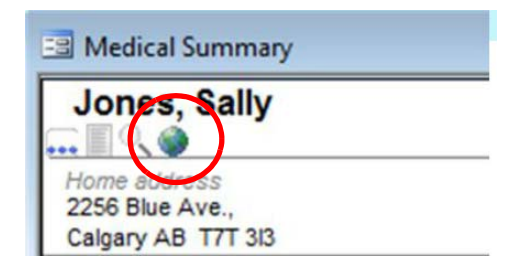

#### Giving other people access to a patient's data

Patients can grant family members and other relations access to their patient portal. For example, an elderly patient with mild dementia can allow patient portal access to her daughter. Or, a young adult with a chronic condition can allow patient portal access to his mother.

The following steps describe how to grant a mother access to view her son's patient portal information.

#### Steps

 In the Patient Maintenance window, enter the mother into your Wolf EMR as a patient (if she is not already a patient. Ensure you enter the mother's email address and date of birth in the Name/Addr/Phone tab, in the Communication area.

See "Patient Maintenance" in the Wolf EMR online help or user guide.

- 2. Link the mother and her son using patient relations:
  - a) Open the Patient Maintenance window for either the mother or son.

b) On the Name/Addr/Phone tab, in the Relationship area, click Add/Edit. The Patient Relations for cpatient name> window opens.

| 🕄 Patient Relation:  | s for Test, Son T    |                  | ×               |
|----------------------|----------------------|------------------|-----------------|
| File                 |                      |                  |                 |
| Existing Relations   |                      |                  |                 |
| From                 | То                   | Relationship     | Relation Status |
|                      |                      |                  |                 |
|                      |                      |                  |                 |
|                      |                      |                  |                 |
|                      |                      |                  |                 |
|                      |                      |                  |                 |
|                      |                      |                  |                 |
| New                  | Edit Save            | Delete           | Cancel          |
| Relations for Patien | t                    |                  |                 |
| Test, Son T          |                      |                  | Search          |
| PHN 399979530        | D2(BC) Date of Birth | 09/Jul/2001 (13) | Gender M        |
| Related Patients     |                      |                  |                 |
| *Related Patient     |                      |                  |                 |
|                      |                      |                  | Search          |
| Other:               |                      |                  |                 |
| Relationship to Te   | st, Son T            |                  |                 |
| Relation             | Attorney             |                  | •               |
| Relation Status      | <unknown></unknown>  |                  | •               |
| Caregiver            |                      |                  | •               |
|                      |                      |                  |                 |
|                      |                      |                  |                 |
|                      |                      |                  |                 |

- c) In the **Related Patient** area, click **Search**.
- d) Search for and select the individual you want to create a relation to. The EMR displays the selected individual's name in the **Related Patient** area.

| Related Patients   |                       |          |
|--------------------|-----------------------|----------|
| *Related Patient   |                       |          |
| Test, Mother(B     | C) (56) (F)           | Search   |
| Other:             |                       |          |
| Relationship to Te | st, Son T             |          |
| Relation           | Mother (Maternal)     | <b>•</b> |
| Relation Status    | Biological            | •        |
| Caregiver          | Primary               | •        |
| 🔲 Keep on Banne    | er after Majority Age |          |

- e) In the **Relation** list, click the relationship the selected individual has to the patient.
- f) In the **Relation Status** list, click the appropriate status for the relationship.
- g) If the selected individual is the primary caregiver for the patient, in the **Caregiver** list, click **Primary**.
- h) Click **Save**. The EMR displays the relation in the **Existing Relations** area at the top of the window.
- i) Click Close (🖾).
- 3. Set up mother with access to her son's patient portal:
  - a) Open the Patient Maintenance window for the mother.
  - b) Click the Other Demographics tab.
  - c) In the patient portal area, click Settings. The EMR displays the Wolf patient portal Settings window, with mother's family members and other linked relations listed in the Proxy Access area.

| Navigation                                                                                   |                                                  | woir Patient F                                                                                    | rortal Setti                                         | ngs                                                         |                       |
|----------------------------------------------------------------------------------------------|--------------------------------------------------|---------------------------------------------------------------------------------------------------|------------------------------------------------------|-------------------------------------------------------------|-----------------------|
| Save and Close<br>Close                                                                      | O Apply                                          | Portal T. Test<br>Date of Birth: 16-Mar-1999<br>Health Care #: 9994<br>Email: Portal.T@nowhere.co | m                                                    |                                                             |                       |
| *User Portal Status<br>Account Locked<br>PIN                                                 | inactive                                         | C Active                                                                                          | Portal Use<br>PIN Last P<br>Last Logir<br>Registrati | er Name usernam<br>Reset Date<br>n Date<br>on Info Inactive | ie not set<br>Account |
| Enable the followin<br>Web Appointmer                                                        | ng features for th<br>nt Booking 🛛 🗹             | iis user<br>Rule Alerts  ☑ Health Infr<br>tient is allowed to compose                             | ormation Tab                                         | messages in a rolling                                       | 12 🌲 month period     |
| Override Messag                                                                              | ge Derault i Pau                                 |                                                                                                   |                                                      |                                                             |                       |
| Override Messag Proxy Access Set user's permissi Drag a column hear                          | ions to view the                                 | following patient details                                                                         |                                                      |                                                             |                       |
| Override Messag<br>Proxy Access<br>Set user's permissi<br>Drag a column hear<br>Patient Name | ions to view the<br>der here to grou<br>Relation | following patient details<br>o by that column<br>1ship Consent O                                  | btained                                              | Consent Required                                            | Access Portal         |

**Note:** The **Consent Required** check box is selected if the patient is within the "Age of Consent". For patients younger than the age of consent, this check box is not

selected as the patient is not required to sign a consent form.

- d) In the Proxy Access area, click the son's name.
- e) Click **Print Consent Form**. The EMR opens a PDF Consent Form in PDF-XChange Viewer. The body of the form contains a message similar to the following example:

Portal T. Test 123 Test Way SE Victoria, BC, U1Z 517

Dear Portal T. Test:

#### Re: Wolf Patient Portal - Consent To Disclose Personal Health Information

I, Portal T. Test, authorize Wolf Clinic to disclose my personal health information to Mother Test

I understand the purpose for disclosing this personal health information to the person noted above. I understand that I can refuse to sign this consent form.

Date: \_\_\_\_\_ Signed: \_\_\_\_\_

The patient can sign the consent form out of office if the form is appropriately witnessed. For example, if the patient is traveling, or is away at school.

Children younger than the age of consent do not have to sign a consent form for their parents or legal guardians, as consent is implied in this case. However, once the child reaches the age of consent, the child must then sign a consent form to enable their parent(s) to continue to access their patient portal.

- **Note:** The "Age of consent" is determined and configured by your clinic. See "Configuring patient portal registration rules" on page 96.
- f) To print the consent form, in the PDF-XChange Viewer window, click **Print** (), or press Ctrl+ P.
- g) Have the son sign the consent form. To keep the signed consent form on file, scan the signed consent form, and then import it into the **Documents** area of the son's medical summary.
- h) Beside the son's name in the **Proxy Access** area of the **Wolf patient portal Settings** window, select the **Consent Obtained** and the **Access Portal** check boxes.
- i) If the other is not currently signed up for the patient portal herself, click **Generate/Reset PIN**. The EMR opens a PDF letter in the PDF-XChange Viewer.

j) Print and hand the letter to the mother.

# Sharing information with patients on the patient portal

You can choose to hide specific medication information from all or select users (see "Hiding medical information on the patient portal" on page 17).

You can then publish documents and lab information to patients through the patient portal (see "Publishing patient documents to the patient portal" on page 21).

You can send and receive messages to and from patients (see "Sending and receiving messages" on page 25).

#### Hiding medical information on the patient portal

By default, the patient portal displays the following "modules" of patient health information to registered users. Most information originates from the patient's medical summary.

- General patient demographics
- Previous and upcoming appointments
- Current problems
- Current medications
- Allergies
- Vaccinations
- Procedures and surgeries
- Social history
- Family history
- Harmful substances
- Other risks
- Investigations

If you do not want patients to see all of the above information, you can customize what patients see. You can:

- Hide select modules of health information for all patients.
- Hide select modules of health information for a particular patient.
- Hide select health information entries for a particular patient.
- Publish select documents for a particular patient.
- Publish investigations sooner or later than the standard "3 days after results are reviewed by the clinic".

#### Hiding health information for all patients

Using security rules, you can specify what health information your patients cannot view in the patient portal. For example, if you don't want patients to view information in the **Social History** area of their medical summary, you can hide this module for all patients.

If you later decide to show information that you hid to all patients on the patient portal, you can delete the security rule that you created to hide the health information.

- 1. On the Wolf EMR Home tab, click Configuration (\*\*\*\*).
- 2. From the **Configuration** menu, choose **View** > **Security** > **Security Rules**. The **Security** window opens with the **Security Rules** tab selected.

| 🧕 Security                        |                            |                              |               |     |        |        |           |       |             | _ <b> </b>  |
|-----------------------------------|----------------------------|------------------------------|---------------|-----|--------|--------|-----------|-------|-------------|-------------|
| Groups Memberships Security Rules | Locations                  |                              |               |     |        |        |           |       |             |             |
| Show Rules For                    | Rules For: All Users and   | d Groups                     |               |     |        |        |           |       |             |             |
| All Users and Groups              | Filter by Module: Select f | 1odule                       | •             |     |        |        |           |       |             |             |
| Billing1<br>MOA1                  | Module 🔺                   | Field User                   | Group         | Add | Change | Delete | View      | Print | IP Address  | Workstation |
| MOA2                              | Allergy                    | Beane, Vanna                 |               |     |        |        |           |       |             |             |
| NoSignVisitRecord<br>Nurse1       | Allergy                    |                              | <all></all>   | No  | No     | Yes    | No        | No    |             | STATIONNAME |
| Nurse2                            | Allergy                    |                              | <all></all>   | Yes | Yes    | Yes    | Yes       | Yes   |             | stationname |
| Patient Portal<br>Provider1       | Audit Log                  |                              | Billing1      | Yes | No     | No     | No        | No    |             |             |
| Provider2                         | Demographics               | Family Name                  | <all></all>   |     |        |        |           |       | 192.168.0.1 |             |
| <all> (System Group)</all>        | Visit Record SignOff       |                              | NoSignVisitRe | No  | No     | No     | No        | No    |             |             |
|                                   | Wolf Security Admin        |                              | <all></all>   | Yes | Yes    | Yes    | Yes       | Yes   |             |             |
|                                   | To edit the properties, d  | suble-click a Security Rule, |               |     |        |        |           |       |             |             |
|                                   |                            |                              |               |     |        | New Se | curity Ri | ıle   |             | Delete      |
|                                   |                            |                              |               |     |        |        | carry fo  |       |             |             |

- 3. In the Show Rules For list on the left side of the window, click patient portal.
- 4. Click New Security Rule. The New Security Rule window opens.

| 🔒 New Security | / Rule                 |               |                        |              | _ X                               |
|----------------|------------------------|---------------|------------------------|--------------|-----------------------------------|
| * Module:      | Select Module          | Rule allows u | ser/group to           |              |                                   |
| Field:         |                        | Add           | 🔘 Yes                  | 🔘 No         | <ul> <li>Use Inherited</li> </ul> |
| * User/Group:  | Patient Portal         | Change        | 🔘 Yes                  | 🔘 No         | Ose Inherited                     |
|                |                        | Delete        | 🔘 Yes                  | 🔘 No         | Ose Inherited                     |
| Change Reason: | Select Change Reason 🔹 | View          | 🔘 Yes                  | 🔘 No         | Ose Inherited                     |
| Notes:         | *                      | Print         | O Yes                  | 🔘 No         | ) Use Inherited                   |
|                |                        | Apply Rule to | ) IP or Workst         | ation        |                                   |
|                |                        | To enable, s  | elect " <all>" I</all> | from User/Gr | oup dropdown.                     |
|                |                        | O IP Addres   | s:                     |              |                                   |
|                | ~                      | 🔘 Workstati   | on:                    |              |                                   |
|                |                        |               | OK                     |              | Cancel                            |
|                |                        |               |                        |              |                                   |

- 5. In the **Module** list, click a module of the patient portal you want to hide.
- 6. In the **Change Reason** list, click the reason for the restriction. If you select **Other**, enter the reason in the **Notes** area.
- 7. In the Rule allows user/group to area, beside View, click No.
- 8. Click OK.
- 9. To hide other modules on the patient portal, repeat steps 4 to 8.
- 10.To delete a security rule:
  - a) In the Show Rules For list on the left side of the window, click Patient Portal.
  - b) On the right side of the window, the EMR displays all Security Rules that are currently applied to the patient portal.

#### Hiding select health information for one patient

#### View video: Hiding health information in the Wolf EMR Patient Portal

You can control what health information a particular patient sees in the patient portal. For example, if a patient receives an abnormal lab result, you can hide the lab result on the patient portal until the patient discusses the result with their provider.

Using patient data restrictions, you can:

- Hide an entire module of health information.
- Hide a specific data entry.

Select how long a particular module or data entry remains hidden.

- 1. Open the **Patient Maintenance** window for the patient.
- 2. At the top of the window, click View > Patient Data Restrictions. The Data Restriction Maintenance window opens.
  - **Note:** If a window with the message "You do not have sufficient rights to edit access restrictions" appears, contact the Wolf EMR support team at 1-866-879-9653 (Option 1).

|                                                           |                 | *** Pati      | ent Search ***   |                       |           |
|-----------------------------------------------------------|-----------------|---------------|------------------|-----------------------|-----------|
| Restriction Search Criteria                               | Current Restric | tion Record   |                  |                       |           |
| Module:                                                   | Module:         | Secur         | ity Group / Role | Restriction Date      | e F New   |
| Active Only                                               | Field:          | Perso         | n:               | Erom 17/Oct/2014      | Save      |
| <ul> <li>Current Patient</li> <li>All Patients</li> </ul> | Chapter Passa   | / L           |                  | Module Funct          | tion Perπ |
|                                                           |                 |               | Override         | Update (Change)       | No        |
|                                                           | Notes:          |               | Overhade         | Delete                | No        |
| Search                                                    |                 |               |                  | <u>S</u> elect (View) | No        |
|                                                           |                 |               | -                | Print                 | No        |
| ata Restriction Search Resu                               | uts             |               |                  |                       |           |
| Module Field                                              | Group           | Person        | Patient          | IP Mask               | Station   |
| Specific Visit N                                          |                 | Know-Five Sam | Test Mother      |                       |           |

- To hide an entire module of medical information, in the Module list in the Current Restriction Record area, click the module. For example, if you want to hide information on harmful substances from the patient, click Harmful Substances.
- 4. To hide only a specific entry in a health information module:
  - a) In the Current Restriction Record area > Module list, click Specific <module>, such as Specific Lab Results. The Restricted Data Record list opens.

| Module: S                                                                                                    | ecurity Group / Role                  | Rest                                     | riction Date                                                                            | h New                     |
|----------------------------------------------------------------------------------------------------|---------------------------------------|------------------------------------------|-----------------------------------------------------------------------------------------|---------------------------|
| Specific Lab Results                                                                                                    | erson:                                | <ul> <li>Erom</li> <li>Up To:</li> </ul> | 04/Feb/2015                                                                             | Save                      |
| Change Reason:<br>votes:                                                                                                    | Override                              | Ma<br>Upd                                | o <b>dule Funct</b><br>Insert (Add)<br>late (Change)<br><u>D</u> elete<br>Select (View) | ion Perrr<br>No •<br>No • |
| Restricted Data Record:                                                                                                    |                                       | Ŧ                                        | Print                                                                                   | No 🔻                      |
| 21 Apr11 Bryson, D: General Inform<br>21 Apr11 Bryson, D: Glucose Fastin<br>21 Apr11 Bryson, D: Glucose Fastin<br>21 Apr11 Bryson, D: Creatinine<br>21 Apr11 Bryson, D: ALT<br>21 Apr11 Bryson, D: Lipids<br>21 Apr11 Bryson, D: Urine Creatinin<br>21 Apr11 Bryson, D: Urine Albumin f<br>21 Apr11 Bryson, D: Urine Albumin f<br>21 Apr11 Bryson, D: TSH<br>21 Apr11 Bryson, D: Glucose Fasting<br>15 Jul11 Bryson, D: Glucose Fasting<br>15 Jul11 Bryson, D: Creatinine<br>15 Jul11 Bryson, D: Creatinine | ation<br>g<br>c<br>e Random<br>Random |                                          |                                                                                         |                           |

b) In the Restricted Data Record list, click the specific data entry you want to hide.

- 5. In the Security Group / Role list, click Patient Portal.
- 6. In the **From** and **Up To** fields in the **Restriction Date Range** area, enter the date range for the information to remain hidden from the patient.
  - **Tip:** To hide the health information for an indefinite amount of time, leave the **Up To** field blank.
- 7. In the **Change Reason** list, click **Other**, and then in the **Notes** area, type a reason for hiding the patient's health information.
- 8. In the Select (View) list in the Module Function Permissions area, leave No selected.
- 9. Click Save.

#### Publishing patient documents to the patient portal

By default, documents, such as medical reports, that reside in the **Documents** area of a patient's medical summary are not visible to the patient. You must select what documents are to be published to the patient portal.

There are two areas in Wolf EMR where you can publish documents to the patient portal:

- In the Investigation/Document In Basket (enabling providers to publish new documents as they review them)
- In the **Documents** tab of a patient's medical summary.

#### Publishing new documents to the patient portal as you review them (providers)

Providers can publish new documents to the patient portal as they review them within the **Investigation/Document In Basket**.

By default, labs are published to the patient portal 3 days after reviewing them, giving your clinic time to call-back patients for abnormal results, and to hide particular lab results from the portal if a provider wants to discuss a result with their patient in person first. You can change this default delay; see "Delaying publishing of reviewed labs to the patient portal" on page 24.

- On the blue notification banner at the top of the WorkDesk, click < #> Documents (where <#> indicates the number of new documents available). The EMR displays the Investigation/ Document In Basket window.
- 2. To view a document, in your list of new documents, double-click the document. The EMR opens the document in an appropriate program for the file type.
- 3. To post a document to the patient portal, in your list of new documents, click the document and select the **Publish to Portal** checkbox near the top right corner.
- 4. To add a note for the patient regarding the particular document, type it in the **Patient Notes** field.

| 📧 Investigati                                              | on/Document                         | : In Basket                     |                                                    |             |               |               |             |                                                           |                 |
|------------------------------------------------------------|-------------------------------------|---------------------------------|----------------------------------------------------|-------------|---------------|---------------|-------------|-----------------------------------------------------------|-----------------|
| Born 26-May                                                | 2005 (11 уг)                        | Sex F Status<br>H I<br>C<br>W I | N/A<br>Pri                                         | PHN         |               |               |             | Order New Lab Tests                                       | <b>₽</b>        |
| Electronic I     Documents     Incoming Co     Incoming Re | nvestigation<br>onsults<br>eferrals | Note:<br>O Declined eRe         | ferrals                                            |             |               |               |             | Publish to Portal<br>Patient Note: dsfasdfsa<br>dsfsadfat | afaf sdfsagsaga |
| Practitioner:<br><< ALL >>                                 |                                     | ·                               |                                                    |             |               |               |             |                                                           |                 |
| <ul> <li>○ New (</li> <li>O All Docume</li> </ul>          | C Reviewed                          | Search Keyword<br>Document Type | <all></all>                                        |             | AND 💌         | View Document | Properties  |                                                           |                 |
| 🗌 Date<br>🗹 Aaron, Ree                                     | da <b>ĝ</b>                         |                                 |                                                    |             |               |               |             |                                                           |                 |
| Date<br>22-Jun-2016<br>22-Jun-2016                         | Status<br>Reviewed<br>Reviewed      | Document Type                   | Keyword One<br>DI Req-Mayfair-AB<br>School Absence | Keyword Two | Keyword Three | Content Type  | Review Note | Patient                                                   | Appointment     |
| 22-Jun-2016<br>27-Jun-2007                                 | Reviewed                            |                                 | Under 50 DM-Lab<br>scrambled                       |             |               |               |             |                                                           |                 |

#### Publishing documents to the patient portal from the medical summary

From a patient's medical summary, you can select one document or multiple documents at once to publish to the patient portal.

#### Steps

- 1. In the patient's medical summary, click the **Documents** tab.
- 2. Click Publish to Portal.

| Okotoks AB OS | 3U UBS   |               | Work          |                 |             | BP 120//U S | yr 5 m      | Ret               |
|---------------|----------|---------------|---------------|-----------------|-------------|-------------|-------------|-------------------|
| 🔡 No Inv.     |          | No Docs       | 🌓 No Rules    | 🖂 No Messages   | 🔔 No Fo     | llow Ups    | no Vacci 🇪  | nations           |
| 鱰 Print Chart |          | 📷 Custom R    | eport         | 📔 Request Chart | Đ           | Change Log  |             | 🔮 NetCare         |
| Current Hx    | Past Hx  | Personal Hx   | Communication | Investigations  | Documents   | Referrals   | Obstetrics  |                   |
| Hide SMAR     | T Forms  | Document Type | <all></all>   | 💌 Sear          | ch:         |             |             | Publish to Portal |
| Date          | Status   | Document Type | Keyword One   | Keyword Two     | Keyword Thr | ee Conter   | nt Type 🛛 🖡 | lotes             |
| 26-May-2011   | Reviewed |               | scrambled     |                 |             |             |             |                   |
| 26-May-2011   | Reviewed |               | scrambled     |                 |             |             |             |                   |
| 26-May-2011   | Reviewed |               | scrambled     |                 |             |             |             |                   |
| 04-Mar-2011   | Reviewed |               | scrambled     |                 |             |             |             |                   |
| 30-Jun-2010   | Reviewed |               | scrambled     |                 |             |             |             |                   |
| 19-Feb-2009   | Reviewed |               | scrambled     |                 |             |             |             |                   |
| 09-Jan-2008   | Reviewed |               | scrambled     |                 |             | pdf         |             |                   |
| 02, Jan, 2008 | Reviewed |               | scrambled     |                 |             |             |             |                   |

The **Publish documents to patient portal** window opens with a list of the patient's documents.

| <b>•</b> 2 | Publish                 | documents to P                           | atient Portal           |                          |                   |                |                    |                |                                                         |                       |                    |                            |
|------------|-------------------------|------------------------------------------|-------------------------|--------------------------|-------------------|----------------|--------------------|----------------|---------------------------------------------------------|-----------------------|--------------------|----------------------------|
| Te         | st, Ka                  | sey                                      |                         |                          |                   | Bo             | m 02-Mar-1924      | (90)           | Sex F                                                   |                       | PHN<br>Status      | 9998596769                 |
| 123<br>For | ) Test Str<br>t Erie BC | eet<br>Q2Q 0A0 CA                        | Hon<br>Ce<br>Wor        | ne 111-1111 ×1<br>M<br>k | 1                 |                |                    |                | <i>BMI</i><br><i>Weight</i> 47.0 kg<br><i>BP</i> 110/60 | 6 yr 10 m<br>6 yr 6 m | Primary            | Dewayne Bryson             |
| Inst       | ructions I<br>Pleas     | for the Provider / f<br>e select the Doc | 40A:<br>uments you like | to publish on th         | e Patient Portal. | You may also e | enter any Notes to | Patient (Max 4 | 10 Characters). Ch                                      | nanges will be        | e automatically sa | ved when this form is clos |
|            | Portal                  | Date 🔻                                   | Status                  | Document                 | Keyword One       | Keyword Two    | Keyword Three      | Content Type   | Notes                                                   | MD                    | Review Date        | Notes To Patient           |
|            |                         | 14-Nov-2012                              | Staff Revie             |                          | scrambled         |                |                    |                |                                                         |                       | 14-Nov-2012        |                            |
|            |                         | 14-Nov-2012                              | Staff Revie             |                          | scrambled         |                |                    |                |                                                         |                       | 14-Nov-2012        |                            |
|            |                         | 14-Nov-2012                              |                         |                          | scrambled         | scrambled      |                    |                |                                                         |                       |                    |                            |
|            |                         | 13-Nov-2012                              | Reviewed                |                          | scrambled         | scrambled      |                    |                |                                                         | DB                    | 13-Nov-2012        |                            |
|            |                         | 09-Nov-2012                              | Reviewed                |                          | scrambled         | scrambled      |                    |                |                                                         | DB                    | 13-Nov-2012        |                            |
|            |                         | 23-Aug-2012                              | Reviewed                |                          | scrambled         | scrambled      |                    |                |                                                         | RS                    | 24-Aug-2012        |                            |
|            |                         | 16-Aug-2012                              | Staff Revie             |                          | scrambled         |                |                    |                |                                                         |                       | 16-Aug-2012        |                            |
|            |                         | 13-Aug-2012                              | Reviewed                |                          | scrambled         | scrambled      |                    |                |                                                         | DB                    | 13-Aug-2012        |                            |
|            |                         | 31-Jul-2012                              | Staff Revie             |                          | scrambled         | scrambled      | scrambled          |                |                                                         |                       | 31-Jul-2012        |                            |
|            |                         | 30-Jul-2012                              | Reviewed                |                          | scrambled         | scrambled      |                    |                |                                                         | DB                    | 30-Jul-2012        |                            |
|            |                         | 24-Jul-2012                              | Reviewed                |                          | scrambled         | scrambled      |                    |                |                                                         | DB                    | 24-Jul-2012        |                            |
|            |                         | 23-Jul-2012                              | Reviewed                |                          | scrambled         | scrambled      |                    |                |                                                         | DB                    | 07-Aug-2012        |                            |
|            |                         | 20-Jul-2012                              | Reviewed                |                          | scrambled         | scrambled      |                    |                |                                                         | DB                    | 20-Jul-2012        |                            |
|            |                         | 17-Jul-2012                              | Reviewed                |                          | scrambled         | scrambled      |                    |                |                                                         | DB                    | 18-Jul-2012        |                            |
|            |                         | 10-Jul-2012                              | Staff Revie             |                          | scrambled         |                |                    |                |                                                         |                       | 10-Jul-2012        |                            |
|            |                         | 03-Jul-2012                              | Reviewed                |                          | scrambled         | scrambled      |                    |                |                                                         | DB                    | 07-Jul-2012        |                            |
|            |                         | 09-Jun-2012                              | Staff Revie             |                          | scrambled         | scrambled      |                    |                |                                                         |                       | 09-Jun-2012        |                            |
|            |                         | 08-Jun-2012                              | Reviewed                |                          | scrambled         | scrambled      |                    |                |                                                         | DB                    | 08-Jun-2012        |                            |
|            |                         | 01-Jun-2012                              | Staff Revie             |                          | scrambled         |                |                    |                |                                                         |                       | 01-Jun-2012        |                            |
|            |                         | 30-May-2012                              | Staff Revie             |                          | scrambled         |                |                    |                |                                                         |                       | 30-May-2012        |                            |
|            |                         | 28-May-2012                              | Reviewed                |                          | scrambled         | scrambled      |                    |                |                                                         | DB                    | 31-May-2012        |                            |
|            |                         | 25-May-2012                              | Staff Revie             |                          | scrambled         | scrambled      |                    |                |                                                         |                       | 25-May-2012        |                            |

3. In the list of documents, select the check box beside documents you want to publish to the patient portal.

- 4. To add any notes to the patient regarding a particular document, in the **Notes to Patient** column, enter your notes to the patient.
- 5. When you are finished selecting documents, click **Close** (<sup>IIII</sup>). The EMR confirms that the document(s) were published or updated to the portal.
- 6. Click OK.

#### Delaying publishing of reviewed labs to the patient portal

After providers review labs, by default, labs are not published to the patient portal for 3 days. This delay in lab publishing gives your clinic time to call-back patients for abnormal results, and to hide particular lab results from the portal if a provider wants to discuss a result with their patient in person first.

You can change the number of days until reviewed lab results (for all patients) are published to the patient portal.

#### Steps

- 1. From the Wolf EMR Home page, click the Maintenance tab.
- 2. On the Maintenance toolbar, in the Patient Portal area, click Configure Web Content

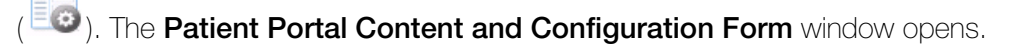

3. In the column along the left side of the window, click Lab Result Configuration, and then click Labs Display Rules.

| <b>₽ ₹</b>                        | Patient Portal Content and Configuration Form                |                                         |
|-----------------------------------|--------------------------------------------------------------|-----------------------------------------|
| Save and<br>Close<br>Edit         |                                                              | ~~~~~~~~~~~~~~~~~~~~~~~~~~~~~~~~~~~~~~~ |
| Portal Logos                      | Lab Result Configuration                                     |                                         |
| Portal Logos                      | Number of Days Past Review Date to Publish to Patient Portal |                                         |
| Registration Configuration        | ×                                                            |                                         |
| Appointment Booking Rules         | ×                                                            |                                         |
| Health Information Legal Messages | ~                                                            |                                         |
| Appointment Content               | v l                                                          |                                         |
| Custom Page Content (HTML)        | ×                                                            |                                         |
| Lab Result Configuration          | ^                                                            |                                         |
| Labs Display Rules                |                                                              |                                         |
| Messaging Configuration           | ×                                                            |                                         |

4. In the **Number of Days Past Review Date to Publish to Patient Portal** field, type the number of days.

- 5. When you are finished, perform one of the following actions:
- To apply your changes to the patient portal now, click **Apply** ( $^{\checkmark}$ ).
- To save your changes, but not apply the changes to the patient portal, click Save and Close (<sup>S1</sup>).
- To close the window without saving your changes, click Close (<sup>1</sup>).

#### Sending and receiving messages

If your clinic is set up for patient portal messaging, you can:

- Send messages to patients
- Delete messages that were sent to patients
- Track if patients have viewed their messages
- Receive messages from patients (if you are a provider)

#### Sending messages to patients

Any clinic user can send a message to a patient via the patient portal. When you send a message to a patient, you are indicated as the sender. You cannot send a message on behalf of another user. You send messages to patients using the same messaging system you use to send messages to clinic members in Wolf EMR.

When patients receive a patient portal message, they are notified by email. Patients can then log into the patient portal to view their message(s). You can specify whether the patient is able to reply to your message (instead of having to call the clinic).

You can automatically track messages sent to patients and create a follow-up task if the patient does not view, reply, or book an appointment within a set period of time after receiving your message. This enables you to track non-action by patients and automatically assign the follow-up task to someone in your clinic for further action.

For example, you send a message to a patient asking them to provide you with information by replying to the message within 48 hours. When creating the message, you click the new Portal Tracking button, and then specify that if the patient does not take this action, a front-end staff member is notified.

#### Steps

1. Open any window of the patient's chart (for example, the medical summary or a SOAP note).

If the patient is a patient portal user, the EMR displays a patient portal icon () in the SMART patient banner.

| 🔄 Medical Summary  |  |
|--------------------|--|
| Jones, Sally       |  |
| Home address       |  |
| Calgary AB T7T 3I3 |  |

- 2. Right-click and then, in the SMART menu, click **New Message**. The **New Message For:** cpatient name> window opens.
- 3. In the **To** area, click **Patient**. The EMR displays options for publishing the message to the patient portal.

| New Message For: G                                        | olden, Jasmine                                                                                                    |                     |                              |                           |        |            |
|-----------------------------------------------------------|----------------------------------------------------------------------------------------------------|---------------------|------------------------------|---------------------------|--------|------------|
| Message                                                   |                                                                                                    | Quick<br>Print      | 5                            |                           | X      | <b>₽</b> + |
| To:<br>Physician<br>Staff<br>Patient<br>Group<br>Multiple | Alish to Portal<br>arding:                                                                                                    | nic MD:<br>Istleber | ггу, Мо                      | ses, M                    | D FRCP | -          |
| Re: Patient<br>Other                                      | Golden, Jasmine         PHN           Born         07-Dec-2002 (14 yr)         Sex F         Status N/A           123 Main Street,         H         Pri Terrance Macon, MD F           Airdrie AB T1T 1T1         C         Ret | Ple:<br>Will<br>For | ase Ca<br>I Call A<br>Your I | ll Back<br>gain<br>nforma | tion   |            |
| Message:                                                  |                                                                                                    | lır<br>Ur           | npor<br>rgen                 | tant<br>nt                |        | <b>•</b>   |
| Notes:                                                    |                                                                                                    |                     | ŗ                            |                           |        |            |
| Response:                                                 | Message Left       No Answer       Image: Completed       Allow Reply                                                                                                    |                     | Port                         | al Trai                   | cking  |            |

- Note: If the patient portal messaging options do not display, the patient is likely not set up as a patient portal user. Ensure the patient portal icon (●) is displayed in the SMART patient banner. See "Registering patients for the patient portal" on page 7.
- 4. Select the **Publish to Portal** check box. The EMR selects your name in the **From** area. You cannot send messages on behalf of someone else.
- 5. In the **Regarding** field, type the reason or subject for the message.

- 6. In the **Message** area, type the message body.
- 7. If you want to enable the patient to reply to the message, select the **Allow Reply** check box. The patient will see a reply button in the message and the reply will go directly to you, the sender.
- 8. To track the message and create a follow-up task if the patient does not action the message within a set period of time:
  - a) Click Portal Tracking. The Portal Message Tracking window opens.

| 🖳 Portal Message Tra    | acking _ • ×                   |
|-------------------------|--------------------------------|
| Golden, Jas             | mine                           |
| Date of Birth: 07-Dec-  | 2002(14)                       |
| Health Care #:          |                                |
| Email: julie.chartrand@ | Dtelus.com                     |
| For this message        |                                |
| create follow up for    | Practitioner<br>Staff<br>Group |
|                         | •                              |
| if patient does not     | View Message                   |
|                         | O Reply                        |
|                         | O Book Appointment             |
| within                  | Days 🔻                         |
|                         | Cancel Save                    |

b) Specify the recipient of the follow-up task, action that the patient must take, and the period within which they must take action.

The default recipient is the follow-up default recipient specified within your WorkDesk user preferences.

- c) Click Save. Information about the tracking is saved within the message log and details.
- 9. Click **Close & Save Message** (). The EMR sends an email to the patient indicating that a message is available in the patient portal. The patient can log into the patient portal to view the message. See "Viewing messages from patients" on page 29.

#### Verifying that a patient has viewed a message

You can verify that a patient has viewed a specific message by looking at the log information.

You can also automate the creation of a follow-up task if the patient has not viewed the messages (see "Sending messages to patients" on page 25).

- 1. Open the message:
  - a) Open the patient's medical summary.
  - b) Click the **Communications** tab. The EMR displays a list of the patient's completed and outstanding messages in the left pane.
    - **Note:** All patient portal messages are marked as complete (as indicated by a C to the left of the message) as soon as they are sent to a patient.
  - c) Double-click the message. The EMR displays the Patient Message for <patient name> window, with the selected message's details displayed in the right pane.

| 28 | atient Message fo | or A, Dorsey         |                          |           |                                         |               | Filters            | 100    | 10      | Print | 8      | 1 |
|----|-------------------|----------------------|--------------------------|-----------|-----------------------------------------|---------------|--------------------|--------|---------|-------|--------|---|
|    | Current Mes       | sages For: A, Dorsey | As Of: 16-Dct-2015 15:13 |           |                                         |               |                    |        |         |       |        |   |
|    | Date              | From                 | То                       | Poutin    | Massaga                                 | 4             |                    |        |         |       |        |   |
|    | 16-Oct-2015 15:12 | Janna S              | Abrams, D                | Kouur     | le message                              | 4             |                    |        |         |       |        |   |
|    | 03-Dec-2007 16:19 | Mitch C              | Guillen, S               | From: Jan | na S, MD PhD FRCPC                      |               |                    |        |         |       |        |   |
|    | 17-Aug-2005 15:00 | Bosley, D            | All Non-Providers        | To: A, C  | lorsey                                  |               |                    |        |         |       |        |   |
|    |                   |                      |                          | A, Dors   | eγ                                      |               |                    |        | PHN     | 999   | 12 - E |   |
|    |                   |                      |                          | Born 07   | Jun-1994 (21)                           | Sex N         | Status N/A         |        |         |       |        |   |
|    |                   |                      |                          | 5481 Rid  | ge Place,                               | H             | 824847296          | Pri    | Mitch V | V, MD |        |   |
|    |                   |                      |                          | Caroline  | AB 0737X3                               | W             | (240) 431-6637     | Bet    |         |       |        |   |
|    |                   |                      |                          | Sue       |                                         |               |                    |        |         |       |        |   |
|    |                   |                      |                          | Notes:    |                                         |               |                    |        |         |       |        |   |
|    |                   |                      |                          | Log:      | Message Opened: D<br>15:13)             | orsey A, dors | sey (16-Oct-2015   |        | 1       | Com   | pieted |   |
|    |                   |                      |                          |           | Email Sent: to Dorse<br>Oct-2015 15:12) | Abrams, Up    | pi.kumar@telus.cor | n (16- |         | Mess  | age Le | t |
|    |                   |                      |                          |           | Completed M                             | Dublish to I  | Dentet 🔽 Allow     | Rentr  | 57      | 1.1   |        |   |

- 2. In the Log area of the message, scroll down to view information on:
  - When the message was sent and who sent the message
  - The date and time that the message was opened

| Log: | Message Opened: Dorsey A, dorsey (16-Oct-2015<br>15:13)<br>Email Sent: to Dorsey A, U.kumar@telus.com (16<br>-Oct-2015 15:12) | Completed<br>Message Left |
|------|----------------------------------------------------------------------------------------------------|---------------------------|
|      | Completed: V Publish to Portal: Allow Reply: V                                                                                | No Answer                 |

#### Removing a message from the patient portal

If you send a message in error (for example, if you send a message to the wrong member of a family), you can remove the message from the patient portal.

#### Steps

- 1. Open the message:
  - a) Open the patient's medical summary.
  - b) Click the **Communications** tab.
    - **Note:** The EMR displays a list of the patient's completed and outstanding messages in the left pane.vAll patient portal messages are marked as complete (as indicated by a C to the left of the message) as soon as they are sent to a patient.
  - c) Double-click the message. The EMR displays the Patient Message for <patient name> window, with the selected message's details displayed in the right pane.
- 2. At the bottom of the message detail area, clear the **Publish to Portal** check box.

| 5481 S Ba<br>Caroline A<br>Message | y Ridge Place, H 8248472<br>8 07J 7X3 C (536) 84<br>W (240) 43<br>Entered by: Lenne S, ND, PhD, EPCRC | 96 Pri Mito<br>6-6229<br>1-6637 Ref | h W, MD           |
|------------------------------------|----------------------------------------------------------------------------------------------------|-------------------------------------|-------------------|
| Messag                             | - Entered by Japan S: ND DbD EDCDC                                                                    |                                     |                   |
| Hi Dorese<br>Hope you<br>Sue       | y<br>r rash is doing better today.                                                                    |                                     |                   |
| Log:                               | Message Opened: Dorsey Al, dorsey (16-04<br>15:13)                                                    | cl-2015                             | Comple            |
|                                    | Email Sent: to Dorsey A, U.kumar@telus.con<br>-Oct-2015 15:12)<br>Completed: I Publish to Portal:     | n (16 +                             | Message<br>No Ans |

#### Viewing messages from patients

Only providers can receive patient portal messages from patients. Messages from patients appears in your Wolf EMR messages list. If you are a provider and you do not want to manage messages originating from the patient portal, you can redirect them to your front-end staff.

- Open your outstanding Wolf EMR messages: Open the WorkDesk, and then on the blue banner (located at the top of the window), click **# Current Messages** (where # = the number of your outstanding messages).
- 2. In your list of outstanding messages, click a message that contains a patient name in the **From** column. The EMR displays:
  - The message title: **Patient Message for <patient name>** at the top of the window
  - The message contents in the right pane
  - Patient portal beside Entered by

| auent me:         | ssage for A, Dorsey                |                     |               |                                                                                      |                                                 | Show Filters |                  | Quick<br>Print        | 8                          |
|-------------------|------------------------------------|---------------------|---------------|--------------------------------------------------------------------------------------|-------------------------------------------------|--------------|------------------|-----------------------|----------------------------|
| Signaut C         | Purrent Messages For: Mitch IV, MD | FRCPC, Pediatrician | As Of: 16-Oct | -2015 15:21                                                                          |                                                 |              |                  |                       |                            |
| Date<br>16-Oct-20 | Patient/*To<br>15 19/19 A, Dorsey  | From<br>A, Dorsey   | To<br>Mite    | Routine Message<br>From: A, Dorsey<br>Fo: Mitch W, MD, FRCPC, Pediatr                | 4<br>ician                                      |              |                  |                       |                            |
|                   |                                    |                     |               | A, Dorsey<br>Born 07-Jun-1994 (21)<br>5481 S Bay Ridge Place,<br>Caroline AB 07J 7X3 | Sex N Status N/A<br>H 824847290<br>C (536) 846- | 3 6229       | PHI<br>Pri Mitch | 9992<br>W, MD, FR     | C                          |
|                   |                                    |                     | 1             | Message: Entered by: A Dos<br>Hi Dr Janna<br>Thanks for your interest!<br>Sue        | ey (Patient Portal)                             | )            |                  |                       |                            |
|                   |                                    |                     |               |                                                                                      |                                                 |              |                  |                       |                            |
|                   |                                    |                     | 1             | Notes:                                                                               |                                                 |              |                  |                       |                            |
|                   |                                    |                     |               | Log:                                                                                 |                                                 |              |                  | Com                   | pleted                     |
|                   |                                    |                     |               | Log:                                                                                 |                                                 |              |                  | Com                   | pleted<br>ge Left          |
|                   |                                    |                     |               | Log:                                                                                 |                                                 |              |                  | Com<br>Messa<br>No Ai | oleted<br>ge Left<br>nswer |

- 3. Perform one of the following actions:
  - To redirect the message to another staff member, click **ReDirect**.
  - To mark the message as viewed and to remove the message from your list of outstanding messages, click Completed.
  - **Note:** You cannot reply directly to the patient from the message. Instead, you must compose a new message to the patient. See "Sending messages to patients" on page 25.

## Using the patient portal (patient perspective)

To gain access to the patient portal, you must receive an invite from your clinic. The clinic gives you a paper registration letter, and sends you a registration email. Do not throw the letter away as you need the PIN to sign into the patient portal for the first time.

Following is an example of the email you receive.

| donotreply@mydrportal.com<br>to me                                                                                                    |
|----------------------------------------------------------------------------------------------------|
| Dear Portal Test,                                                                                                    |
| Welcome to the Wolf Clinic Patient Portal.                                                                                                    |
| Please follow the steps below to complete the registration process.                                                                                                    |
| STEP 1: Go to the Registration Confirmation Link below.                                                                                                    |
| $https://mydrportal.com/PatientPortal/account/DEMO\_ABGP3/RegisterAccount?userurltoken=de2c1ae3-b1cd-4a2e-afac-8158c983098f&id=e32d9bae-ce96-e411-865b-d8d385c329bae-ce96-e411-865b-d8d385c329bae-ce96-e410-e410-e410-e410-e410-e410-e410-e410$ |
| Important: As a security measure, you have until January 10, 2015 05:38PM to complete the registration process.                                                                                                    |
| Please note: The above link can only be used to complete the registration. Afterwards, please use https://mydrportal.com/PatientPortal/account/DEMO_ABGP3/Login to login.                                                                                                    |
| STEP 2: Complete the registration form.                                                                                                    |
| You will require the PIN you received from Wolf Clinic Medical Group to complete your registration, as well as details in accordance with your health record.                                                                                                    |
| Step 3: Login – your registration is complete!                                                                                                    |
| Please do not reply to this email address.                                                                                                    |
| If you have any questions or concerns, call us at 111-111-1111.                                                                                                    |
| Thank You,                                                                                                    |
| The Wolf Clinic                                                                                                    |
| https://mydrportal.com/PatientPortal/account/DEMO_ABGP3/Login                                                                                                    |
|                                                                                                    |

The registration email provides you with a link to the clinic's patient portal website.

**Tip:** Add the patient portal link to your web browser favourites so you can easily access the website going forward.

#### Steps

1. Open a web browser, and then go to the clinic's patient portal website address.

2. In the login page, type your user name and password, and then click Log In.

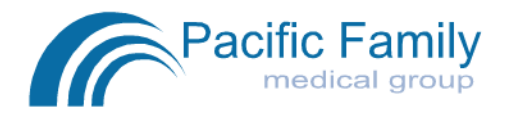

| Patient Portal Login                      |
|-------------------------------------------|
| Please enter your user name and password. |
| User Name                                 |
| sanderson                                 |
| Password                                  |
|                                           |
| Log In                                    |
| Forgot User name   Forgot Password        |

#### Viewing your health information

In the patient portal you can view select portions of your health information and the health information of other patients you have access to. The available health information is read-only; you cannot modify or respond to health information in the patient portal.

- 1. At the top of the patient portal, click the **Health Information** tab. The **Health Information** page opens with:
  - A list of available profiles listed at the top of the page (if you have access to other patient's health information).

• A menu of available health information along the left side of the window.

|               |                 |                                           |                                                    |                  | <ul> <li>Book an Appointment</li> </ul>                                                     |
|---------------|-----------------|-------------------------------------------|----------------------------------------------------|------------------|---------------------------------------------------------------------------------------------|
| Hon           | ne Health       | Information Upo                           | oming Appointments                                 | Notifications    | Messages (3)                                                                                |
| Avai<br>Profi | ilable<br>iles: | S Anderson (39)<br><u>A Anderson (65)</u> | <u>B Anderson (40)</u>                             | <u>A Anders</u>  | <u>son (12)</u>                                                                             |
| View          | Sarah's         | Results display assesses this in          | ed below should not be<br>nformation in conjunctio | considered a dia | ignosis or prognosis. Your care provider<br>cal history when considering your care plan. If |
| Healt         | th Summary      | next visit.                               | discrepancies or errors                            | m your record, p | nease nignlight them to your provider at your                                               |
| Healt         | th History      | Andersor                                  | n, S J.                                            |                  | Primary Provider: Davidson, J                                                               |
| Da            | ita View        | Date of Birth:                            | 25-Nov-1976                                        |                  | Health #: 9123                                                                              |
|               |                 |                                           |                                                    |                  |                                                                                             |

- 2. If you have access to other patients' health information, in the **Available Profiles** list, click the patient you want to view health information for.
  - **Note:** Your health information displays by default. The clinic sets up available profiles. If you want to view health information for a relation that is not listed, you must receive consent from the patient and request access from the clinic.
- 3. In the menu on the left side of the window, click the type of health information you want to see.

#### Health Summary page

The **Health Summary** page shows a summary of your <u>current</u> health information, including:

- Your next and last appointment date and time
- You recent booking activity
- Current conditions
- Current medications
- Vaccinations

| <ul> <li>Allergies and adverse reactions</li> </ul> |  |
|-----------------------------------------------------|--|
|-----------------------------------------------------|--|

| ppointments                                           |                                | Recent Activity         |                       |  |  |
|-------------------------------------------------------|--------------------------------|-------------------------|-----------------------|--|--|
| Next: No appointment found                            |                                | 19-Oct-2012             | Appointment Cancelled |  |  |
| Last: Sun. October 14, 2012 at 10:34AM (Office Visit) |                                | 14-Oct-2012 Appointment |                       |  |  |
|                                                       |                                | 14-Oct-2012             | Vaccination           |  |  |
|                                                       |                                |                         | Lab Results Available |  |  |
| Current Cond                                          | itions                         |                         |                       |  |  |
| Date of Diagnosis                                     | Diagnosis                      | Date of Ons             | et Notes              |  |  |
| 14-Oct-2011                                           | Atypical Migraines (Teal)      |                         |                       |  |  |
| Current Medic                                         | ations                         |                         |                       |  |  |
| Start Date                                            | Name                           | D                       | osage                 |  |  |
| 14-Oct-2012                                           | acetaminophen/caffeine/codeine | 22                      | x Four times daily    |  |  |
| Vaccinations                                          |                                |                         |                       |  |  |
| Date Performed                                        | Age at Vaccination             | Vaccine                 | Reaction              |  |  |
| 14-Oct-2012                                           | 36                             | Hepatitis A & B Adult   | None                  |  |  |
| Allergies and                                         | Adverse Reactions              |                         |                       |  |  |
| Date Noted                                            | Decription                     | Symptoms                | Certainty             |  |  |
|                                                       |                                |                         |                       |  |  |

#### Health History page

The **Health History** page displays a summary of your <u>past</u> health information, including:

- Inactive conditions (for the past 5 years by default)
- Previous medications (for the past 5 years by default)
- Procedures
- Inactive allergies and adverse reactions

#### **Data View**

Displays health history information in a list format.

Inactive Conditions
No Records to Display

Previous Medications
No Records to Display

Procedures
No Records to Display

Inactive Allergies and Adverse Reactions
No Records to Display

#### **Timeline View**

Displays both your historic and current health information in a graphical format. The timeline includes:

- Appointment dates and details
- Examination dates with some details (including height, weight, BMI)
- Vitals (including blood pressure, temperature, and pulse)
- Investigations (including hemoglobin, mononucleosis [MONO] Test, carboxytetrahydrocannabinol confirmation [THC], white blood cell count [WBC])

|                    | -                        |                        |                  |       |  |
|--------------------|--------------------------|------------------------|------------------|-------|--|
| liew Andv's        | Blood Pressure           |                        |                  |       |  |
| icw / indy 5       | TUMIS                    | III /                  | Blood Pressure V | alues |  |
| HealthSummary      | 100                      |                        |                  |       |  |
| Data Mistory       | E .                      |                        |                  |       |  |
| Timeline View      |                          |                        |                  |       |  |
| leguite            |                          |                        |                  |       |  |
| Data View          | 10                       |                        |                  |       |  |
| Graph View         |                          |                        |                  |       |  |
| ocuments           | 1                        | / Dat                  | te of Exam       |       |  |
| Appointments       | May                      | Jun                    | Jul              | Aug   |  |
| ersonal Info       | Evamination DEvamination | Dimenzor<br>Discussion | 0Examination     |       |  |
| Printable Reports  | Examination              |                        | Examination      |       |  |
| Summary Report     |                          |                        |                  |       |  |
| Medication Report  |                          |                        |                  |       |  |
|                    |                          | -                      |                  |       |  |
| Vaccination Report |                          | Exam Indicator         |                  |       |  |

Diagnosis dates for conditions

A .....

To navigate the timeline:

- 1. To scroll backwards or forwards on the graph, in the grey area below the graph, click and drag your cursor. The timeline moves with your cursor.
- To view details for a specific appointment or examination listed in the grey area of the timeline, click the appointment or examination text. The timeline displays the details for the appointment or examination.

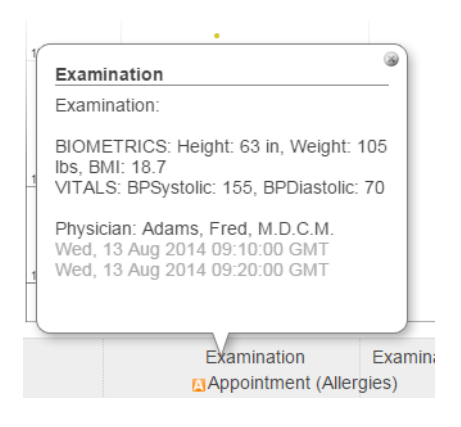

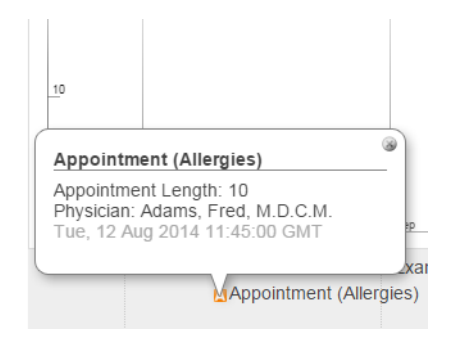

3. To view details for a specific data point on the graph, hover your cursor over the point. The timeline displays the date and data value.

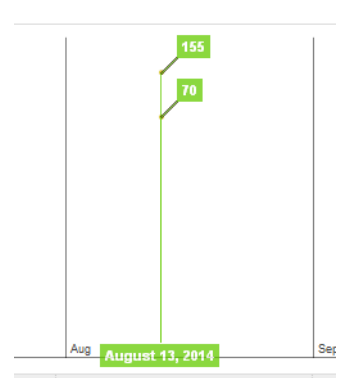

4. To include a particular vital or investigation on the graph, click one of the color-coded fields at the top of the graph and then, in the list of available vitals and investigations, click the value you want to graph.

| ressure |                |  |
|---------|----------------|--|
| 1       | Blood Pressure |  |
|         | Pulse          |  |
|         | Temp           |  |
|         | Hemoglobin     |  |
|         | MONO TEST      |  |
|         | TSH            |  |
|         | WBC            |  |

#### Results page

The **Results** page displays your lab and other investigation results for the past 5 years (by default). You can view your results using two different view options.
#### **Data View**

Displays your results in a table with the test date, type, result, result range, and whether the result was abnormal.

| Lab Result | ts |
|------------|----|
|------------|----|

Drag a column header and drop it here to group by that column

| Date        | Test Type | Test                         | Abnormal | Result     | Range |
|-------------|-----------|------------------------------|----------|------------|-------|
| 01-Oct-2012 | WBC       | WBC                          |          | 4.9 10E9/L |       |
| 01-Oct-2012 | Hgb       | Hgb                          |          | 139 g/L    |       |
| 01-Oct-2012 | Baso      | Differential: Baso           |          | 0.0        |       |
| 01-Oct-2012 | EOS       | Differential:<br>Eosinophils |          | 0.1        |       |
| 01-Oct-2012 | Lymph     | Differential: Lymph          |          | 1.7        |       |
| 01-Oct-2012 | Mono      | Differential: Mono           |          | 0.4        |       |
| 01-Oct-2012 | Neutro    | Differential: Neutro         |          | 2.7        |       |
| 01-Aug-2014 | WBC       | WBC                          |          | 6.0 10E9/L |       |
| 01-Aug-2014 | Hgb       | Hgb                          |          | 130 g/L    |       |
| 01-Aug-2014 | TSH       | TSH                          |          | 1.7 mU/L   |       |
| 01-Aug-2014 | Baso      | Differential: Baso           |          | 0.0        |       |
| 01-Aug-2014 | EOS       | Differential:<br>Eosinophils |          | 0.0        |       |
| 01-Aug-2014 | Lymph     | Differential: Lymph          |          | 2.0        |       |
| 01-Aug-2014 | Mono      | Differential: Mono           |          | 0.5        |       |
| 01-Aug-2014 | Neutro    | Differential: Neutro         |          | 3.5        |       |

To change the sort order of the table, click a column heading.

The page sorts the result by the contents of the selected column.

To categorize the results, click a column header and drag it to the area above the table. The page categorizes the results by the contents of the selected column.

Lab Results Test Date Test Type Test Abnormal Result Range Test: Differential: Baso 01-Oct-2012 Differential: Baso 0.0 Baso 01-Aug-2014 Baso Differential: Baso 0.0 Test: Differential: Eosinophils 01-Oct-2012 EOS Differential: 0.1 Eosinophils 01-Aug-2014 EOS Differential: 0.0 Eosinophils Test: Differential: Lymph 01-Oct-2012 Differential: 1.7 Lymph Lymph 01-Aug-2014 Lymph Differential: 2.0 Lymph Test: Differential: Mono 01-Oct-2012 Mono Differential: Mono 0.4 01-Aug-2014 Mono Differential: Mono 0.5 Test: Differential: Neutro 01-Oct-2012 Neutro Differential: 2.7 Neutro 01-Aug-2014 Differential: 3.5 Neutro Neutro Test: Hgb 01-Oct-2012 Hgb Hgb 139 g/L 01-Aug-2014 Hgb Hgb 130 g/L Test: TSH 01-Aug-2014 TSH TSH 1.7 mU/L Test: WBC 01-Oct-2012 WBC WBC 4.9 10E9/L 01-Aug-2014 WBC WBC 6.0 10E9/L

For example, if you categorize results by test, the table displays all results for each test together:

To change the order of the table columns, click a column header and drag it to where you want the column to display.

#### **Graph View**

Displays your results in the form of a graph. From the top, select the measure that you want to graph.

Click or hover your mouse over a data point to see the date and time of the result. The normal range appears next to the measure name at the top and within the graph.

| View Jodi's    | Results displayed below should not be considered a diagnosis or prognosis. Your care provider assesses this informati<br>medical history when considering your care plan. |                    |  |  |  |  |  |
|----------------|----------------------------------------------------------------------------------------------------|--------------------|--|--|--|--|--|
| Health Summary | Please select the measure you would like to graph: FERRITIN                                                                                                    | Range: 10-110 ug/L |  |  |  |  |  |
| Health History |                                                                                                    |                    |  |  |  |  |  |
| Data View      | 110WS 140                                                                                                    |                    |  |  |  |  |  |
| Timeline View  |                                                                                                    |                    |  |  |  |  |  |
| Results        | F 120                                                                                                    |                    |  |  |  |  |  |
| Data View      | 100                                                                                                    |                    |  |  |  |  |  |
| Graph View     |                                                                                                    |                    |  |  |  |  |  |
| Documents      | 80 72                                                                                                    |                    |  |  |  |  |  |
| · ·            | •                                                                                                    |                    |  |  |  |  |  |

## Documents area

The **Documents** area displays a list of your health documents, such as medical reports, requisition forms, and consult letters.

| Documents          |                  |                     |                               |                   |
|--------------------|------------------|---------------------|-------------------------------|-------------------|
| Date               | Document Type    | Notes               | Keywords                      | Notes For Patient |
| <u>18-Aug-2014</u> | Note             | Absence certificate | Work Absence                  | notes             |
| <u>18-Aug-2014</u> | Requisition      |                     | 2nd Trimester Prenatal Req-AB | still more note   |
| <u>16-Sep-2014</u> | Incoming Consult |                     | Mole Check                    | final notes       |

Click the document to open it in a separate window or tab in your internet browser.

Trouk

Troubleshooting: What if the document does not open?

Your web browser is likely out of date. Try opening the patient portal in another web browser, or update the browser you are currently using.

# Appointments page

The **Appointments** page displays a summary of your upcoming and past appointments in a table format.

| Upcoming Appointments |                 |             |                                            |            |   |  |  |
|-----------------------|-----------------|-------------|--------------------------------------------|------------|---|--|--|
| Date                  | Provider        | Reason      | Location                                   |            |   |  |  |
| 21-Apr-2016 10:20 AM  | Adams,<br>Fred  | Counselling | elling 🕅 Pacific Family Medical 📖<br>Group |            |   |  |  |
| Past Appointme        | nts             |             |                                            |            |   |  |  |
| Date                  | Provider        | Reaso       | n Location                                 |            |   |  |  |
| 28-Nov-2015 10:00 AM  | Adams Fred Alle |             | S @ Dacific Fami                           | ilv Medica | 1 |  |  |

## Personal Info page

The **Personal Info** page displays your contact information and other personal information. If your contact information is out-of-date, contact the clinic to inform them of the change. You cannot edit your personal information in the patient portal.

| Address: 1285 Cherry Lane, Cold Lake, AB | Phone Number: (403) 555-1020<br>Email: wolfemrportaltest@gmail.com |
|------------------------------------------|--------------------------------------------------------------------|
| Social History<br>Marital Status:        | Significant Other:<br>Occupation:                                  |
| Family History<br>No Records to Display  |                                                                    |
| Harmful Substances/Risks                 | Dark Vaare Smokert 11                                              |

# Printing your health information

You can print your patient portal health information in a printer-friendly format. Available reports include the:

- **Summary Report**: Prints your current health information, including vaccinations, allergies, current conditions, and current mediations.
- Medication Report: Prints your current medications, past medications, and allergies.
- Vaccination Report: Prints your recorded vaccinations.

#### Steps

- 1. Navigate to the Health Information tab of the patient portal.
- 2. In the left pane, in the **Printable Reports** area, click the report you want. The page displays the selected report in a PDF view.

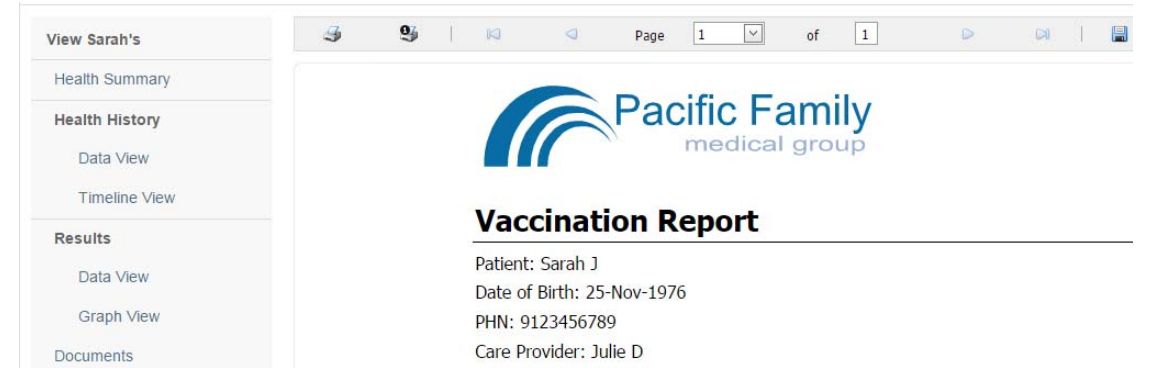

- 3. Perform one of the following actions:
  - To print the full report, click **Print** (<>>>).
  - To print only the page displayed, click **Print the current page** ( ).
  - To save the report to your computer, click **Export report and save it to the disk** ().
  - To view the report in its own browser window and view or print it from there, click **Export**

a report and show it in a new window (a).

## Notifications

In the **Notifications** area you can view any notifications sent from the clinic. The types of notifications you can receive include:

- Reminders that you are due for preventive care or disease management tests
- Reminders that you are due for follow up appointments

## Tips for managing your health

| Notifications     |                      |                                                                                                    |
|-------------------|----------------------|----------------------------------------------------------------------------------------------------|
| Date              | Patient              | Message                                                                                                    |
| December 20, 2014 | Brian Anderson (39)  | You are now 6 months overdue for your A1C bloodwork. Please book an online appointment with<br>your doctor.                                                                                                    |
| March 23, 2010    | Brian Anderson (39)  | Our records indicate that you are overdue for a hemoglobin A1C blood test. Please go to the <b>Book an</b><br><b>Appointment</b> tab and book a <b>Diabetes Follow Up</b> with your primary care provider at your earliest convenience.                                                                                                    |
| September 5, 2014 | Brian Anderson (39)  | Our records indicate that you are a candidate for a diabetes support program. Dr Adams has reviewed<br>the program and believes it has many elements that can help you better manage your diabetes. Please<br>click <u>BestDays</u> to visit the site. On your next visit, Dr Adams will be pleased to hear what you think of<br>the program. |
| April 24, 2014    | Audrey Anderson (11) | About Inhalers                                                                                                    |
|                   |                      | directly to the site of inflammation and constriction in the airways instead of traveling through the<br>bloodstream to get there. Inhaled medications are the preferred therapy for asthma. Inhaled medications<br>only work if they get to the airways, so learn how to use your inhaler property.                                          |
|                   |                      | Many people do not use their inhalers properly, so the medication does not reach their airways. It is<br>very important that you show your doctor, pharmacist, or asthma educator how you use your inhaler to<br>make sure the medication is getting into your lungs, where you need it.                                                      |
|                   |                      | Click here to learn how to use an inhaler properly!                                                                                                    |

# Booking appointments

Through the patient portal you can book appointments with a provider.

- 1. Log into the patient portal, and at the top of the window, click **Book an Appointment**.
- If you have access to other patients' health information, in the For whom are you making the appointment? list, select the patient you want to book the appointment for. Select the reason for the appointment, and then click Next.
  - **Tip:** The options available in the reason for appointment area are determined by the clinic. See "Enabling specific types of appointments to be booked online" on page

#### 83.

#### Choose Patient & Reason

Please select the patient and the reason for the appointment. Note that patients with more than 2 future web booked appointments are not eligible to book online, and should call the clinic to book an appointment. The NEXT button will bring you to the page that allows you to choose the location and provider.

| For whom are you making the appointment?*      |
|------------------------------------------------|
| Anderson, Angela (Angie) (64)                  |
| What is the main reason for your appointment?* |
| Allergies                                      |
| Asthma                                         |
| Bone Density Testing                           |
| Cold/flu symptoms                              |
| Counselling                                    |
| Diabetes Follow Up                             |
| General Office Visit                           |
| Pelvic Exam/PAP (female)                       |
| Prenatal Check-up                              |
| Prescription Renewal                           |

3. If you have access to multiple clinic locations, click the location you want and, in the Based on the location you selected, who would you like to see for your appointment? list, select the provider you want to book the appointment with and then click Next.

| Cho         | ose Location & Provider                                                                      |                                                                                                 |                                    |
|-------------|----------------------------------------------------------------------------------------------|-------------------------------------------------------------------------------------------------|------------------------------------|
| Plea<br>cho | ase select the provider and location for the a<br>ose the date and time for the appointment. | ppointment. The NEXT button will bring                                                          | you to the page that allows you to |
| Bas         | ed on your information, the following locatio                                                | n are available. Choose the location you                                                        | would like to go.*                 |
| ۲           | Pacific Family Medical Group<br>(403) 555-1234<br>1234 - Wolf Ave.<br>Caloary, AB, T2R 0S9   | Pacific Family Prenatal Clinic<br><u>4135551212</u><br>123 Apple Street<br>Caldary, AB, Y6T 4R4 |                                    |
| Bas         | ed on the location you selected, who would                                                   | you like to see for your appointment?*                                                          |                                    |
| Ad          | ams, Fred                                                                                    | T                                                                                               |                                    |
| В           | ack Next                                                                                     |                                                                                                 |                                    |

4. On the calendar, click the date when you want to book the appointment and to the right of the time slot you want, click **Select Time**.

Choose Date & Time

| lect a | Date |           |        |      |    |    | Available Time S<br>Click on 'Select T<br>All times are show | Slots (Thursday, February 12,<br>ime' to proceed to next step.<br>vn in Mountain Standard Time | 2015)       | <u>Refresh</u> |
|--------|------|-----------|--------|------|----|----|--------------------------------------------------------------|------------------------------------------------------------------------------------------------|-------------|----------------|
| 0      |      | Febr      | uary 2 | 2015 | (  | •  | Time                                                         | Practitioner                                                                                   |             |                |
| Su     | Мо   | Tu        | We     | Th   | Fr | Sa | 1:00 PM                                                      | Adams, Fred                                                                                    | Select Time |                |
| 1      | 2    | 2         | 4      | 5    |    | 7  | 1:10 PM                                                      | Adams, Fred                                                                                    | Select Time |                |
| 8      | 2    | -0<br>-10 |        | 12   | 13 | 14 | 1:20 PM                                                      | Adams, Fred                                                                                    | Select Time |                |
| 15     | 16   | 17        | 18     | 19   | 20 | 21 | 1:30 PM                                                      | Adams, Fred                                                                                    | Select Time |                |
| 22     | 23   | 24        | 25     | 26   | 27 | 28 | 1:40 PM                                                      | Adams, Fred                                                                                    | Select Time |                |
|        |      |           |        |      |    |    | 1:50 PM                                                      | Adams, Fred                                                                                    | Select Time |                |

**Tip:** To change the calendar month, use the arrows to move back or forward a month.

5. Review the details of the appointment. Make sure you review the clinic's cancellation policy. Pay special attention to important details such as cancellation or no-show charges.

#### Almost done! Please confirm by clicking the BOOK IT button below.

| Appointment For<br>emon_lodi (45)                                                                                                    | Date and Time<br>Thursday March 17, 2016 at 11:30 AM                                                                                                    |
|----------------------------------------------------------------------------------------------------|----------------------------------------------------------------------------------------------------|
| Appointment Passon                                                                                                    | Solocted Dractitioner                                                                                                    |
| Rash                                                                                                    | Schreiber, Janna S., MD PhD FRCPC                                                                                                    |
| Clinic Location                                                                                                    |                                                                                                    |
| Wolf Clinic                                                                                                    |                                                                                                    |
| 2805 SE Knight Court                                                                                                    |                                                                                                    |
| Morley, AB, A7Y 3M9                                                                                                    |                                                                                                    |
| Special Instructions/Information                                                                                                    |                                                                                                    |
| Are there any other details you wish to spe                                                                                                    | cify for this appointment?                                                                                                    |
|                                                                                                    |                                                                                                    |
|                                                                                                    | 4                                                                                                    |
| Maximum 200 characters [200] remaining                                                                                                    |                                                                                                    |
| Maximum 200 characters, [200] remaining.                                                                                                    |                                                                                                    |
| Maximum 200 characters, [200] remaining.                                                                                                    |                                                                                                    |
| Maximum 200 characters, [200] remaining.<br>Cancellation Policy<br>We understand that due to sickness, wor<br>cancel or reschedule your appointment. E                                                                                                    | k commitments and other circumstances out of your control that you may need to                                                                                                    |
| Maximum 200 characters, [200] remaining.<br>Cancellation Policy<br>We understand that due to sickness, wor<br>cancel or reschedule your appointment. I<br>these available appointments to clients o                                                                                                    | k commitments and other circumstances out of your control that you may need to<br>lowever, appointments are limited and in high demand and we'd like to offer<br>n our waitina list.                                                                                                    |
| Maximum 200 characters, [200] remaining.<br>Cancellation Policy<br>We understand that due to sickness, wor<br>cancel or reschedule your appointment.<br>these available appointments to clients o<br>Booking an appointment with Wolf Clinic                                                                                                    | k commitments and other circumstances out of your control that you may need to<br>lowever, appointments are limited and in high demand and we'd like to offer<br>n our waiting list.<br>means that you agree to the following cancellation policy:                                                                                                    |
| Maximum 200 characters, [200] remaining.<br>Cancellation Policy<br>We understand that due to sickness, wor<br>cancel or reschedule your appointment. H<br>these available appointments to clients o<br>Booking an appointment with Wolf Clinic<br>• You may cancel or reschedule your app                                                                                                    | k commitments and other circumstances out of your control that you may need to<br>lowever, appointments are limited and in high demand and we'd like to offer<br>n our waiting list.<br>means that you agree to the following cancellation policy:<br>ointment without charge at anytime 24 hours before your appointment.                                                                                                    |
| Maximum 200 characters, [200] remaining.<br>Cancellation Policy<br>We understand that due to sickness, wor<br>cancel or reschedule your appointment. H<br>these available appointments to clients o<br>Booking an appointment with Wolf Clinic<br>• You may cancel or reschedule your app<br>• Cancellations or reschedule within 24                                                                                                    | k commitments and other circumstances out of your control that you may need to<br>lowever, appointments are limited and in high demand and we'd like to offer<br>n our waiting list.<br>means that you agree to the following cancellation policy:<br>pointment without charge at anytime 24 hours before your appointment.<br>hours of your appointment will be charged 50% of the scheduled service price.                                                                                                  |
| Maximum 200 characters, [200] remaining.<br>Cancellation Policy<br>We understand that due to sickness, wor<br>cancel or reschedule your appointment. H<br>these available appointments to clients o<br>Booking an appointment with Wolf Clinic<br>• You may cancel or reschedule your app<br>• Cancellations or reschedule your appoir<br>• If you do not call to cancel your appoir                                                                                                    | k commitments and other circumstances out of your control that you may need to<br>towever, appointments are limited and in high demand and we'd like to offer<br>n our waiting list.<br>means that you agree to the following cancellation policy:<br>sointment without charge at anytime 24 hours before your appointment.<br>hours of your appointment will be charged 50% of the scheduled service price.<br>tment or do not show up for your scheduled appointment, you will be charged                   |
| Maximum 200 characters, [200] remaining.<br>Cancellation Policy<br>We understand that due to sickness, wor<br>cancel or reschedule your appointment. I-<br>these available appointments to clients o<br>Booking an appointment with Wolf Clinic<br>• You may cancel or reschedule your app<br>• Cancellations or reschedule your app<br>full price for the scheduled yervice.                                                                                                    | k commitments and other circumstances out of your control that you may need to<br>lowever, appointments are limited and in high demand and we'd like to offer<br>n our waiting list.<br>means that you agree to the following cancellation policy:<br>sointment without charge at anytime 24 hours before your appointment.<br>hours of your appointment will be charged 50% of the scheduled service price.<br>Itment or do not show up for your scheduled appointment, you will be charged                  |
| Maximum 200 characters, [200] remaining.<br>Cancellation Policy<br>We understand that due to sickness, wor<br>cancel or reschedule your appointment. I-<br>these available appointments to clients o<br>Booking an appointment with Wolf Clinic<br>• You may cancel or reschedule your app<br>• Cancellations or reschedules within 24<br>• If you do not call to cancel your appoin<br>full price for the scheduled service.                                                                | k commitments and other circumstances out of your control that you may need to<br>towever, appointments are limited and in high demand and we'd like to offer<br>n our waiting list.<br>means that you agree to the following cancellation policy:<br>pointment without charge at anytime 24 hours before your appointment.<br>hours of your appointment will be charged 50% of the scheduled service price.<br>Itment or do not show up for your scheduled appointment, you will be charged                  |
| Maximum 200 characters, [200] remaining.<br>Cancellation Policy<br>We understand that due to sickness, wor<br>cancel or reschedule your appointment. I-<br>these available appointments to clients o<br>Booking an appointment with Wolf Clinic<br>• You may cancel or reschedule your app<br>• Cancellations or reschedule within 24<br>• If you do not call to cancel your appoin<br>full price for the scheduled service.                                                                 | k commitments and other circumstances out of your control that you may need to<br>lowever, appointments are limited and in high demand and we'd like to offer<br>n our waiting list.<br>means that you agree to the following cancellation policy:<br>pointment without charge at anytime 24 hours before your appointment.<br>hours of your appointment will be charged 50% of the scheduled service price.<br>Itment or do not show up for your scheduled appointment, you will be charged                  |
| Maximum 200 characters, [200] remaining.<br>Cancellation Policy<br>We understand that due to sickness, wor<br>cancel or reschedule your appointment. I-<br>these available appointments to clients o<br>Booking an appointment with Wolf Clinic<br>• You may cancel or reschedule your app<br>• Cancellations or reschedules within 24<br>• If you do not call to cancel your appoir<br>full price for the scheduled service.<br>Send Email of this Appointment to my B                      | k commitments and other circumstances out of your control that you may need to<br>lowever, appointments are limited and in high demand and we'd like to offer<br>n our waiting list.<br>means that you agree to the following cancellation policy:<br>pointment without charge at anytime 24 hours before your appointment.<br>hours of your appointment will be charged 50% of the scheduled service price.<br>Itment or do not show up for your scheduled appointment, you will be charged<br>Email Account |
| Maximum 200 characters, [200] remaining.<br>Cancellation Policy<br>We understand that due to sickness, wor<br>cancel or reschedule your appointment. I-<br>these available appointments to clients o<br>Booking an appointment with Wolf Clinic<br>• You may cancel or reschedule your app<br>• Cancellations or reschedules within 24<br>• If you do not call to cancel your appoir<br>full price for the scheduled service.<br>Send Email of this Appointment to my B                      | k commitments and other circumstances out of your control that you may need to<br>lowever, appointments are limited and in high demand and we'd like to offer<br>n our waiting list.<br>means that you agree to the following cancellation policy:<br>sointment without charge at anytime 24 hours before your appointment.<br>hours of your appointment will be charged 50% of the scheduled service price.<br>thrent or do not show up for your scheduled appointment, you will be charged<br>Email Account |
| Maximum 200 characters, [200] remaining.<br>Cancellation Policy<br>We understand that due to sickness, wor<br>cancel or reschedule your appointment. I-<br>these available appointments to clients o<br>Booking an appointment with Wolf Clinic<br>• Your may cancel or reschedule your app<br>• Cancellations or reschedules within 24<br>• If you do not call to cancel your appoir<br>full price for the scheduled service.<br>Send Email of this Appointment to my E<br>Back<br>Book it! | k commitments and other circumstances out of your control that you may need to<br>towever, appointments are limited and in high demand and we'd like to offer<br>n our waiting list.<br>means that you agree to the following cancellation policy:<br>pointment without charge at anytime 24 hours before your appointment.<br>hours of your appointment will be charged 50% of the scheduled service price.<br>thrent or do not show up for your scheduled appointment, you will be charged<br>Email Account |

- 6. In the Are there any other details you wish to specify for this appointment? field, type any additional appointment notes.
- By default, the EMR sends you a confirmation email with your appointment details. If you do not want to receive an email, clear the Send Email of this Appointment to my Email Account check box.
- 8. Click **Book It!** The patient portal sends you a confirmation email containing your appointment details (unless you opted out of receiving an email).
- 9. To add the appointment to your email calendar, click **Add to Calendar**. This is compatible with most of the commonly used calendar applications, including Google calendar, Outlook, yahoo, Hotmail, and iCal (Mac).

## Canceling appointments

In the patient portal, you can view a list of your upcoming appointments. From your upcoming appointment list, you can choose to cancel an appointment.

Before you cancel an appointment, review the clinic's cancellation policy. Pay special attention to important details such as cancellation or no-show charges.

#### Steps

- 1. At the top of the patient portal page, click the Upcoming Appointments tab.
  - Tip: If you are canceling an appointment for a patient other than yourself, you must first change to that patient's profile. Click the **Health information** tab and then, in the **Available Profiles** list, select the patient.
- 2. To the right of the appointment, click Cancel.

Cancel Appointment

Appointment For Date and Time Smith, Pamela A. (34) Friday, February 13, 2015 at 9:45 AM Appointment Reason Selected Practitioner Allergies Charles, John **Clinic Location** Pacific Family Medical Group 1234 - Wolf Ave Calgary, AB, T2R 0S9 Special Instructions/Information Please enter a reason for your appointment cancellation. **Cancellation Policy** We understand that due to sickness, work commitments and other circumstances out of your control that you may need to cancel or reschedule your appointment. However, appointments are limited and in high demand and we'd like to offer these available appointments to clients on our waiting list. Booking an appointment with Pacific Family Medical Clinic means that you agree to the following cancellation policy: You may cancel or reschedule your appointment without charge at anytime 24 hours before your appointment. · Cancellations or reschedules within 24 hours of your appointment will be charged 50% of the scheduled service price. • If you do not call to cancel your appointment or do not show up for your scheduled appointment, you will be charged full price for the scheduled service. Cancel Appointment

- 3. Review the details of the appointment you are canceling.
- 4. In the **Special Instructions/Information** area, type your reason for canceling the appointment.
- 5. Click **Cancel Appointment**. When prompted, click **Continue**. The Portal displays a dialog box with the following prompt:

# Sending and receiving messages

Clinic providers and staff can send you personalized messages via the patient portal. When you receive a message, you are notified by email. The email does not contain the message itself, instead the email prompts you to log in to the patient portal to view the message.

Depending on the clinic's processes, you may also be able to send a limited number of nonurgent messages to the clinic via the patient portal. If you are restricted to a certain number of messages, the patient portal indicates how many you can send over a defined period of time.

Once you reach your maximum allowed messages, you are unable to create a new message until the next time period.

**Important:** For urgent matters, always contact the clinic by phone.

## Viewing messages

When you view a message in the patient portal, the clinic is notified that you viewed it. There may also be a **Reply** button if the sender requested you to reply through the portal.

#### Steps

1. Log into the patient portal and on the home page, click the **Messages (#)** tab (where # = the number of messages you have).

| Home Health Informa         | tion Upcoming Appointments                                                                                  | Notifications Messages (3)                                                                            |                                                                                                    |
|-----------------------------|----------------------------------------------------------------------------------------------------|----------------------------------------------------------------------------------------------------|----------------------------------------------------------------------------------------------------|
| Messages from Clinic<br>(3) | Messages displayed here are not<br>electronic medical record, and as<br>chart. If you wish to have a confid | private communication between<br>such may be accessible by other<br>lential communication with your p | patient and provider. They become an element of the<br>s in your circle of care, with authorized access to the<br>rovider, please book an appointment. |
| Messages to Clinic          | Messages from Clini                                                                                         | ic                                                                                                    |                                                                                                    |
| Compose New Message         | From                                                                                                    | Date                                                                                                  | Regarding Patient                                                                                                    |
|                             | S, Janna, MD PhD FRCPC                                                                                      | 16-Oct-2015                                                                                           | A. Dorsey                                                                                                    |
|                             | S, Janna, MD PhD FRCPC                                                                                      | 16-Oct-2015                                                                                           | <u>L. Jodi</u>                                                                                                    |
|                             | S. Janna, MD PhD FRCPC                                                                                      | 16-Oct-2015                                                                                           | L. Jodi                                                                                                    |

2. In the list of messages, click the message you want to view. The patient portal displays the message contents, including who sent the message and the date it was sent.

| = Retu | in to List                            |                     |
|--------|---------------------------------------|---------------------|
| Re: Pa | atient A, Dorsey                      |                     |
|        | S, Janna, MD PhD FRCPC                | 16-Oct-2015 3:12 PM |
|        | re: rash                              |                     |
|        | Hi Doresey                            |                     |
|        | Hope your rash is doing better today. |                     |
|        | Sue                                   |                     |

## Sending messages

If you have permissions from your medical clinic, you can send messages to them through the patient portal.

- 1. At the top of the patient portal page, click the **Messages** tab.
- 2. In the left pane, click **Compose New Message**. The **Compose New Message** area indicates how many messages you can send.

| Messages to Clinic     | Compose New Message                                                                                                    |
|------------------------|----------------------------------------------------------------------------------------------------|
| Compose New<br>Message | Your maximum messages per year is 50. Messages remaining: 50                                                                                                    |
|                        | This message is regarding Please choose  whom?*                                                                                                    |
|                        | A, Sarah J.<br>To:<br>Message*                                                                                                    |
|                        |                                                                                                    |
|                        | Maximum 1500 characters, [1500] remaining.                                                                                                    |
|                        | If you have an urgent medical concern, please call 911 or go to your nearest urgent care facility immediately                                                                                                    |
|                        | This communication tool is intended only for non-urgent communications between you and your clinic. Please understand that although we will try to review messages in a timely manner, due to work volumes or clinic hours it might be a few days before we can review your message. The message you create becomes part of your electronic chart and may be viewable to others within your circle of care. If you wish to have a confidential conversation with your provider, please book an in person appointment. I have read and understand the information described above. |
|                        | □ I have read and understand the information described above                                                                                                    |
|                        | Send Cancel                                                                                                    |

- 3. In the This message is regarding whom? list, select the patient.
- 4. In the **Message** area, type your message.
- 5. Read the information displayed in the orange dialog area, and then select the **I have read** and understand the information described above check box.
- 6. Click Send.

# Managing your patient portal account

Through the **Your Account** page of the patient portal, you can:

- Change your password and set your password recover security questions: If you forget your password, you can answer a series of pre-configured questions to reset your password and regain access to your account. You can modify these password recovery questions at any time.
- Deactivate your account: If you leave the clinic, or if you want to stop online access to your health information for any reason, you can deactivate your patient portal account. When deactivating your account, you delete only your portal credentials. All of your patient data remains on the clinic's system.

If you later change your mind, contact the clinic to reactivate your patient portal account.

Turn on or turn off email notifications for appointment reminders

#### Steps

1. In the top right of the patient portal, click **Your Account**.

| Pacific F            | amily<br>al group                                               | Welcome Sarah<br>You last logged in February 5, 2015, 5:51PM<br><u>Your Account</u>   Sign out |
|----------------------|-----------------------------------------------------------------|------------------------------------------------------------------------------------------------|
| Your Account         |                                                                 |                                                                                                |
| Security             | Change Password                                                 |                                                                                                |
|                      | Change Password Recovery Options                                |                                                                                                |
| My Profile           | Deactivate                                                      |                                                                                                |
| Apointment Reminders | Appointment Reminders are ON for your account. <u>Turn OFF.</u> | Cancel                                                                                         |

- 2. To change your password:
  - a) Next to Security, click Change Password.
  - b) In the Change Password page, type your current and new password and click Submit.

**Note:** Your password must include three of the following four requirements:

Uppercase letter (A to Z) Lowercase letter (a to z) Number (0 to 9) Special character (such as ! @ # \$).

- 3. To change your password recovery options:
  - a) Next to Security, click Change Password Recovery Options.
  - b) In one of the Security Question lists, click a question.
  - c) In the Security Answer field, type the answer. and click Submit.

- 4. To deactivate your account, next to **My Profile** area, click **Deactivate**.
- 5. To turn on or off your appointment reminder notifications, next to **Appointment Reminders**, click **Turn OFF** or **Turn ON**.

# Managing the patient portal (Administrators)

- "Customizing the patient portal colour scheme" on page 53
- "Adding your clinic's logo to the patient portal" on page 60
- "Customizing your patient portal web page content" on page 62
- "Configuring online appointment booking" on page 75
- "Tracking cancelled appointments" on page 103
- "Patient portal reports" on page 106

## Customizing the patient portal colour scheme

You can customize the colour scheme and logo of your clinic's patient portal. The patient portal comes with two pre-defined styles you can choose from:

- Base Default: Has a blue/grey colour scheme
- TELUS Style: Has a green/purple colour scheme

You can also create your own colour scheme, to mimic the look and feel of your current clinic web site.

The following table describes the different colour settings you can customize.

| Item         | Description |
|--------------|-------------|
| Form Styling |             |

| Title Color | Page title colour for all patient portal pages. In most cases, the page title                                                                                                    |
|-------------|----------------------------------------------------------------------------------------------------|
|             | is the patient's name.                                                                                                    |
|             |                                                                                                    |
|             | Home Health Information                                                                                                    |
|             |                                                                                                    |
|             | Available Profiles: Andy Foss (28) <u>Edna Bradley (11)</u> <u>Brendan Bunnage (14)</u>                                                                                                    |
|             | View Andy's Foss, Andy                                                                                                    |
|             | HealthSummary Health History                                                                                                    |
|             | Data View No Records to Display                                                                                                    |
|             | Timeline View Past Appointments                                                                                                    |
|             | Results Data Drastitioner                                                                                                    |
| Description | Instructions to the user.                                                                                                    |
| Color       | Sample Clinic<br>medical group                                                                                                    |
|             | Home Health Information Book an Appointment Notifications                                                                                                    |
|             | You may book appointments for patients profiles for whom you have access, who are also active patients at the clinic. Please remember                                                                                                    |
|             | 1, Patient & Reason 2. Location & Provider 3. Date & Time 4. Confirm Details 5. Confirmed Booking                                                                                                    |
|             | Choose Patient & Reason                                                                                                    |
|             | Please select the patient and the reason for the appointment. Note that patients with more than 2 future web booked<br>appointments are not eligible to book online, and should call the clinic to book an appointment. The NEXT button will bring you<br>to the page that allows you to choose the location and provider. |
|             | For whom size you making the appointment?*                                                                                                    |
|             |                                                                                                    |

| Primary Button<br>Color<br>Primary Button | Some patient portal pages contain buttons you can click to perform an action. For example, to confirm that you want to book an appointment, you click the <b>Book it</b> button.                                                                                                    |
|-------------------------------------------|----------------------------------------------------------------------------------------------------|
| Text<br>Default Button<br>Color           | If there are multiple buttons to choose from, one button is defined as the default button. It is the button that is clicked most often, and his highlighted by default.                                                                                                    |
| Default Button<br>Text                    | The default button displays with the <b>Default Button Color</b> as the background, and the <b>Default Button Text</b> as the text colour.                                                                                                    |
|                                           | All other buttoms display with the Primary Buttom Color as the background, and the Primary Button Text as the text colour.<br>We understand that due to sickness, work commitments and cancel or reschedule your appointment. However, appointme available appointments to clients on our waiting list.<br>Booking an appointment the Primary Button Text as the text colour.<br>• You may cancel or reschedule your appointment without c<br>• Cancellations or reschedules within 24 hours of your appo<br>• If you do not call to cancel your appointment or do not sho price for the scheduled service.                                                                                                    |
| Border                                    | Defines the border colour outlining the patient portal pages.         Home       Health Information         Available Profiles:       Andy Foss (29)       Edm Bradley (11)       Brendan Bunnace (14)         View       Andy's       Prin         View Andy's       Popointments       Prin         View       Timeline View       Print         View       Timeline View       Print         Data View       Print July 28, 2006 at 10:00AM (NA)       Print July 28, 2006 at 10:00AM (NA)         Data View       Print July 28, 2006 at 10:00AM (NA)       Print July 28, 2006 at 10:00AM (NA)         Data View       Print July 28, 2006 at 10:00AM (NA)       Print July 28, 2006 at 10:00AM (NA)         Data View       Print July 28, 2006 at 10:00AM (NA)       Print July 28, 2007       Api         Data View       Graph View       Current Conditions       Print 2007       Api         Documents       Documents       Documents       Print 20, 2005       Diabeles Mellitus Non Insulin Dependent (Type 2)         March 28, 2005       Dealaview       Dealaview       Print Edignosis       Print Edignosis         March 28, 2005       Dealaview       Dealaview       Edignosis       Edignosis         March 28, 2005       Dealaview       Documents       Edignosis       Ed |
| Tables                                    | Summary Report Juan Gale Hame Gosage                                                                                                    |

| Header                            | For portal p                                                                 | bages                                                                                          | that contain i                                                                                                    | nformation in                                                                                                    | a table, such as                                                                                                    | lab results,                              |
|-----------------------------------|------------------------------------------------------------------------------|------------------------------------------------------------------------------------------------|----------------------------------------------------------------------------------------------------|----------------------------------------------------------------------------------------------------|----------------------------------------------------------------------------------------------------|-------------------------------------------|
| Background                        | you can co                                                                   | onfigur                                                                                        | e the colour a                                                                                                    | and backgrou                                                                                                    | und of the header                                                                                                    |                                           |
| Color                             | You can di                                                                   | stingu                                                                                         | ish rows by a                                                                                                    | Iternating bad                                                                                                    | ckground colours                                                                                                    |                                           |
| Header Text<br>Color              | Parad                                                                        | lise,                                                                                          | Garry                                                                                                    | , in the second second s |                                                                                                    |                                           |
| Row Band                          | Date of Birth: 0                                                             | )1-Mar-19                                                                                      | ()                                                                                                    |                                                                                                    |                                                                                                    |                                           |
| Color                             | Drag a colum                                                                 | n header a                                                                                     | and drop it here to grou                                                                                                    | up by that column                                                                                                    |                                                                                                    |                                           |
| Row Alternate                     | Observed                                                                     | Status                                                                                         | Торіс                                                                                                    | Test                                                                                                    | Type Result                                                                                                    | R                                         |
| Band Color                        | 14-Sep-2004                                                                  | F                                                                                              | Hematology Panel                                                                                                    | WBC                                                                                                    | 5.8 giga/L                                                                                                    | 3.<br>gi                                  |
|                                   | 14-Sep-2004                                                                  | F                                                                                              | Hematology Panel                                                                                                    | RBC                                                                                                    | 5.34 tera/L                                                                                                    | 4.<br>te                                  |
|                                   | 14-Sep-2004                                                                  | F                                                                                              | Hematology Panel                                                                                                    | Hemoglobin                                                                                                    | 159 g/L                                                                                                    | 1:                                        |
|                                   | 14-Sep-2004                                                                  | F                                                                                              | Hematology Panel                                                                                                    | Hematocrit                                                                                                    | 0.46                                                                                                    | 0.                                        |
|                                   | 14-Sep-2004                                                                  | F                                                                                              | Hematology Panel                                                                                                    | MCV                                                                                                    | 87 fl                                                                                                    | 8(                                        |
|                                   | 14-Sep-2004                                                                  | F                                                                                              | Hematology Panel                                                                                                    | MCH                                                                                                    | 29.7 pg                                                                                                    | 2!                                        |
|                                   | 14-Sep-2004                                                                  | F                                                                                              | Hematology Panel                                                                                                    | MCHC                                                                                                    | 343 g/L                                                                                                    | 3:                                        |
|                                   | 14-Sep-2004                                                                  | F                                                                                              | Hematology Panel                                                                                                    | RDW                                                                                                    | 13.6 %                                                                                                    | 11                                        |
|                                   | 14-Sep-2004                                                                  | F                                                                                              | Hematology Panel                                                                                                    | Platelet Count                                                                                                    | 205 giga/L                                                                                                    | 1 <u>{</u>                                |
|                                   |                                                                              |                                                                                                |                                                                                                    |                                                                                                    |                                                                                                    |                                           |
| Text Color                        | The Call to                                                                  | Acti                                                                                           | on Banner ap                                                                                                    | opears near t                                                                                                    | he top of the patie                                                                                                    | ent portal to                             |
| Text Color<br>Background          | The <b>Call to</b><br>provide no                                             | <b>Acti</b><br>tificatio                                                                       | <b>on Banner</b> ap<br>ons to patient:                                                                                                    | opears near t<br>s, such as:                                                                                                    | he top of the pati                                                                                                    | ent portal to                             |
| Text Color<br>Background<br>Color | The <b>Call to</b><br>provide no<br>They ca<br>schedu                        | <b>Actio</b><br>tificatio<br>an nov<br>led vic                                                 | on Banner ar<br>ons to patient<br>v perform an a<br>deo conferenc                                                                                                    | opears near t<br>s, such as:<br>action (for exa<br>ce)                                                                                                    | he top of the pational tension of the pation of the patient of the pation of the patio                                                                                                    | ent portal to<br>n start a                |
| Text Color<br>Background<br>Color | The <b>Call to</b><br>provide not<br>They ca<br>schedu<br>They pe<br>wrong u | Action<br>tification<br>an nove<br>led vice<br>erforme<br>user na                              | on Banner ap<br>ons to patient<br>v perform an a<br>deo conferenc<br>ed an action ir<br>ame and pass                                                                                                    | opears near t<br>s, such as:<br>action (for exa<br>ce)<br>ncorrectly (for<br>sword)                                                                                                    | he top of the pation<br>ample, if they car<br>r example, if they                                                                                                    | ent portal to<br>n start a<br>entered the |
| Text Color<br>Background<br>Color | The <b>Call to</b><br>provide not<br>They ca<br>schedu<br>They pe<br>wrong u | Actie<br>tificatio<br>an now<br>led vic<br>erforme<br>user na<br>vser na                       | on Banner ap<br>ons to patient:<br>v perform an a<br>deo conferenc<br>ed an action ir<br>ame and pass                                                                                                    | opears near t<br>s, such as:<br>action (for exa<br>ce)<br>ncorrectly (for<br>sword)                                                                                                    | he top of the patie<br>ample, if they car<br>r example, if they                                                                                                    | ent portal to<br>n start a<br>entered the |
| Text Color<br>Background<br>Color | The Call to<br>provide no<br>They ca<br>schedu<br>They pe<br>wrong u         | Action<br>tification<br>an now<br>led vice<br>erforme<br>user na<br>for Sarah w                | on Banner ap<br>ons to patients<br>v perform an a<br>deo conference<br>ed an action ir<br>ame and pass<br>as scheduled for 10.20. P                                                                                                  | opears near t<br>s, such as:<br>action (for exa<br>ce)<br>ncorrectly (for<br>sword)<br>ease click here to check                                                                                                    | he top of the patie<br>ample, if they car<br>r example, if they                                                                                                    | ent portal to<br>n start a<br>entered the |
| Text Color<br>Background<br>Color | The Call to<br>provide nor<br>They ca<br>schedu<br>They pe<br>wrong u        | Action<br>tification<br>an now<br>led vice<br>erforme<br>user na<br>for Sarah w                | on Banner ap<br>ons to patients<br>v perform an a<br>deo conference<br>ed an action ir<br>ame and pass<br>as scheduled for 10.20. P<br>mation Upcoming App<br>Welcome to                                                             | opears near t<br>s, such as:<br>action (for exa<br>ce)<br>ncorrectly (for<br>sword)<br>ease click here to check<br>continents Notification<br>the Blue Bird M                                                                                                    | he top of the pation<br>ample, if they car<br>r example, if they<br>r example, if they<br>ns Video Mess<br>ledical Clinic Pat                                                                                                    | ent portal to<br>n start a<br>entered the |
| Text Color<br>Background<br>Color | The Call to<br>provide not<br>They ca<br>schedu<br>They pe<br>wrong u        | b Actie<br>tificatio<br>an now<br>led vic<br>erforme<br>user na<br>for Sarah w                 | on Banner ap<br>ons to patients<br>v perform an a<br>deo conference<br>ed an action ir<br>ame and pass<br>as scheduled for 10:20. P<br>mation Upcoming App<br>Welcome to<br>The Patient Port<br>view of your me                      | opears near t<br>s, such as:<br>action (for exa<br>ce)<br>ncorrectly (for<br>sword)<br>lease click here to check<br>wontments Notification<br>o the Blue Bird M<br>at provides you with the a<br>dical history, and much m                                                                                                    | he top of the patie<br>ample, if they car<br>r example, if they<br>ons Video Mese<br>ledical Clinic Pat<br>ability to view your chart<br>nuch more.                                                                                                    | ent portal to<br>n start a<br>entered the |
| Text Color<br>Background<br>Color | The Call to<br>provide not<br>They ca<br>schedu<br>They pe<br>wrong u        | o Actie<br>tificatio<br>an now<br>led vic<br>erforme<br>user na<br>for Sarah w                 | on Banner ap<br>ons to patients<br>v perform an a<br>deo conference<br>ed an action ir<br>ame and pass<br>as scheduled for 10:20. P<br>mation Upcoming App<br>Welcome to<br>The Patient Port<br>view of your mer<br>Click on the Hea | Dpears near t<br>s, such as:<br>action (for exa<br>ce)<br>ncorrectly (for<br>sword)<br>kase click here to check<br>continents Notification<br>the Blue Bird M<br>at provides you with the i<br>dical history, and much m<br>lith Information tab to vie                                                                                                    | he top of the patie<br>ample, if they car<br>r example, if they<br>r example, if they<br>r example, if they<br>r example, if they<br>r example, if they<br>r example, if they<br>weak the they<br>r example the they<br>r example they<br>r example they | ent portal to<br>n start a<br>entered the |
| Text Color<br>Background<br>Color | The Call to<br>provide no<br>They ca<br>schedu<br>They pe<br>wrong u         | b Actie<br>tificatio<br>an nov<br>led vic<br>erforme<br>user na<br>for Sarah w<br>Health Infor | on Banner ap<br>ons to patients<br>v perform an a<br>deo conference<br>ed an action ir<br>ame and pass<br>as scheduled for 10:20. P<br>mation Upcoming App<br>Welcome to<br>The Patient Port<br>view of your mer<br>Click on the Hea | opears near t<br>s, such as:<br>action (for exa<br>ce)<br>ncorrectly (for<br>sword)<br>ease click here to check<br>word)<br>tase click here to check<br>of the Blue Bird M<br>at provides you with the a<br>dical history, and much m<br>ith Information tab to vie                                                                                                    | he top of the patie<br>ample, if they car<br>r example, if they<br>r example, if they<br>ns Video Mese<br>ledical Clinic Pat<br>ability to view your chart<br>nuch more.<br>w your portal.                                                                                                    | ent portal to<br>n start a<br>entered the |

| Main Tab Color  | In the horizontal menu at  | the top of all patient portal pages, the clickable                                                     |
|-----------------|----------------------------|----------------------------------------------------------------------------------------------------|
| Main Tab Active | tabs have the Main Tab     | Color as background colour, and the Main                                                               |
| Color           | Tab Text Color as text of  | colour.                                                                                                |
|                 | Once you click a tab. the  | e background colour of the tab changes to the                                                          |
| Main Tab Text   | Main Tab Active Color      |                                                                                                    |
| Color           |                            |                                                                                                    |
|                 |                            | e Clinic                                                                                               |
|                 | med                        | ical roup                                                                                              |
|                 |                            |                                                                                                    |
|                 | Home Health Information E  | ook an Appointment Notifications                                                                       |
|                 | Available Profiles: Betty  | (52) <u>Arnold I (54)</u> <u>Sydney E (5</u>                                                           |
|                 | View Betty's               | Results displayed below should not be considered<br>nedical history when considering your care plan. I |
|                 | Health Summary             | ny discrepancies or errors in your record, please                                                      |
|                 | Health History             | Test, Betty                                                                                            |
|                 | <b>D</b> + 15              | Date of Birth: 24-Nov-1961                                                                             |
|                 |                            |                                                                                                    |
| Use Folder Tab  | Select to have tabs at th  | e top of the patient portal (Home, Health                                                              |
|                 | Information, etc.) display | in a file folder-like format instead of as simple                                                      |
|                 | buttons.                   |                                                                                                    |
| Side Panel      | 1                          |                                                                                                    |
| Active Color    | When you click the men     | u on the left side of the patient portal, the                                                          |
| A otivo Toxt    | selected item highlights   | with the Active Color, and the item's text                                                             |
|                 | changes to the Active T    | ext Color                                                                                              |
| Color           |                            |                                                                                                    |
|                 | View Garr                  | <sub>y's</sub> Paradise,                                                                               |
|                 | HealthSum                  | mary Date of Birth: 01-Mar-19                                                                          |
|                 | Health Hist                | ory Drag a column header a                                                                             |
|                 | Data Viev                  | Observed status                                                                                        |
|                 | Timeline                   | View                                                                                                   |
|                 | Results                    | 14-Sep-2004 F                                                                                          |
|                 | Graph Vie                  | 14-Sep-2004 F                                                                                          |
|                 | Documents                  | 3 14-Sep-2004 F                                                                                        |
|                 | Appointme                  | 14-Sep-2004 F                                                                                          |
|                 | Personal In                | fo 14-Sep-2004 F                                                                                       |
|                 | Printable R                | eports 14-Sep-2004 F                                                                                   |
|                 |                            |                                                                                                    |
| Links           |                            |                                                                                                    |

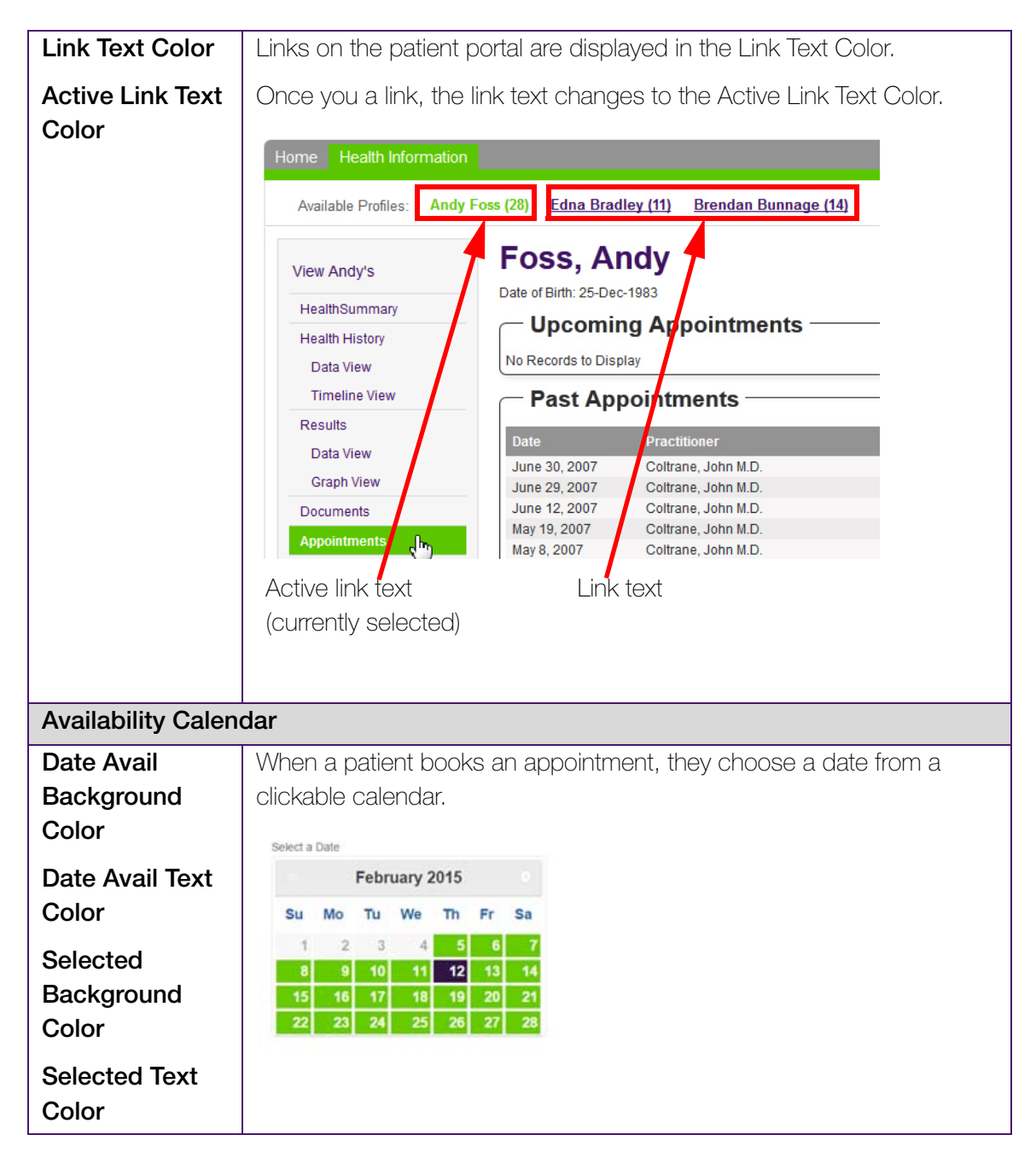

#### Steps

1. From the Wolf EMR Home tab, click the Maintenance tab.

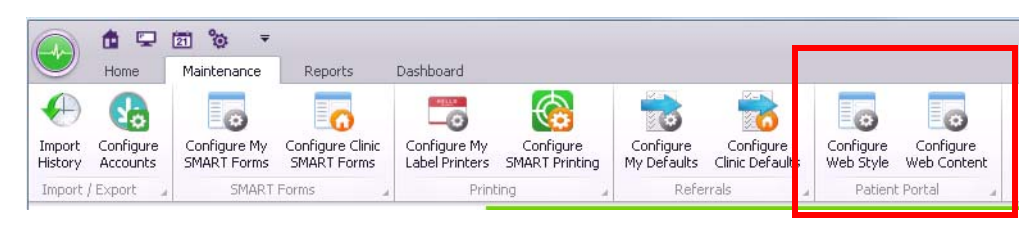

2. Within the **Patient Portal** area, click **Configure Web Style** (<sup>100</sup>). The **Patient Portal Style Management Form** window opens.

| ₽ ₹                         | Patient Portal Style   | e Management Form           | _ <b>D</b> (X   |
|-----------------------------|------------------------|-----------------------------|-----------------|
| Edit                        |                        |                             | \$              |
| Save and<br>Close<br>Edit   | ly                     |                             |                 |
| Theme                       |                        |                             |                 |
| Predefined Styles           | Clinic Custom Style    |                             | •               |
| Form Styling                |                        | Main Horizontal Tab         |                 |
| Title Color                 | <b>156, 156, 156 •</b> | Main Tab Color              | 125, 125, 125 🔹 |
| Description Color           | 102, 102, 102          | Main Tab Active Color       | 151, 151, 151 🔹 |
| Primary Button Color        | 204, 204, 204          | Main Tab Text Color         | 255, 255, 255 🔹 |
| Primary Button Text         | 51, 51, 51             | Use Folder Tab              |                 |
| Default Button Color        | 204, 204, 204 🔻        | Side Panel                  |                 |
| Default Button Text         | <b>0, 0, 0</b>         | Active Color                | 125, 125, 125 🔹 |
| Border                      | 235, 235, 235 🔹        | Active Text Color           | 255, 255, 255 🔻 |
| Tables                      |                        | Links                       |                 |
| 🗹 Use Default Style for Hea | ader                   | Link Text Color             | 74, 112, 139 🔹  |
| Header Background Color     | · · · · ·              | Active Link Text Color      | 125, 125, 125 🔹 |
| Header Text Color           | -                      | ñvailability Calendar       |                 |
| V Use Default Style for Rov | γ<br>                  | Date Avail Background Color | 102, 204, 0     |
| Row Band Color              |                        | Date Avail Text Color       | 255 255 255     |
| Row Alternate Band Color    |                        | Selected Background Color   | 73, 22, 109     |
| Call to Action Banner       |                        | Selected Text Color         |                 |
| Text Color                  | 255, 255, 255 🔹        | Selected Text Color         | 200, 200, 200   |
| Background Color            | ■ 151, 151, 151 ▼      |                             |                 |

- 3. Under Theme, in the Predefined Styles list, complete one of the following actions:
  - To customize the colour scheme of your clinic's patient portal, select Clinic Custom Style.
  - To use a pre-defined colour scheme, select Base Default (for grey/blue colours), or TELUS Style (for green/purple colours).
    - **Note:** You cannot alter the colour schemes for the **Base Default** and **Telus Style** predefined styles.
- 4. If you are customizing your colour scheme, select appropriate colours for each area.

a) Click the drop-down list to the right of the item you want to change and click the colour you want.

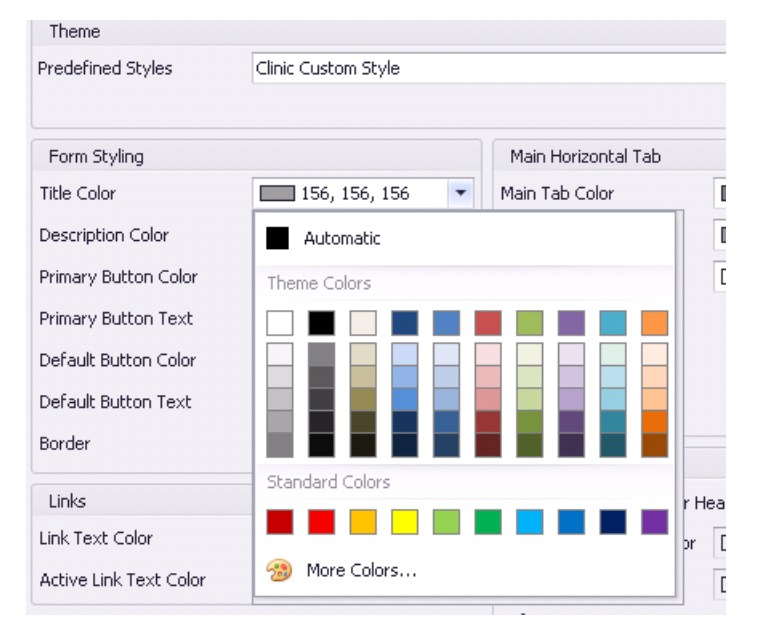

- b) If the colour you want is not displayed, or to specify an exact colour, click **More Colors** and specify your new colour code.
- Tip: If you want to mimic the colour scheme of your clinic's website or logo, you can determine HEX colour codes for your colours using one of many free applications available online (such as ICONICO's ColorPic application: <u>http://www.iconico.com/</u><u>colorpic</u>).
- 5. When you are finished, complete one of the following actions:
  - To apply your changes to the patient portal and leave the window open, click Apply ( $\checkmark$ ).
  - To apply your changes to the patient portal and close the window, click **Save and Close**

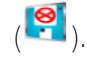

• To close the window without saving your changes, click Close ( $^{\bigotimes}$ ).

# Adding your clinic's logo to the patient portal

You can further customize the patient portal to contain your clinic's logo. You can add your clinic's logo to:

- The top of the patient portal web site
- The header of reports printed from the patient portal

For optimal image quality, use only .jpg or .png images and size your clinic logo to be 250 pixels wide x 100 pixels high.

You must save your logo image file on your Data Center remote desktop before you can import it into Wolf EMR. Copy and paste the image file from your local computer to the remote desktop.

- 1. On the Wolf EMR Home page, click the Maintenance tab.
- 2. In the Patient Portal area, click Configure Web Content (<sup>100</sup>). The Patient Portal Content and Configuration Form window opens.

| <b>, ,</b>                                                          |   | Patient Portal Content and Configuration For | n               |      |
|---------------------------------------------------------------------|---|----------------------------------------------|-----------------|------|
| Edit Edit                                                           |   |                                              |                 | 1    |
| Portal Logos                                                        | ^ | Portal Logos                                 |                 |      |
| Portal Logos                                                        |   | Header Logo                                  | Report Logo     |      |
| Portal Logos Registration Configuration   Appointment Booking Rules |   | Clinic Logo (250X100)                        | No image data   |      |
| Health Information Legal Messages                                   | ~ |                                              |                 |      |
| Appointment Content                                                 | ~ | Change Header Logo                           | Change Report L | .ogo |
| Custom Page Content (HTML)                                          | × |                                              |                 |      |
| Lab Result Configuration                                            | ~ |                                              |                 |      |
|                                                                     | ~ |                                              |                 |      |

- 3. In the left column, click Portal Logos.
- 4. To add your logo to your patient portal site header:
  - a) Under Header Logo, click Change Header Logo. The EMR displays a file search window.
  - b) Find your logo image file, and then click **Open**. The EMR displays a sample of your logo.
- 5. To add your logo to reports printed from the patient portal:
  - a) Under **Report Logo**, click **Change Report Logo**. The EMR displays a file search window.
  - b) Find your logo image file, and then click **Open**. The EMR displays a sample of your logo.
- 6. Perform one of the following actions:

- To apply your changes to the patient portal and leave the window open, click **Apply** ( $^{\heartsuit}$ ).
- To apply your changes to the patient portal and close the window, click Save and Close
   ()
- To close the window without saving your changes, click **Close** ( $^{\bigotimes}$ ).

# Customizing your patient portal web page content

During the patient portal implementation process you are asked to complete the **Wolf EMR patient portal Configuration Questionnaire**. In the questionnaire you are asked to review the default patient portal web page content and to provide feedback on changes you want. Prior to implementation, the TELUS Health team configures your patient portal to reflect your changes.

If you later want to make changes to your legal messages, you can change them on the patient portal Content and Configuration Form window.

## Customizing legal messages

When a patient views their health information in the patient portal, a legal message displays at the top of each page. For example, the **Health Summary** page may state the following legal message: "Results displayed below should not be considered a diagnosis or prognosis. Your care provider assesses this information in conjunction with your medical history when

considering your care plan. If you notice any discrepancies or errors in your record, please highlight them to your provider at your next visit."

| TELUS HLN Clinics | 🗿 Patient Portal Demo   🚺 Computer                                   | share Canada 🖅 Expenses 🗃 Microsoft Exchange - Outl 🧃 PayDay (                                                                                                    | Calendar 🏹 RRSP 🧃 Se                                      | ecure Remote Access for 🗃                                            | TELUS Work Styles                                          |
|-------------------|----------------------------------------------------------------------|----------------------------------------------------------------------------------------------------|-----------------------------------------------------------|----------------------------------------------------------------------|------------------------------------------------------------|
|                   | Pacifi                                                               | c Family<br>edical group                                                                                                    |                                                           | You last logged in October 24<br>Your Acc                            | Welcome Betty<br>I, 2014, 1:25PM<br>ount   <u>Sign out</u> |
|                   | Home Health Information                                              | Book an Appointment Notifications                                                                                                    |                                                           |                                                                      |                                                            |
|                   | Available Profiles: Betty                                            | Ing ing Ameld Inge (51) States Everett (5) State Inge (17)                                                                                                    |                                                           |                                                                      |                                                            |
|                   | View Betty's                                                         | Results displayed below should not be considered a diagnosis or progno<br>medical history when considering your care plan. If you notice any discre-<br>your next deat | sis. Your care provider as<br>pancies or errors in your r | sesses this information in conju<br>record, please highlight them to | nction with your<br>your provider at                       |
|                   | Health Summary                                                       |                                                                                                    |                                                           |                                                                      |                                                            |
|                   | Health History<br>Data View                                          | Date of Birth: 24-Nov-1961                                                                                                    |                                                           | Filmary Frovider, Ada                                                | alth #: 999065778                                          |
|                   | Timeline View                                                        | Appointments                                                                                                    | Recent Activ                                              | ity                                                                  |                                                            |
|                   | Results                                                              | Next: Fri. October 31, 2014 at 3:00PM (URTI)<br>Last: Tue. October 28, 2014 at 11:10AM (URTI)                                                                          | 31-Oct-2014                                               | Appointment Cancelled                                                |                                                            |
|                   | Data View                                                            |                                                                                                    | 31-Oct-2014                                               | Appointment Cancelled                                                |                                                            |
|                   | Graph View                                                           | above, or call the clinic between 9am and 5pm, Monday through<br>Friday.                                                                                               | 31-Oct-2014                                               | Appointment                                                          | Cancel                                                     |
|                   | Documents                                                            |                                                                                                    | 28-Oct-2014                                               | Appointment                                                          |                                                            |
|                   | Appointments                                                         |                                                                                                    |                                                           |                                                                      |                                                            |
|                   | Appointments<br>Personal Info                                        | Current Conditions                                                                                                    |                                                           |                                                                      |                                                            |
|                   | Appointments<br>Personal Info<br>Printable Reports                   | Current Conditions<br>Date of Diagnosis Diagnosis                                                                                                    |                                                           | Date of Onset                                                        | Notes                                                      |
|                   | Appointments<br>Personal Info<br>Printable Reports<br>Summary Report | Current Conditions Date of Diagnosis D2-May-2014 Depression                                                                                                    |                                                           | Date of Onset                                                        | Notes                                                      |

The patient portal contains default legal messages; however you can modify your legal messages at any time. The following page sect ions of the **Health Information** tab have unique, customizable legal messages:

- Health Summary
- Health History Data View
- Health History Timeline
- Results Data View
- Results Graph View
- Documents
- Appointments
- Personal Info
- Notifications

- 1. On the Wolf EMR Home page, click the Maintenance tab.
- 2. In the Patient Portal area, click Configure Web Content (<sup>100</sup>). The Patient Portal Content and Configuration Form window opens.

- 3. In the left column, click **Health Information Legal Messages**. The EMR expands the menu to display a list of pages that contain legal messages.
- 4. In the list of pages, click the page you want to edit the legal message for. The EMR displays all current legal messages on the right side of the window, with the selected page's legal message highlighted.

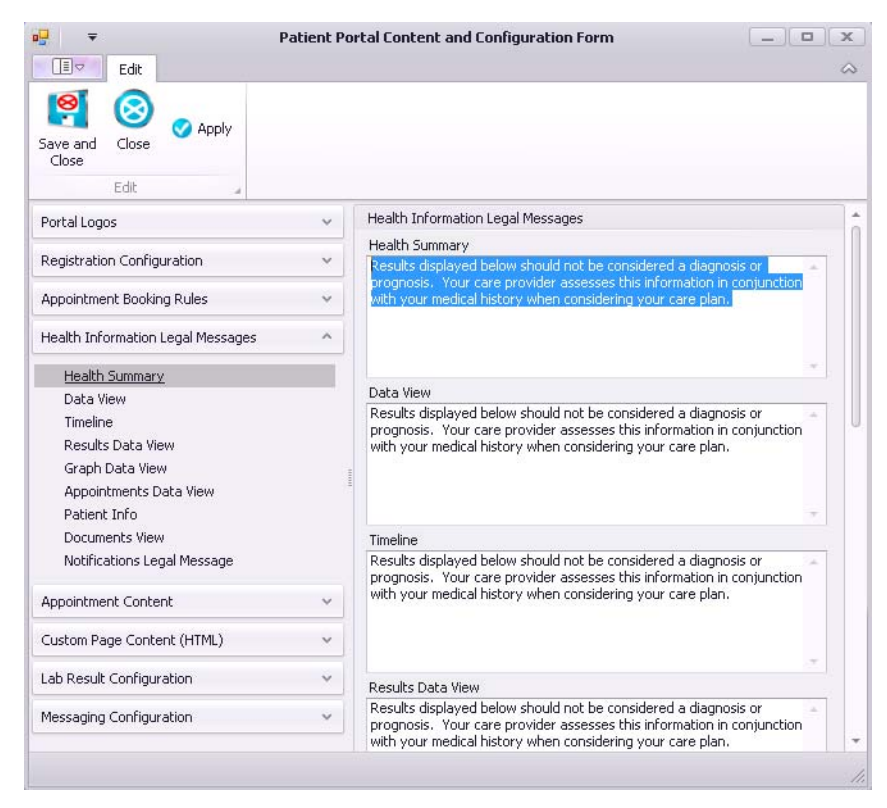

- 5. Edit the legal message as needed. You can review and modify all your legal messages at once by scrolling down.
- 6. Perform one of the following actions:
  - To apply your changes to the patient portal and leave the window open, click **Apply** ( $^{\checkmark}$ ).
  - To apply your changes to the patient portal and close the window, click Save and Close
     (Image: Save and Close).
  - To close the window without saving your changes, click Close ( $^{\bigotimes}$ ).

## Customizing the Frequently Asked Questions page

The Frequently Asked Questions (FAQ) patient portal page assists patients with navigating and using the portal. All portal pages have a link to the FAQ.

As more of your patients use your patient portal, you may find that new questions and answers need to be added, or that currently available questions and answers need to be modified. For this reason, you can add to or modify your FAQ page.

To add or edit the FAQ content, you must edit the HTML code that appears on your patient portal.

**Note:** If you are not knowledgeable in HTML, avoid changing HTML text you do not understand. To request that TELUS Health add, modify, or delete content for you, contact the Wolf EMR support team.

#### Steps

- 1. On the Wolf EMR Home page, click the Maintenance tab.
- 2. In the Patient Portal area, click Configure Web Content (<sup>EQ</sup>). The Patient Portal Content and Configuration Form window opens.
- 3. In the left column, click Custom Page Content (HTML).

The EMR expands the menu to display a list of configurable patient portal pages.

 In the list of configurable pages, click FAQ Page Content. The EMR displays all Custom Page Content items on the right side of the window with the FAQ Page (HTML) area highlighted.

| Edit                                                                            |   |                                                                                                  |             | - |
|---------------------------------------------------------------------------------|---|--------------------------------------------------------------------------------------------------|-------------|---|
|                                                                                 |   |                                                                                                  | 9           | 5 |
| Save and Close Apply<br>Edit                                                    |   |                                                                                                  |             |   |
| Portal Logos                                                                    | ~ | Custom Page Content                                                                              |             | + |
| Portal Logos                                                                    |   | FAQ Page (HTML) <pre><dv id="custom_page_content"></dv></pre>                                    | 1           |   |
| Registration Configuration                                                      | Ý | <h></h>                                                                                          | 0           |   |
| Health Information Legal Messages                                               | ~ | <span>Call \${dinic_name} at \${dinic_phone} during clir Terms and Conditions Page (HTML)</span> | nic hours 🔻 |   |
| Appointment Content                                                             | ~ | <pre>{div id="custom_page_content" dass="sectionWrapper"&gt;</pre>                               | Ô           | U |
| Custom Page Content (HTML)  FAQ Page Content  Towns and Conditions Data Content | ^ | <style type="text/css"></style>                                                                  |             |   |

The FAQ Page Content area displays HTML code similar to the following:

```
<div id="custom page content">
   <div class="sectionWrapper">
       <h5>
           <span>How do I deactivate my Account?</span>
                                                                          Question
       </h5>
       <span>Call ${clinic name} at ${clinic phone} during clinic
           hours and we will deactivate your account for you.  Your
                                                                         Answer
           medical record will not be impacted in any way.</span>
       <h5>
           <span>Where is my medical data stored?</span>
       </h5>
       <span>The ${clinic name} patient portal accesses the same
           secure offsite database that we use in our clinic.   The
           database is located in a secure data centre hosted by TELUS
           in Calgary, AB, which has been designed to be highly
           available and with rigorous security.</span>
       <h5>
```

- HTML text that begins with <span> and ends with </span> represents text you see on the page.
- HTML text that is preceded with an <h5> line and followed by an </h5> line displays as a header (question) on the page.
- HTML text that is preceded with an line and followed by an line displays as the paragraph content (answer) on the page.
- HTML text with the format \${item} is information that the page pulls from your EMR automatically. For example, \${clinic\_phone} tells the page to pull your clinic phone number from your EMR. If you change your clinic phone number in Wolf EMR Configuration, the page then reflects the change automatically. CAUTION: avoid editing these items.

This is how the FAQ appears on the patient portal:

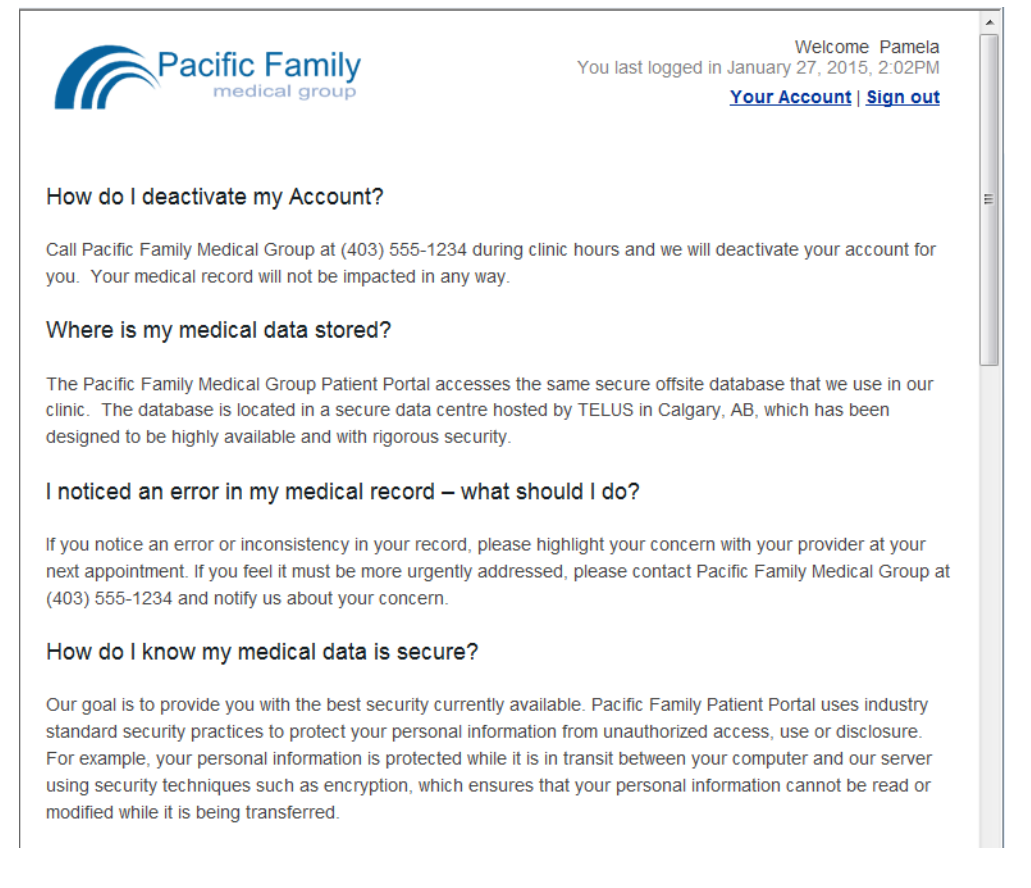

- 5. To modify a question on the FAQ page, edit the text within <h5><span> and </h5></span>.
- 6. To modify an answer on the FAQ page:, edit the text within <span> and </span>.
- To add a question to the FAQ page, copy an existing question and answer (from <h5><span> to </span>) to where you want the new question, and edit the text as needed.
- 8. Perform one of the following actions:
  - To apply your changes to the patient portal and leave the window open, click Apply (♥).
  - To apply your changes to the patient portal and close the window, click Save and Close
     ()
  - To close the window without saving your changes, click Close ( $^{\textcircled{0}}$ ).

# Customize the Terms and Conditions page

The **Terms of Use** page describes the terms and conditions patients must agree to in order to use the patient portal.

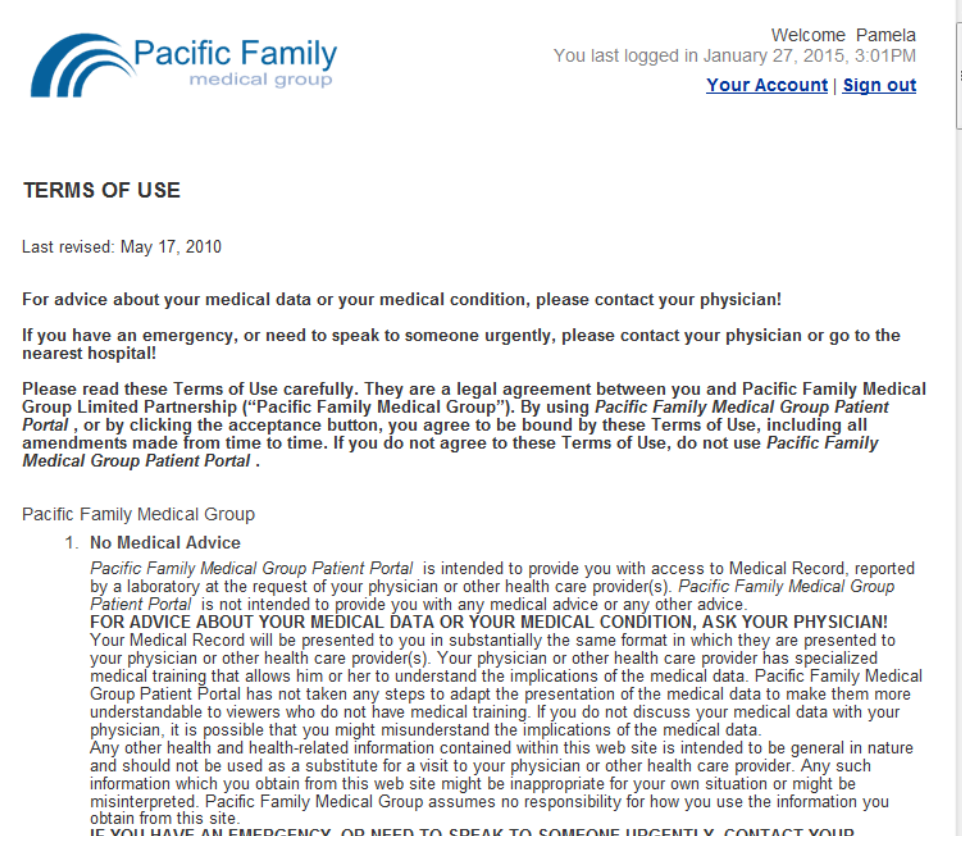

Your patient portal is implemented with a minimum set of terms and conditions, with additional terms and conditions added at the request of your clinic during the implementation process.

If you later decide to add additional terms and conditions, you can either modify the Terms and Conditions page yourself (if you know HTML), or you can send a request to the TELUS Health team to make the changes for you.

**Note:** If you are not knowledgeable in HTML, avoid changing HTML text you do not understand. To request that TELUS Health add, modify, or delete content for you, contact the Wolf EMR support team.

- 1. On the Wolf EMR Home page, click the Maintenance tab.
- 2. In the Patient Portal area, click Configure Web Content (<sup>EG</sup>). The Patient Portal Content and Configuration Form window opens.

3. In the left column, click Custom Page Content (HTML) > Terms and Conditions Page Content.

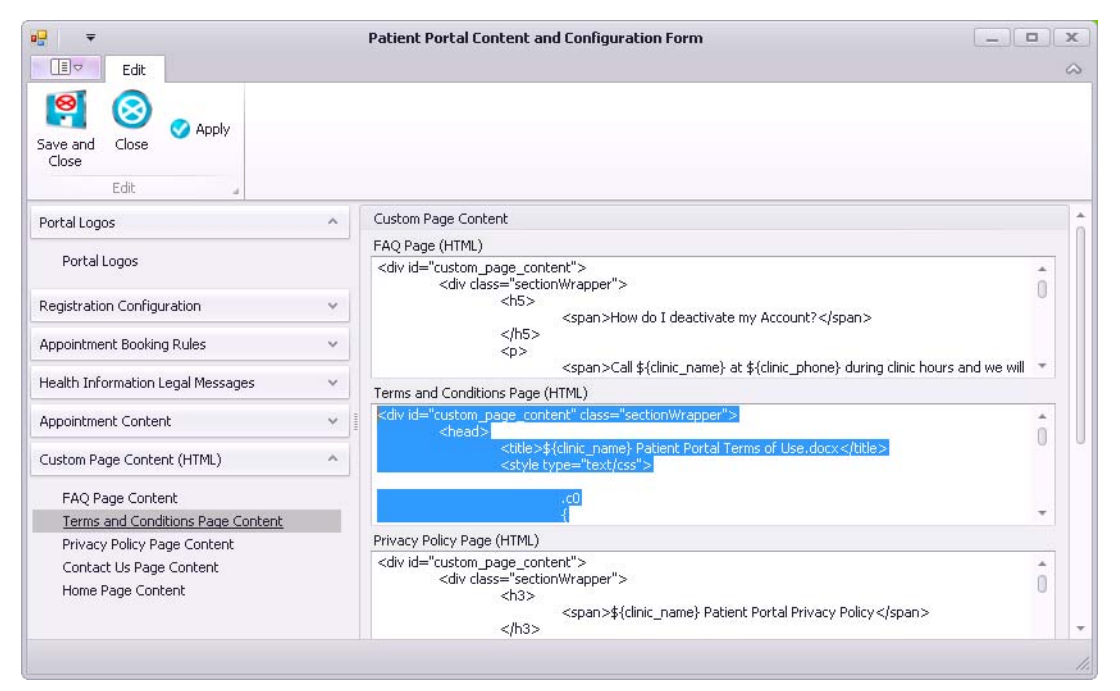

The **Terms and Conditions Page** area displays the page's content in HTML. Various paragraphs and lines of the terms of use content are preceded by HTML defining the paragraph's or line's font and formatting.

- 4. In HTML format, enter additional terms and conditions as needed.
- 5. Perform one of the following actions:
  - To apply your changes to the patient portal and leave the window open, click **Apply** ( $^{\checkmark}$ ).
  - To apply your changes to the patient portal and close the window, click Save and Close
     ()
  - To close the window without saving your changes, click Close ( $^{\bigotimes}$ ).

## Customize the Privacy Policy page

Your clinic is responsible for developing and upholding an appropriate patient portal privacy policy for your patients.

Your patients can easily access this policy through the **Privacy Policy** link located at the bottom of each page of the portal.

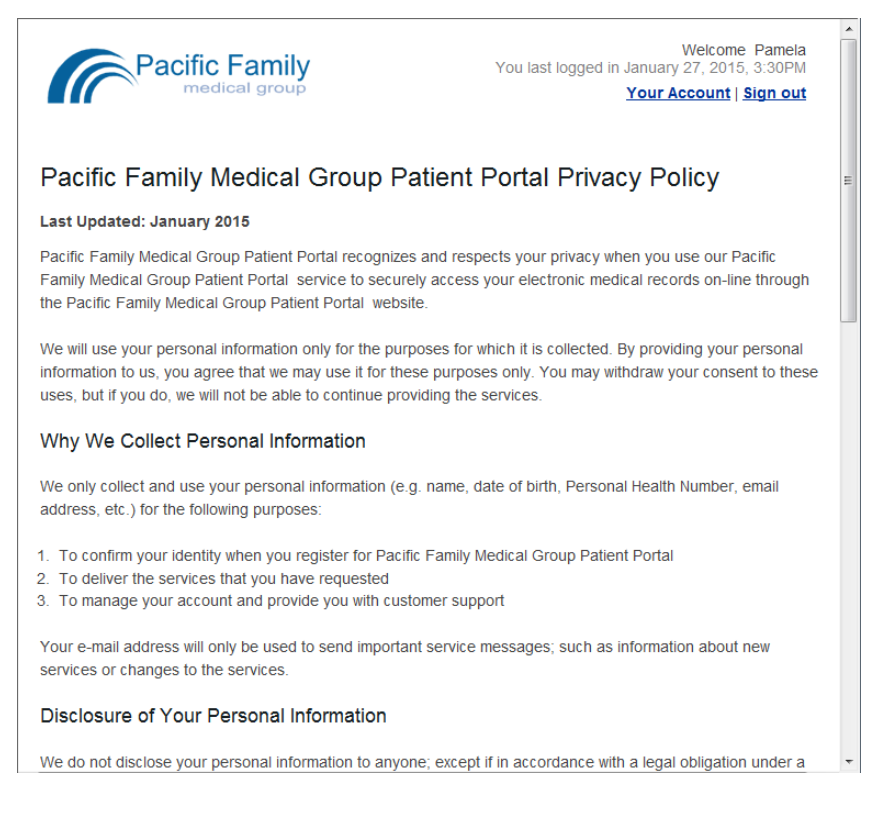

Your patient portal is implemented with a privacy policy initially provided by your clinic. You can later decide to add or modify it.

**Note:** If you are not knowledgeable in HTML, avoid changing HTML text you do not understand. To request that TELUS Health add, modify, or delete content for you, contact the Wolf EMR support team.

- 1. On the Wolf EMR Home page, click the Maintenance tab.
- 2. In the Patient Portal area, click Configure Web Content (<sup>100</sup>). The Patient Portal Content and Configuration Form window opens.

| ₽ ₹                                   | Patient Portal Content and Configuration Form                                                                                                    |   | х |
|---------------------------------------|----------------------------------------------------------------------------------------------------|---|---|
| Edit                                  |                                                                                                    |   | 0 |
| Save and Close Close                  |                                                                                                    |   |   |
| Long A                                |                                                                                                    |   |   |
| Portal Logos                          | span>Call \${clinic_name} at \${clinic_phone} during clinic hours and we will                                                                                                    | - |   |
| 8 . I I                               | Terms and Conditions Page (HTML)                                                                                                    |   |   |
| Portal Logos                          | <div class="sectionWrapper" id="custom_page_content"></div>                                                                                                    |   |   |
| Registration Configuration            | <pre><head></head></pre>                                                                                                    | 0 |   |
| Appointment Booking Rules             |                                                                                                    |   |   |
| Health Information Legal Messages     |                                                                                                    |   |   |
|                                       | Privacy Policy Page (HTML)                                                                                                    |   |   |
| Appointment Content                   | <ul> <li></li> <li></li> <li><td>â</td><td>Ľ</td></li></ul> | â | Ľ |
| Custom Page Content (HTML)            | <h3><br/><span>\${clinic_name} Patient Portal Privacy Policy</span></h3>                                                                                                    | u |   |
| FAO Page Content                      |                                                                                                    |   |   |
| Terms and Conditions Page Content     | <pre><span>Last Updated: September 2012</span></pre>                                                                                                    | - |   |
| Privacy Policy Page Content           | Contact Us Page (HTML)                                                                                                    |   |   |
| · · · · · · · · · · · · · · · · · · · | <pre>//iv dacs="vm-arid vm-arialize cartion///vanaer"&gt;</pre>                                                                                                    |   |   |

3. In the left column, click Custom Page Content (HTML) > Privacy Policy Page Content.

The **Privacy Policy Page** area displays the page's content in HTML. Various paragraphs and lines of the content are preceded by HTML defining the paragraph's or line's font and formatting.

- 4. In HTML format, modify or enter additional items as needed.
- 5. Perform one of the following actions:
  - To apply your changes to the patient portal and leave the window open, click **Apply** ( $^{ extsf{O}}$ ).
  - To apply your changes to the patient portal and close the window, click Save and Close
     ().
  - To close the window without saving your changes, click Close ( $^{\textcircled{0}}$ ).

## Customizing the Contact Us page

The patient portal **Contact Us** page displays your clinic's:

- Clinic hours
- Email (if applicable)
- Phone number
- Address

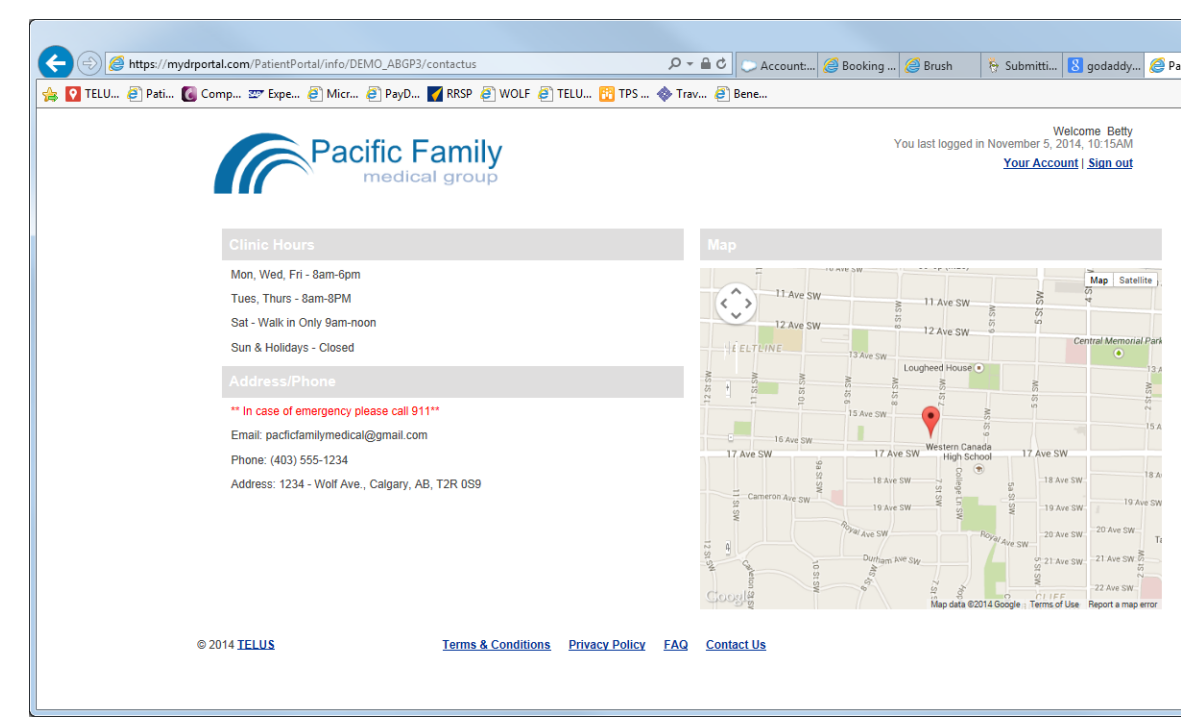

Google map of your location

Your patient portal is implemented with your clinic hours, address, contact information, and any other contact notes already set. You can update this information on the patient portal as needed.

The patient portal pulls your clinic's address, phone number, and email from your Wolf EMR Configuration window. If you move locations, add an email, or change your phone number, you can modify your clinic contact information in your EMR (**Configuration** > **Clinic Address/ Phon**e tab). The patient portal then updates your contact information and Google Map automatically.

If you change your clinic hours, you must update the **Contact Us** portal page directly.

**Note:** If you are not knowledgeable in HTML, avoid changing HTML text you do not understand. To request that TELUS Health add, modify, or delete content for you, contact the Wolf EMR support team.

- 1. On the Wolf EMR Home page, click the Maintenance tab.
- 2. In the Patient Portal area, click Configure Web Content (

| ₽ ₹                        |   | Patient Portal Content and Configuration Form                          |   | x |
|----------------------------|---|------------------------------------------------------------------------|---|---|
| Edit                       |   |                                                                        |   | 0 |
| Save and Close Apply       |   |                                                                        |   |   |
| Portal Logos               | ^ | <                                                                      | * | 1 |
| Portal Logos               |   | Terms and Conditions Page (HTML)                                       |   |   |
| Registration Configuration | ~ | <pre><div class="sectionWrapper" id="custom_page_content"></div></pre> | Ô | h |
| Appointment Booking Rules  | ~ | <style type="text/css"></style>                                        |   |   |

3. In the left column, click Custom Page Content (HTML) > Contact Us Page Content.

The Contact Us Page area displays the page's content in HTML.

4. To locate your clinic hours, scroll down the HTML text. Your clinic hours display similar to the below example, with each line of your clinic hours preceded by the text </dd>

 by the text </dd>
 dd>.

 Control of the text </dd>
 dd>.

| Contact Us Page (HTML) |                                                                                                    |   |
|------------------------|----------------------------------------------------------------------------------------------------|---|
|                        | <h5 class="docklet_header">Clinic</h5>                                                                                                    | * |
| Hours                  | <dd>Mon, Wed, Fri - 8am-6pm</dd><br><dd>Tues, Thurs - 8am-8PM</dd><br><dd>Sat - Walk in Only 9am-noon</dd><br><dd>Sun &amp; Holidays - Closed</dd> | 0 |

- 5. Modify the text of each line of your clinic hours (between <dd> and </dd>) as needed.
- 6. Perform one of the following actions:
  - To apply your changes to the patient portal and leave the window open, click **Apply** ( $^{\heartsuit}$ ).
  - To apply your changes to the patient portal and close the window, click Save and Close
     (Image: Close the state of the patient portal and close the window, click Save and Close
  - To close the window without saving your changes, click Close (<sup>1</sup>).

# Customizing the Home page

The Home Page is the first page your patients see every time they log into the patient portal. It provides a brief overview of the information available to patients on the portal. It can also act as an "announcement board" for general clinic communications to patients.

The below example demonstrates how the home page can provide customized clinic announcements.

| የ TELU 🗿 Pati 【 Comp 🏧 Expe 🎒 Micr 🧧 | PayD 🌠 RRSP 🧃 WOLF 🧃 TELU 🔞 TPS                                                                     | 🚸 Trav 🗃 Bene                                                                            |                                           |             |
|--------------------------------------|----------------------------------------------------------------------------------------------------|------------------------------------------------------------------------------------------|-------------------------------------------|-------------|
| Paci                                 | fic Family                                                                                          | Welcome Ba<br>You last logged in November 4, 2014, 10:44<br><u>Your Account   Sian c</u> |                                           |             |
| Home Health Information              | n Book an Appointment Notifications                                                                 |                                                                                          |                                           |             |
|                                      | Welcome to the Patient Portal of                                                                    | Pacific Family Medical Group                                                             | IP<br>latest lab results, a timeline view |             |
|                                      | The Patient Portal provides you with the ability to<br>of your medical history, and much much more. | view your chart, view your appointments, lates                                           |                                           |             |
|                                      | Click on the Health Information tab to view your p                                                  | ortal.                                                                                   |                                           |             |
|                                      |                                                                                                    |                                                                                          | videon has seenth, moved have with her    | buchand and |

Note: If you are not knowledgeable in HTML, avoid changing HTML text you do not understand. To request that TELUS Health add, modify, or delete content for you, contact the Wolf EMR support team.

### Steps

- 1. On the Wolf EMR Home page, click the Maintenance tab.
- 2. In the Patient Portal area, click Configure Web Content (
| • <b>?</b> =                      | Patient Portal Content and Configuration Form                                                                   | _ <b>D</b> X |
|-----------------------------------|----------------------------------------------------------------------------------------------------|--------------|
| Edit                              |                                                                                                    | ~            |
| Save and Close Close              |                                                                                                    |              |
| modell core                       | Privacy Policy Page (HTML)                                                                                      |              |
| Portai Logus                      | <pre></pre> div id="custom_page_content">                                                                       | *            |
| Portal Logos                      | <div class="sectionWrapper"><br/><h3><br/><span>\${clinic_name} Patient Portal Privacy Policy</span></h3></div> | 0            |
| Registration Configuration        |                                                                                                    |              |
| Annalistantes Desking Dulas       | <pre><strong> <span>Last Updated: September 2012</span></strong></pre>                                          | -            |
| Appointment booking Rules         | Contact Us Page (HTML)                                                                                          |              |
| Health Information Legal Messages | <pre><div class="ym-grid ym-equalize sectionWrapper"></div></pre>                                               |              |
| Appointment Content               | <pre><script src="https://maps.googleapis.com/maps/api/js?sensor=halse"></script><br/><script></script></pre>   |              |

3. In the left column, click Custom Page Content (HTML) > Home Page Content.

The Home Page area displays the page's content in HTML.

- 4. In HTML format, modify or enter additional Home Page content as needed.
- 5. Perform one of the following actions:
  - To apply your changes to the patient portal and leave the window open, click **Apply** ( $^{\checkmark}$ ).
  - To apply your changes to the patient portal and close the window, click Save and Close
     ()
  - To close the window without saving your changes, click Close ( $^{\bigotimes}$ ).

# Configuring online appointment booking

Through the patient portal, your patients can book appointments online. When a patient books an appointment online, the provider's Wolf EMR appointment scheduler is updated immediately with the new appointment.

The online appointment booking tool is configurable, enabling you to customize online booking to meet the needs and comfort level of your clinic. Your clinic can configure:

- How many appointments each patient can book online.
- How many online appointments a patient can book for a specific day.

- Whether to send appointment reminders by email
- How soon and how far in advance patients can book appointments online.
- Which of your providers can receive online appointment bookings.
- What time slots can and cannot be booked online.
- What types of appointments can be booked online.

### Setting clinic-wide online appointment booking rules and email reminders

You can configure how many appointments each patient can book online for a particular provider and per day.

You can also automatically send appointment reminders to patients for upcoming reminders. Patients can always choose to opt out of receiving these reminders (within their **My Account** patient portal account settings), for example, if they have a weekly appointment with you. Patients receive an email with the following text:

Subject for advanced: Reminder - Appointment at < ClinicName>

Subject for imminent reminders: Final Reminder - Appointment at <ClinicName>

Dear <UserFirstName UserLastName>, we are writing to remind you about the following appointment for <PatientName&gt; with <Provider Full Name>, Credentials> at <Clinic Name>

Date: <ApptDate> Time: <ApptTime, Timezone> Address: <LocationAddress> <Maplink>

Remember, you can book or cancel appointments online in your <ClinicName> Patient Portal account, login here <login link>.

#### Steps

- 1. On the Wolf EMR Home page, click the Maintenance tab.
- 2. In the Patient Portal area, click Configure Web Content (<sup>EG)</sup>). The Patient Portal Content and Configuration Form window opens.

| <b>₽ ₹</b>                        | Patient Portal Content and Configuration Form                            | X                                       |
|-----------------------------------|--------------------------------------------------------------------------|-----------------------------------------|
| Edit<br>Save and<br>Close<br>Edit |                                                                          | ~~~~~~~~~~~~~~~~~~~~~~~~~~~~~~~~~~~~~~~ |
| Portal Logos                      | Appointment Booking Rules                                                |                                         |
| Portal Logos                      | Maximum number of web bookable appointments                              |                                         |
| Registration Configuration        | Appointment Reminder Email Configuration                                 |                                         |
| Appointment Booking Rules         | Send imminent reminder                                                   |                                         |
| Appointment Booking Rules         | Do not send reminders for appointment booked within hours of appointment |                                         |
| Health Information Legal Messages | Send imminent reminder hours before appointment                          |                                         |
| Appointment Content               | ×                                                                        |                                         |
| Messaging Content                 | Send advance reminder                                                    |                                         |
| Custom Page Content (HTML)        |                                                                          |                                         |
| Lab Result Configuration          | •                                                                        |                                         |
| Terms and Conditions (HTML)       | 20                                                                       |                                         |
| Messaging Configuration           | Y .                                                                      |                                         |
|                                   |                                                                          |                                         |
|                                   |                                                                          |                                         |
|                                   |                                                                          |                                         |
|                                   |                                                                          |                                         |
|                                   |                                                                          |                                         |

3. In the left column, click Appointment Booking Rules > Appointment Booking Rules.

4. In the **Maximum number of web bookable appointments** field, enter the maximum number of appointments a patient can book online for a particular provider.

Once a patient reaches their maximum number of appointments, they cannot book another appointment online with that provider until at least one of their currently booked appointments is marked as **Confirmed** in Wolf EMR.

- 5. In the **Maximum number of bookable appointments per day** field, enter the maximum number of appointments a patient can book online for one calendar day for a particular provider.
  - **Tip:** If you do not want to restrict online appointment bookings, then leave one or both of the fields blank.
- 6. In the **Appointment Reminder Email Configuration** area, specify whether to send advance and imminent reminders, and specify how many hours in advance of the appointment to send the reminders.
- 7. Perform one of the following actions:
  - To apply your changes to the patient portal and leave the window open, click **Apply** ( $^{\checkmark}$ ).

- To apply your changes to the patient portal and close the window, click Save and Close
   ()
- To close the window without saving your changes, click Close (<sup>1</sup>).

### Setting up a provider's schedule for online appointment booking

Your clinic has complete control over how and when patients can book appointments online. Before you plan how to best configure online appointment booking to meet the needs of your clinic, consider the following questions:

- What types of appointments do you want patients to be able to book online? (For example, should patients be able to book appointments such as physicals or prenatal visits online?)
- Can patients book last minute appointments online? Or must they book a certain number of days in advance?
- How far in advance do you want a patient to be able to book an appointment online?
- Are there specific days in the week or certain time slots in a day where you do not want patients to be able to book an appointment online? (For example, do you want to restrict online bookings for days of the week your clinic tends to receive more walk-ins?)

Configure a provider's schedule for online booking involves the following tasks:

- "Creating "web-bookable" schedule time types" on page 78
- "Enabling specific types of appointments to be booked online" on page 83
- "Enabling specific days and time slots for online booking" on page 85

#### Creating "web-bookable" schedule time types

You should create a specific schedule time type for the purpose of defining web-bookable time slots. Name this schedule time type "Web Appt", "Online Appt", or something similar.

#### Clinics with multiple providers on different time intervals

If you have multiple doctors on different schedule intervals, create a separate schedule time type for each interval.

For example, in a multi-doctor clinic, Doctor A has 10-minute appointment slots and Doctor B has 15-minute appointment slots. The clinic creates two schedule time types to define "Web Bookable" appointments for each provider:

- Web Appt 10– To define "Web Bookable" appointments for Doctor A.
- Web Appt 15 To define "Web Bookable" appointments for Doctor B.

#### Providers who have multiple types of appointments at different time intervals

If one of your providers books several types of appointments that require different lengths of time, create a separate schedule time type for each length.

For example, a doctor requires 10-minute appointments for most of their general clinic visits, however they require 20-minute appointments for complete physicals. You could then create the following time types to accommodate each appointment length:

- Web Appt 10– To define "Web Bookable" appointments for general clinic visits.
- Web Appt 20– To define "Web Bookable" appointments for complete physicals.

#### Steps

1. From the Appointment Scheduler menu, click Configure > Time Types. The Schedule Time Type Maintenance window opens.

| 🖏 ScheduleTime Type Maintenance 📃                                            |                       |                                  |              |
|------------------------------------------------------------------------------|-----------------------|----------------------------------|--------------|
| File                                                                         |                       |                                  |              |
| oo 🔂                                                                         |                       |                                  |              |
| Iype: Days Before                                                            | Appt: Fro             | rity<br>m                        | ?<br>To 1    |
| Level Service Provider                                                       | In/out Code           | e Clinic Hours                   | •            |
| Reason <a>None&gt;</a>                                                       |                       | ole 📃                            | Non-Billable |
| Default Appt Length                                                          | <b></b>               |                                  |              |
| Backfill Time Percentage<br>MOA/Nurse Time<br>Set Color<br>Print on Daysheet | Red zone Time         | Checkout<br>pts are within new c | : Time       |
| Exclude From Reports                                                         | :                     |                                  |              |
| 24 hr BP                                                                     | Service Provider      | Clinic                           | Dynamic 🔺    |
| BC Day                                                                       | Clinic                | Clinic                           | Dynamic      |
| Boxing Day                                                                   | Clinic                | Clinic                           | Dynamic      |
| buffer                                                                       | Service Provider      | Clinic                           | Dynamic      |
| Canada Day                                                                   | Clinic                | Clinic                           | Dynamic      |
| Christmas Day                                                                | Clinic                | Clinic                           | Dynamic      |
| Chronic Disease Management                                                   | Service Provider      | Clinic                           | Dynamic      |
| Civic Holiday                                                                | Clinic                | Clinic                           | Dynamic      |
| Clinic Hours                                                                 | Service Provider      | Clinic                           | Dynamic      |
| Conference out of office                                                     | Service Provider      | Clinic                           | Dynamic 🗨    |
| <b>Ⅰ</b>                                                                     |                       |                                  | •            |
| Selec                                                                        | t from list to Delete | e/Update                         |              |
| Web Booking                                                                  |                       |                                  |              |
| Bookable from Mins                                                           |                       | Hours 👻 prior                    |              |
| Appt Type Label                                                              |                       |                                  |              |
| vVeb Booking<br>Instructions                                                 |                       |                                  | *            |

- 2. Click **New** (
- 3. Enter information for the new **Time Type**, using the following table as a reference:

| Field | Description                                                     |
|-------|-----------------------------------------------------------------|
| Туре  | Type the word or phrase you want to appear on the schedule. For |
|       | example, for 10-minute "web bookable" slots, type Web Appt      |
|       | 10.                                                             |

| Level                                         | In the list, complete one of the following actions:                                                                                                    |
|-----------------------------------------------|----------------------------------------------------------------------------------------------------|
|                                               | To make this time type available when defining each provider's schedule, choose <b>Service Provider</b> .                                                                                                    |
|                                               | To make this time type available only when defining clinic schedules (for example, holidays or office closed), choose <b>Clinic</b> .                                                                                                    |
| Reason                                        | In the list, choose the default appointment reason to display on appointments booked in these time slots. For example, you can have the appointment reason default to Office Visit – Online.                                                                        |
|                                               | Note: This list contains appointment reasons that are defined in<br>the Appointment Reason Maintenance window. You can<br>add or edit appointment reasons as needed. See<br>"Enabling specific types of appointments to be booked<br>online" on page 83.            |
| Bookable                                      | Select this check box (if it is not selected already).                                                                                                    |
| Non-Billable                                  | To ensure that appointments booked on these time slots are billed, leave this check box clear.                                                                                                    |
| Default Appt<br>Length                        | In the list, click the default length for appointments booked on these time slots.                                                                                                    |
|                                               | <b>Note:</b> The appointment length should be compatible with the provider's time slot intervals. For example, if a provider's schedule is set to 10-minute intervals, then the set the interval to 10-minute or a multiple of 10-minute (for example, 20 minutes). |
| Set Color                                     | To display a background color on these time slots, click <b>Set</b><br><b>Color</b> and choose the color you want.                                                                                                    |
| Print on Daysheet                             | Select to print the schedule time type on your daysheets.                                                                                                    |
|                                               | <b>Note:</b> Most clinics cleat this option, as they want only appointments to display on their daysheets.                                                                                                    |
| Exclude From<br>Reports                       | Leave this check box clear, unless you want appointments booked on these time slots to be excluded from trend reports.                                                                                                    |
| Warn if appts are<br>within new<br>definition | Clear this check box (if it is not clear already).                                                                                                    |
| Priority area                                 |                                                                                                    |

| Priority                    | Enter the default priority level (usually 6 or 7) for the time type.                                                                                                    |
|-----------------------------|----------------------------------------------------------------------------------------------------|
|                             | The priority determines what layer on the schedule that a time definition displays. The larger the priority number, the lower the layer on the appointment schedule.                                                           |
|                             | 9 = lowest layer (displays behind all other layers)                                                                                                    |
|                             | 1 = highest layer (displays in front of all other layers)                                                                                                    |
|                             | Click the <b>?</b> icon to view recommendations for assigning priorities to time types.                                                                                                    |
| From                        | Enter the range of priority levels you can apply to the time type.                                                                                                    |
| То                          | For example, if you want the default priority level to be 7, but you want to be able to customize it between 5 and 9, type 7 in the <b>Priority</b> field, type 5 in the <b>From</b> field, and type 9 in the <b>To</b> field. |
| Web Booking area (I         | ocated at the bottom of the window)                                                                                                    |
| Web Bookable                | Select to enable patients to book their own appointments online on these appointment slots.                                                                                                    |
|                             | <b>Note:</b> You must select this check box to enable appointments to be bookable from the patient portal.                                                                                                    |
| Bookable from               | Enter the minimum number of minutes, hours, or days ahead of time patients can book online appointments on these appointment slots.                                                                                            |
| Prior to                    | Enter the maximum number of minutes, hours, or days ahead of time a patient can book an online appointment for.                                                                                                    |
| Appt Type Label             | Enter a label for the appointment type. The label typically matches the name entered in the Type field.                                                                                                    |
| Web booking<br>instructions | Enter any booking instructions for the patient.                                                                                                    |

- 4. To save the time type, click **Save** ().
- 5. When you are done, click Close ( $\boxed{\mathbb{N}}$ ).

#### Enabling specific types of appointments to be booked online

When a patient books an appointment online, they must select a reason for the appointment.

# Choose Patient & Reason

Please select the patient and the reason for the appointment. Note that patients with n appointments are not eligible to book online, and should call the clinic to book an appointing you to the page that allows you to choose the location and provider.

For whom are you making the appointment?\*

| Smi  | Smith, Pamela Ann (34)                    |  |  |  |  |
|------|-------------------------------------------|--|--|--|--|
| What | is the main reason for your appointment?* |  |  |  |  |
| 0    | Allergies                                 |  |  |  |  |
| 0    | Asthma                                    |  |  |  |  |
| 0    | Bone Density Testing                      |  |  |  |  |
| 0    | Cold/flu symptoms                         |  |  |  |  |
| 0    | Counselling                               |  |  |  |  |
| 0    | Diabetes Follow Up                        |  |  |  |  |
| 0    | General Office Visit                      |  |  |  |  |
| 0    | Pelvic Exam/PAP (female)                  |  |  |  |  |
| 0    | Prenatal Check-up                         |  |  |  |  |

You can customize this list of reasons, thereby specifying what types of appointments patients can book online.

**Tip:** To enhance the user experience, we recommend that you enable as many appointment types as possible for web booking.

#### Steps

 From the Appointment Scheduler, click Configure > Appointment Reasons. The Appointment Reason Maintenance window opens with a list of your current appointment reasons displayed.

| Options        |                      |                 |
|----------------|----------------------|-----------------|
| 0              |                      |                 |
|                |                      |                 |
| Search   Data  | a                    |                 |
| -Search Criter | ia                   |                 |
| <u>C</u> ode   | Description          |                 |
|                | 1                    | Search          |
|                |                      |                 |
|                |                      |                 |
| Internal ID    | Complete Description | Short Descri    |
| 155            | 24 BP                | 24 BP           |
| 87             | Abd distension       | Abd distension  |
| 6              | Abd Pain             | Abd Pain        |
| 16             | Acne                 | Acne            |
| 212            | Acupuncture          | Acupuncture     |
| 214            | AFIB - Hotter app    | AFIB            |
| 133            | Allergic Reaction    | Allergic Reac   |
| 63             | Allergies            | Allergies       |
| 43             | Allergy injections   | Allergy injecti |
| 259            | Amputation           | Amputation      |
| 000            | Animal Bite          | Animal Bite     |

- 2. In the list of appointment reasons, click the **Internal ID** of an appointment reason for which you want to enabled online booking. The EMR displays the Data tab for the appointment reason.
- 3. If the appointment reason you want is not on the list, then add an appointment reason.
- 4. In the Web Booking area, select the Display in Web Appointment Reasons check box.
- 5. In the **Web Appt Reason Label** field, type the appointment reason text that will display on the patient portal.
  - **Note:** Your patients will see the **Web Appt Reason Label**. Avoid using abbreviations or words that a patient may not understand. For example, use "Complete Physical" instead of "CPX".

6. Click **Select Time Types**. The **Select Time Types** window opens, with a list of "web bookable" schedule time types.

| 🖳 Select Time Types                                              | - • •  |
|------------------------------------------------------------------|--------|
| Web Appt - 20<br>Web Appt - 10<br>Web Appt - 30<br>Web Appt - 15 | *      |
|                                                                  |        |
|                                                                  |        |
| Save                                                             | Cancel |

- Tip: The Select Time Types button displays only when you select the Display in Web Appointment Reasons check box.
- 7. Select the check box beside the time type(s) you want patients to be able to book this type of appointment.
  - Tip: Ensure that you select a time type(s) that matches the appointment length required for the Appointment Reason. For example, if the appointment reason is "Complete Physical", and physicals require a 20-minutes appointment, ensure you associate the "Complete Physical" with the Web Appt 20 time type.
    If one provider spends a longer amount of time with their patients than another in the clinic, you can associate an appointment reason with multiple time types that are set

for different appointment lengths.

- 8. Click Save (1).
- 9. When you are done, click **Close** ( $\square$ ).

#### Enabling specific days and time slots for online booking

On your clinic's appointment schedule, you can select what time slots your patients can book online. For example, you can choose to allow online appointment bookings only for times slots where your clinic typically sees fewer walk-in patients and is less busy.

**Tip:** To encourage your patients to book their appointments online, consider making as many of your appointment slots "web bookable" as possible. This will make it easier for

patients to find appointment times that work for them.

#### Steps

- 1. Create scheduling time types that are defined as "web bookable" (see "Creating "webbookable" schedule time types" on page 78").
- 2. Apply the "web bookable" time types to a provider's schedule, or to all providers' schedules at once in the **Time Definition Maintenance** window.
- 3. To enable specific days and or time slots for online booking:
- From the Appointment Scheduler menu, choose Configure > Physician and Clinic Hours (Schedule Setup). The Time Definition Maintenance window opens.

| Time Def | inition Maintenand | :e              |       |                 |          |          |          |       |          | <b>—</b> ×           |
|----------|--------------------|-----------------|-------|-----------------|----------|----------|----------|-------|----------|----------------------|
| ile View | Options            |                 |       |                 |          |          |          |       |          |                      |
| 200 🔂    | R                  |                 |       | Office Hou      | ırs      | (        | Clinic I | hours | 07:00    | ) to 20:30           |
| Location | Wolf Clinic        |                 | •     | <u>S</u> ervice | Provider | Test, Do | ctor 1   |       |          | •                    |
|          | Current S          | chedule Listing |       |                 |          | S        | chedu    | le De | finition | I                    |
| Location | Туре               | From            | Up To | Day             | Date     | Hr       | Min      | Hr    | Min      | Inserted             |
| vVo      | Clinic Hours       | 03/Nov/2014     |       | Fri             |          | 7        | 0        | 20    | 30       | 03/Nov/2014 12:51 PM |
| vVo      | Clinic Hours       | 03/Nov/2014     |       | Mon             |          | 7        | 0        | 20    | 30       | 03/Nov/2014 12:51 PM |
| vVo      | Clinic Hours       | 03/Nov/2014     |       | Thu             |          | 7        | 0        | 20    | 30       | 03/Nov/2014 12:51 PM |
| Wo       | Clinic Hours       | 03/Nov/2014     |       | Tue             |          | 7        | 0        | 20    | 30       | 03/Nov/2014 12:51 PM |
| wo       | Clinic Hours       | 03/Nov/2014     |       | Wed             |          | 7        | 0        | 20    | 30       | 03/Nov/2014 12:51 PM |

- 5. If your clinic has multiple locations, in the **Location** list click the location you are enabling online appointments for.
  - Tip: To enable online appointments for the same time slots for all locations, choose <ali>.
- 6. In the **Service Provider** list, choose the provider you want to enable online appointments for.
  - **Tip:** To enable online appointments for the same time slots for all providers, choose **<Entire Office>**.

7. At the top of the window, click **New** (<sup>①</sup>). The **Definition Maintenance** window opens.

| 🗘 📊 🗔 🖉                                                                                                    | Non Regular Hours Clinic hours 07:00 to 18:00                                                                 |
|----------------------------------------------------------------------------------------------------|----------------------------------------------------------------------------------------------------|
| tion Volf Clinic                                                                                                    | Service Provider Macon, Terrance                                                                              |
| Current Schedule Listing                                                                                                    | Schedule Definition                                                                                           |
| ffice Location                                                                                                    | Web Booking                                                                                                   |
| Volf Clinic 👻                                                                                                    | Any Patient 👻                                                                                                 |
| Veb Appt        ay / Time       Day of the Week       Mon       Time       From       Up To       Hour:       9       Min:       30 | Date Range       From       25/Mar/2013       Up To (Not Including)       OR       Specific Date (1 Day only) |
|                                                                                                    | Payee Number                                                                                                  |
| ppointment Definition eason <pre> eason </pre> ength <pre> box Billekle</pre>                                                       | Visit Available By:<br>✓Video Visit                                                                           |

8. Using the following table, enter information for the web bookable time.

| Entry label     | Instructions                                                                                                    |
|-----------------|----------------------------------------------------------------------------------------------------|
| Schedule Type   | In the list, click a schedule time type that is configured to be "web<br>bookable". See "Enabling specific types of appointments to be<br>booked online" on page 83.                                      |
| Day of the Week | To input a time definition for each day of the week individually, click<br>a day of the week. For example, Monday.<br>To input a time definition all days of the week at once, click <b><all></all></b> . |
| Web Booking     | In the list, select what patients can book appointments with this provider.                                                                                                    |

| Time                                                                                              | In the <b>From</b> and <b>Up To</b> fields, enter the start and end times for web-bookable time slots for the day selected (or for the week, if <b><all></all></b> is selected).                                                                                                    |  |  |  |  |
|---------------------------------------------------------------------------------------------------|----------------------------------------------------------------------------------------------------|--|--|--|--|
| Day / Time<br>Day of the Week<br>Mon<br>Time<br>Time<br>Hour: 9<br>Hour: 10<br>Min: 30<br>Min: 30 |                                                                                                    |  |  |  |  |
|                                                                                                   | For example, if you only want web-bookable appointments<br>starting from 1 PM with the last web-bookable appointment<br>ending at 3 PM, then enter 1 in the From Hour field and 00 in the<br>From Min field, and then enter 15 in the Up to Hour field and 00 ir<br>the Up to Min field. |  |  |  |  |

| Priority                  | In the Priority field enter the priority level for the time definition.                                                                                                    |  |  |  |  |  |
|---------------------------|----------------------------------------------------------------------------------------------------|--|--|--|--|--|
|                           | The priority determines what layer on the schedule the time definition displays. The larger the priority number, the lower the layer on the appointment schedule.                                                                                                    |  |  |  |  |  |
|                           | <ul> <li>9 = lowest layer (displays behind all other layers)</li> </ul>                                                                                                    |  |  |  |  |  |
|                           | <ul> <li>1 = highest layer (displays in front of all other layers)</li> </ul>                                                                                                    |  |  |  |  |  |
|                           | <b>Recommendation:</b> For setting web-bookable time definitions set<br>the priority to be a higher than the number you use for holidays,<br>and provider Out of Office time definitions. A priority of 6 or 7 is<br>used most often for web-bookable appointments.                                                                                                    |  |  |  |  |  |
|                           | <b>Important:</b> Appointment slots are only web bookable if a web-<br>bookable Time Type is visible on the schedule. If you "hide" a<br>web-bookable Time Type with another Time Type, for example,<br>"Out of Office", then that appointment slot is no longer web-<br>bookable.                                                                                                    |  |  |  |  |  |
|                           | 12:00       ** Web Appt - 10         12:15       ** Web Appt - 10         12:30       ** Web Appt - 10         12:45       ** Web Appt - 10         12:45       ** Web Appt - 30         01:00       ** Web Appt - 30         01:15       ** Web Appt - 30         01:30       ** Web Appt - 30         01:45       ** Web Appt - 30         01:45       ** Web Appt - 30         01:45       ** Web Appt - 30         01:45       ** Web Appt - 30         02:00       ** out of office         02:01       ** out of office         02:02       ** out of office         02:03       ** out of office         02:04       ** out of office         02:05       ** out of office         02:06       ** out of office         02:07       ** out of office         02:07       ** out of office         03:00       ** out of office |  |  |  |  |  |
| Appointment<br>Definition | In the <b>Reason</b> list, choose the default appointment reason to display on appointments booked in these time slots. For example, the appointment reason can default to Office Visit – Online.                                                                                                    |  |  |  |  |  |
|                           | <b>Note:</b> Choose an appointment reason that is configured to "display in web appointment reasons". See ""Enabling specific types of appointments to be booked online" on page 83".                                                                                                    |  |  |  |  |  |
|                           | In the <b>Length</b> list, click the default length for appointments booked on these time slots.                                                                                                    |  |  |  |  |  |

| Time Definition | In the From and Up To (Not including) fields, enter the date                                                                                                    |  |  |  |  |
|-----------------|----------------------------------------------------------------------------------------------------|--|--|--|--|
| Time Period     | range you want the hours you defined to be in effect.                                                                                                    |  |  |  |  |
|                 | <ul> <li>Note: The From field defaults to today's date. If you leave the Up To field blank, the time definition remains on the provider(s) schedule indefinitely.</li> <li>If this time definition is to be in effect for only one day, enter the date in the Specific Date (1 Day Only) field.</li> </ul> |  |  |  |  |

# 9. Click Save ().

10. If you are adding time definitions for each day of the week individually, repeat these steps for each day of the week.

11.When you are done, click **Close** ( $\square$ ).

## Modifying the booking pages' legal messages and instructions

At each step of the online appointment booking process, your patients are presented with an instructional and/or legal message. When your clinic is set up with the patient portal, these instructional and legal messages are customized by TELUS Health to reflect your clinic's current policies.

If you later want to modify the booking instructional and legal messages, you can modify the following messages as needed.

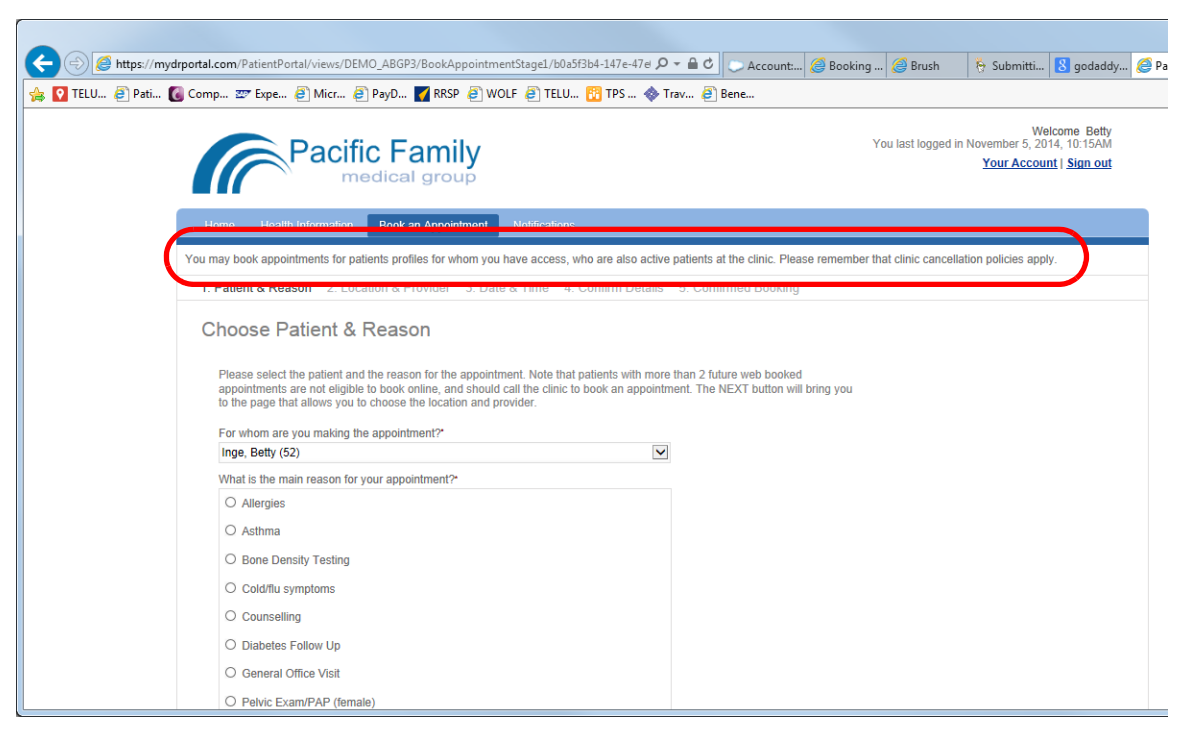

#### Book appointment legal message (Located at the top of all booking windows)

#### **Book Appointment Screen 1 Instructions**

| Attps://mydrportal.com  | om/PatientPortal/views/DEMO_ABGP3/BookAppointme                                                                                                    | ntStage1/b0a5f3b4-147e-47e 🔎                                                         | - 🔒 🖒 💭 Account:                                      | <i> Booking</i> 🏉 Brush     | 😽 Submitti 8 godaddy <i> </i> e                                            |
|-------------------------|----------------------------------------------------------------------------------------------------|--------------------------------------------------------------------------------------|-------------------------------------------------------|-----------------------------|----------------------------------------------------------------------------|
| 🚖 💽 TELU 🧉 Pati 🔞 Comp. | 📨 Expe 🗿 Micr 餐 PayD 🏹 RRSP 餐 WO                                                                                                    | (LF 🧧 TELU 👔 TPS 🚸 TI                                                                | rav 🧧 Bene                                            |                             |                                                                            |
|                         | Pacific Family<br>medical group                                                                                                    |                                                                                      |                                                       | You last logge              | Welcome Betty<br>d in November 5, 2014, 10:15AM<br>Your Account   Sign out |
| Ho                      | me Health Information Book an Appointment                                                                                                    | Notifications                                                                        |                                                       |                             |                                                                            |
| You ma                  | ay book appointments for patients profiles for whom you I                                                                                                    | have access, who are also active                                                     | patients at the clinic. Plea                          | se remember that clinic can | cellation policies apply.                                                  |
| 1. P                    | Patient & Reason 2. Location & Provider 3. Date                                                                                                    | & Time 4. Confirm Details                                                            | 5. Confirmed Booking                                  |                             |                                                                            |
| CH                      | Please Patient & Reason<br>Please select the patient and the reason for the appoint<br>appointments are not eligible to book online, and should<br>to the page that allows you to choose the location and pri-<br>for more are you making the appointment. | ient. Note that patients with more<br>call the clinic to book an appointm<br>ovider. | than 2 future web booked<br>ent. The NEXT button will | bring you                   |                                                                            |
| [                       | Inge, Betty (52)                                                                                                    | ×                                                                                    |                                                       |                             |                                                                            |
|                         | What is the main reason for your appointment?*                                                                                                    |                                                                                      |                                                       |                             |                                                                            |
|                         | O Allergies                                                                                                    |                                                                                      |                                                       |                             |                                                                            |
|                         | O Asthma                                                                                                    |                                                                                      |                                                       |                             |                                                                            |
|                         | O Bone Density Testing                                                                                                    |                                                                                      |                                                       |                             |                                                                            |
|                         | O Cold/flu symptoms                                                                                                    |                                                                                      |                                                       |                             |                                                                            |
|                         | O Counselling                                                                                                    |                                                                                      |                                                       |                             |                                                                            |
|                         | O Diabetes Follow Up                                                                                                    |                                                                                      |                                                       |                             |                                                                            |
|                         | O General Office Visit                                                                                                    |                                                                                      |                                                       |                             |                                                                            |
|                         | O Pelvic Exam/PAP (female)                                                                                                    |                                                                                      |                                                       |                             |                                                                            |

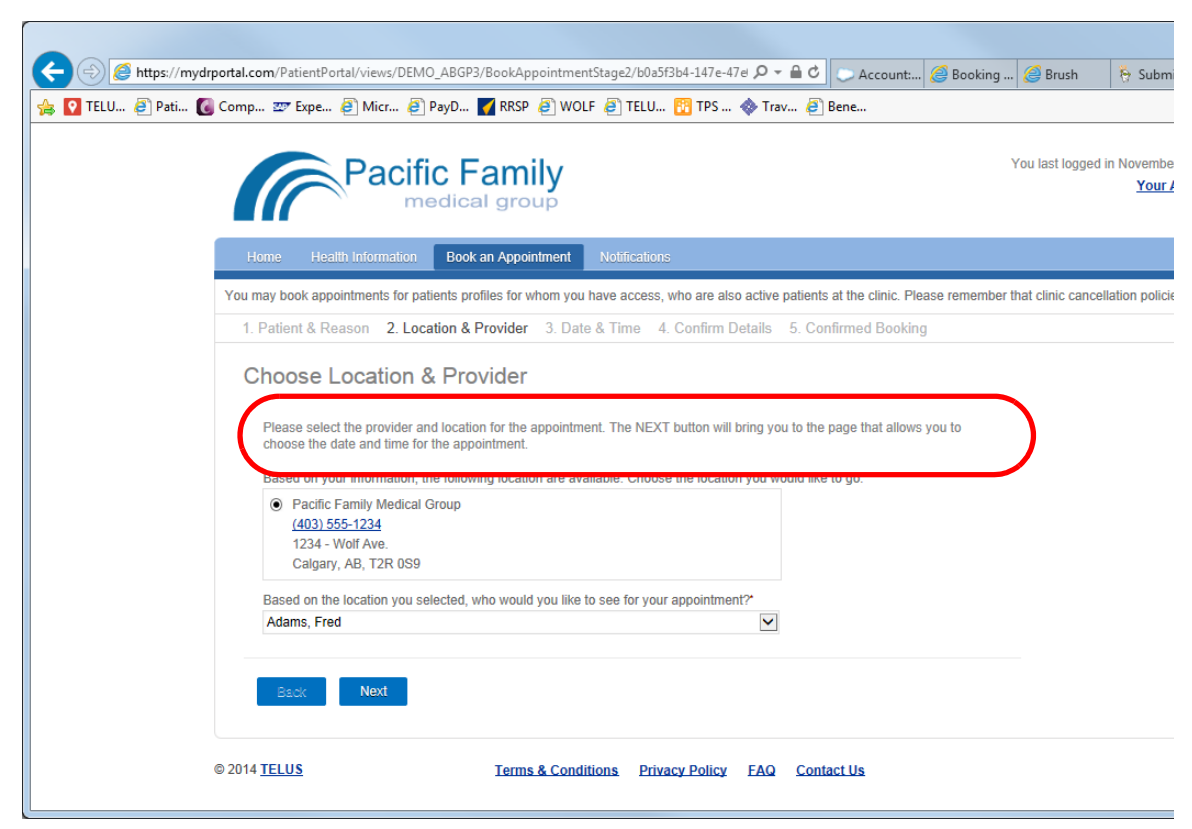

#### Book Appointment Screen 2 Instructions - Location & Provider

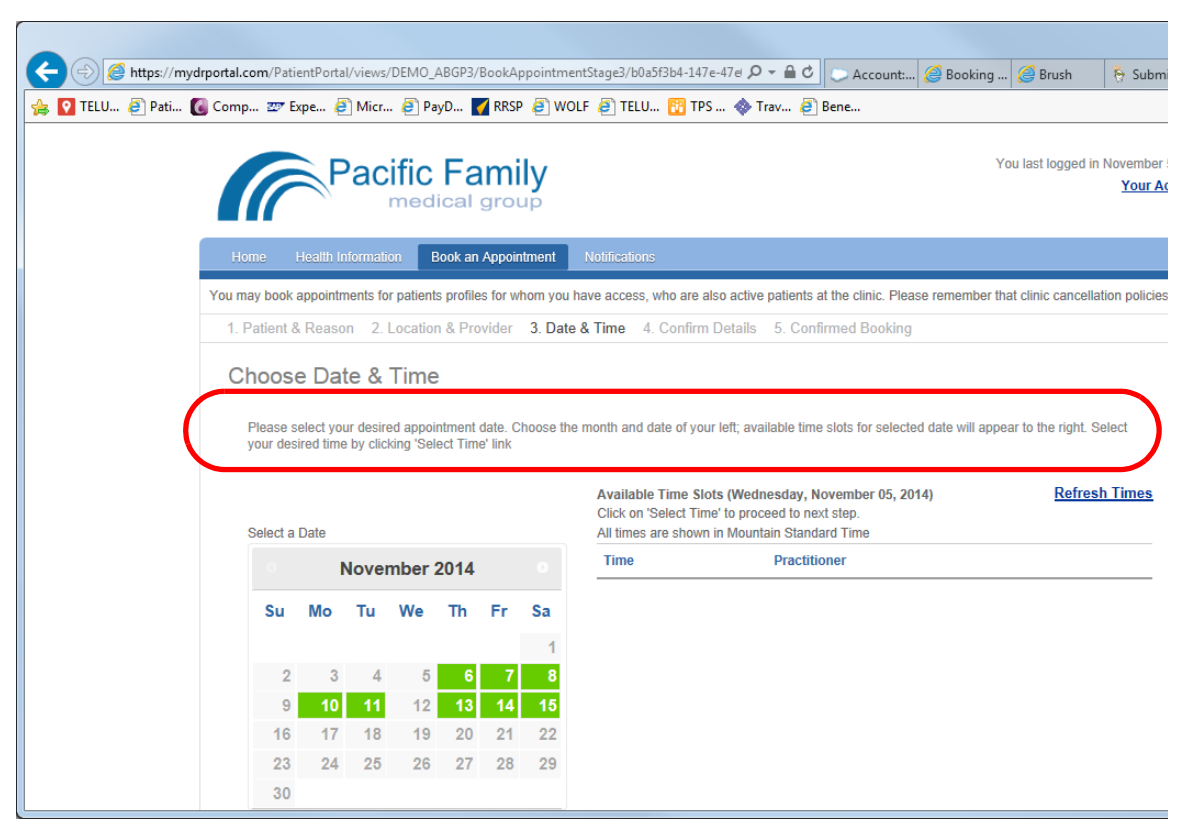

#### Book Appointment Screen 3 Instructions - Date & Time

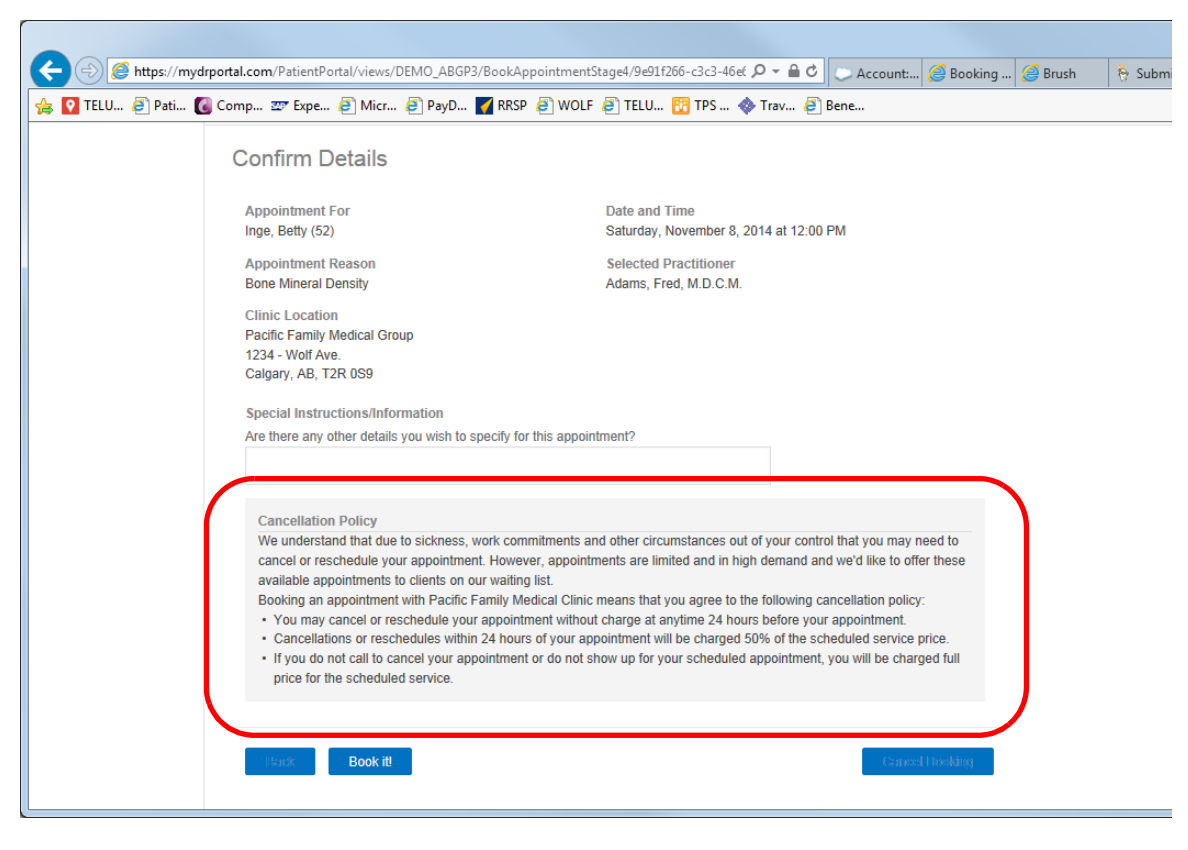

#### Book/Cancel Appointment Cancellation Policy - Confirm Details

Max booking reached message (when patient exceeds the max number of online

#### bookings

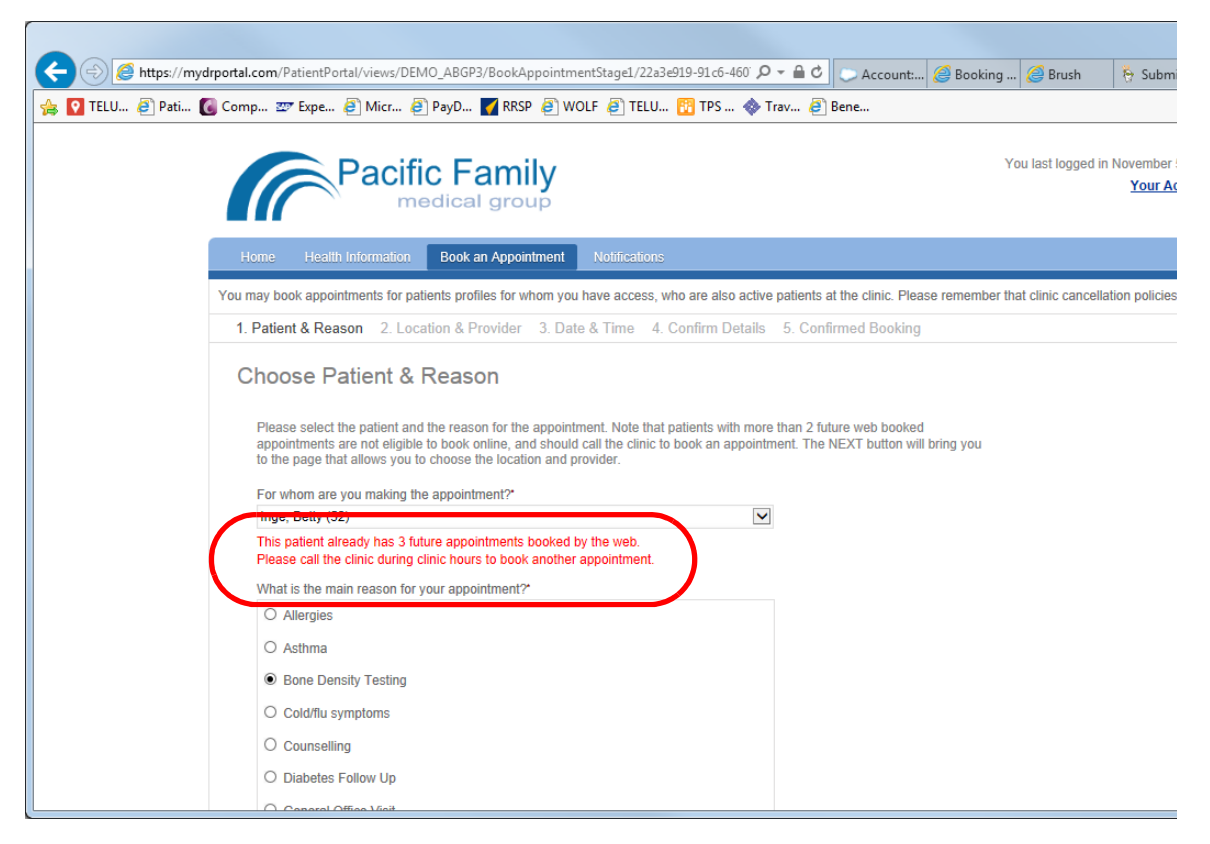

#### **Steps**

- 1. On the Wolf EMR Home page, click the Maintenance tab.
- 2. In the Patient Portal area, click Configure Web Content ( $\square \square$ ).

3. In the left column, choose **Appointment Content** and then choose the book appointment message you want to modify. The EMR displays all current appointment messages on the right side of the window, with the selected page's message highlighted.

| Pa<br>∎                                                                                                    | tient Portal Content and Configuration Form                                                                                                    | к с<br>0 |
|----------------------------------------------------------------------------------------------------|----------------------------------------------------------------------------------------------------|----------|
| Save and Close Close                                                                                          |                                                                                                    |          |
| Portal Logos                                                                                                  | Appointment Content                                                                                                    |          |
| Portal Logos                                                                                                  | Book Appointment Legal Message                                                                                                    |          |
| Registration Configuration                                                                                    | You may book appointments for patients profiles for whom you have access, who are also<br>active patients at the clinic. Please remember that clinic cancellation policies apply.                                                                                                    | -        |
| Appointment Booking Rules                                                                                     |                                                                                                    |          |
| Health Information Legal Messages                                                                             |                                                                                                    |          |
|                                                                                                    | Book Appointment Screen 1 Instructions                                                                                                    |          |
| Appointment Content           Book Appointment Legal Message           Book Appointment Screen 1 Instructions | Please select the patient and the reason for the appointment. Note that patients with more than 2 future web booked appointments are not eligible to book online, and should call the clinic to book an appointment. The NEXT button will bring you to the page that allows you to choose the location and provider.                                                                                                    | 4        |
| Book Appointment Screen 2 Instructions                                                                        |                                                                                                    | -        |
| Book Appointment Screen 3 Instructions                                                                        | Pools Appointment Screep 2 Technickiens                                                                                                    |          |
| Book/Cancel Appointment Cancellation Policy                                                                   | Disconsistent of the second second se |          |
| Appointment Hours of Operation Text<br>Maximum Bookings Reached Message                                       | you to the page that allows you to choose the date and time for the appointment.                                                                                                    |          |
| Custom Page Content (HTML)                                                                                    |                                                                                                    |          |
|                                                                                                    |                                                                                                    |          |

- 4. Edit the **Book Appointment** page message as needed. You can review and modify all your informational and legal messages at once by scrolling down and reviewing all legal messages displayed.
- 5. Perform one of the following actions:
  - To apply your changes to the patient portal and leave the window open, click **Apply** ( $^{\heartsuit}$ ).
  - To apply your changes to the patient portal and close the window, click **Save and Close**

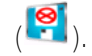

• To close the window without saving your changes, click **Close** ( $^{\bigotimes}$ ).

# Configuring patient portal registration rules

You can set patient registration rules for the patient portal. Registration rules include:

- The minimum age a patient must be to register for the patient portal.
- The age of consent: Determines at what age a patient must consent (by signing a consent form) to enable another individual to view their health information on the patient portal. For

example, if a mother has access to her son's health information, she can no longer access his health information when he reaches the age of consent, unless he signs a consent form. For more information, see "Giving other people access to a patient's data" on page 11.

#### Steps

- 1. On the Wolf EMR Home page, click the Maintenance tab.
- 2. In the Patient Portal area, click Configure Web Content (<sup>100</sup>). The Patient Portal Content and Configuration Form window opens.
- 3. In the left pane, choose **Registration Configuration** > **Registration Rules**.

| Edit                                       | Patient Portal Content and Configuration Form                                                                                                    |
|--------------------------------------------|----------------------------------------------------------------------------------------------------|
| Save and Close Apply                       |                                                                                                    |
| Portal Logos                               | Registration Configuration                                                                                                    |
| Portal Logos<br>Registration Configuration | Minimum age to register for patient portal       Minimum age of patient that requires consent       13       Number of days before Invitation PIN expires       3 |
| Appointment Booking Rules                  | Reminder Emails Configuration                                                                                                    |
| Health Information Legal Messages          | V Enable Reminder Emails                                                                                                    |
| Appointment Content                        | Send first email reminder when 2 hours have passed since event occurance                                                                                          |
| Messaging Content                          | Seria secona emainreminaer when an an analysis have elapsed since last emainreminaer was seria                                                                    |

4. Use the following table to enter information in the **Registration Configuration** area:

| Field             | Description                                                        |  |  |  |  |
|-------------------|--------------------------------------------------------------------|--|--|--|--|
| Minimum age to    | Enter the minimum registration age in years. If you do not want to |  |  |  |  |
| portal            | Set all age restriction, then leave the field blank.               |  |  |  |  |
| Minimum age of    | Enter the age of consent in years.                                 |  |  |  |  |
| patient that      |                                                                    |  |  |  |  |
| requires consent  |                                                                    |  |  |  |  |
| Number of days    | Enter the number of days a patient's registration PIN is valid.    |  |  |  |  |
| before invitation |                                                                    |  |  |  |  |
| PIN expires       |                                                                    |  |  |  |  |
| Enable Reminder   | Select to send a reminder email when a patient was invited to      |  |  |  |  |
| Emails            | register for the patient portal but has not yet registered.        |  |  |  |  |
| Send first/second | Enter how long after the initial invitation to send the first and  |  |  |  |  |
| email reminder    | second reminder. We recommend 25 hours.                            |  |  |  |  |

- 5. Perform one of the following actions:
  - To apply your changes to the patient portal and leave the window open, click **Apply** ( $^{\checkmark}$ ).
  - To apply your changes to the patient portal and close the window, click Save and Close
     ().
  - To close the window without saving your changes, click **Close** ( $^{\bigotimes}$ ).

### Configuring patient messaging

If your clinic sends messages to individual patients via the patient portal, you can choose if patients can send messages back to the clinic, how many message they can send, and the length in characters of their messages.

You can configure these settings for the entire clinic or per provider.

You can also temporarily disable your patients' ability to send messages, for example, if your clinic is closed for a week.

You can also restrict how many messages a specific patient can send (see "Registering patients for the patient portal" on page 7).

**Note:** If you prevent a patient from sending messages to a provider, but the patient has access to another provider's patient data (such as their son) and this other provider does enable inbound patient messages, this patient will still be able to send messages to their provider.

#### Steps

- 1. On the Wolf EMR Home page, click the Maintenance tab.
- 2. In the Patient Portal area, click Configure Web Content (

3. In the left pane of the **Patient Portal Content and Configuration Form** window, click **Messaging Configuration** > **Messaging Settings**.

| Patient Portal Content and Configuration Form                                                                                                    |  |  |  |  |  |
|----------------------------------------------------------------------------------------------------|--|--|--|--|--|
|                                                                                                    |  |  |  |  |  |
|                                                                                                    |  |  |  |  |  |
| Unread Messages Reminder Email Configuration                                                                                                    |  |  |  |  |  |
| Enable Reminder Emails                                                                                                    |  |  |  |  |  |
| Send first email reminder when hours have passed since event occurance                                                                                                    |  |  |  |  |  |
| Send second email reminder when     hours have elapsed since last email reminder was sent                                                                                                    |  |  |  |  |  |
| Incoming Messages Go To:                                                                                                    |  |  |  |  |  |
| Patient's Primary Care Prc     Messaging Group                                                                                                    |  |  |  |  |  |
| Messaging Configuration                                                                                                    |  |  |  |  |  |
| Disable Inbound Messar                                                                                                    |  |  |  |  |  |
| Default Maximum Patients can Compose 0 in rolling 12 month period Maximum size of messages from Patients 1500 characters.                                                                                                    |  |  |  |  |  |
| Provider Message Settings                                                                                                    |  |  |  |  |  |
| Drag a column header here to group by that column                                                                                                    |  |  |  |  |  |
| Provider Max Com Perio Incoming Messages To Messages Security Group                                                                                                    |  |  |  |  |  |
| * Click here to add a new row                                                                                                    |  |  |  |  |  |
| H1 41 4 Record 0 of 0 + → → + → - ★ - ↓ - ★ - ↓ → - ★ - ↓ → - ↓ → - + → - ↓ → - + → - + → - + → - + → - + → - + → - + → - + → - + → - + → - + → - + → - + + + + |  |  |  |  |  |
|                                                                                                    |  |  |  |  |  |

4. Use the following table to enter information in the **Messaging Configuration** area:

| Field             | Description                                                         |  |  |  |  |
|-------------------|---------------------------------------------------------------------|--|--|--|--|
| Enable Reminder   | Select to enable sending reminder emails.                           |  |  |  |  |
| Emails            |                                                                     |  |  |  |  |
| Send first/second | Enter how long after the initial email to send the first and second |  |  |  |  |
| email reminder    | reminder. We recommend 25 hours.                                    |  |  |  |  |
| Incoming          | Select the clinic default for who will receive incoming messages    |  |  |  |  |
| Messages Go To    | from patients.                                                      |  |  |  |  |
| Disable Inbound   | Select to prevent all patients from sending messages to the clinic. |  |  |  |  |
| Messages          |                                                                     |  |  |  |  |

| Default Maximum<br>Patients can<br>Compose               | To restrict the number of messages patients can send, type the<br>maximum number of messages each patient can send over a<br>specified number of months.<br>To enabled unlimited messages, type 999.<br>The maximum number of messages can also be customized for<br>each patient. See "Registering patients for the patient portal" on<br>page 7 |
|----------------------------------------------------------|----------------------------------------------------------------------------------------------------|
| Maximum size of<br>messages from<br>Patients<br>Provider | To restrict the length of messages patients can send, type the maximum number of characters.                                                                                                    |
| Messaging<br>Settings                                    | the provider and choose the settings.                                                                                                    |

- 5. Perform one of the following actions:
  - To apply your changes to the patient portal and leave the window open, click Apply ( $^{\heartsuit}$ ).
  - To apply your changes to the patient portal and close the window, click Save and Close
     ().
  - To close the window without saving your changes, click Close ( $^{\bigotimes}$ ).

## Configuring automated notifications (Rules)

Through the patient portal, your patients can receive automated notifications for a variety of preventive care, or disease management reminders, including notifications for:

- Mammograms
- Pap smears
- Colonoscopies
- HbA1C tests
- Follow-up appointments

When a patient receives a notification on the patient portal, they are informed by email. This email does not contain any personal or medical information, it only prompts the patient to log into the patient portal to view the notification.

You create automated patient portal notifications using the **Rules** feature of Wolf EMR practice search. When you configure a rule to display in the patient portal, the EMR identifies all patient

portal-registered patients meeting the rule criteria and sends those patients a notification automatically.

#### Steps

- 1. On the Wolf EMR Home page, click Practice Search (  $^{\bigcirc}$  ).
- 2. At the top of the **Practice Search** window, click **Open a saved search** (<sup>1)</sup>).

A list of pre-configured searches and rules opens. Rules are indicated by the word **Rule** in the **Type** column.

- 3. In the list of searches and rules, click a rule you want to configure as a patient portal notification.
  - Note: Your Wolf EMR comes with a large set of pre-defined rules, including Rules for preventive care initiatives, including monitoring of BP, and immunizations. Rules to manage patients with chronic diseases such as diabetes, COPD, asthma, hypertension, and depression.

To learn how to create a new rule, or to modify an existing rule, refer to the Wolf EMR Help menu.

4. In the **Portal Notifications** area, select the **Display Rule Match in Portal** check box, and then click **Notification Settings**.

| Open Saved Search or Rule                   |                                |             |           |                 |                         |              |     |
|---------------------------------------------|--------------------------------|-------------|-----------|-----------------|-------------------------|--------------|-----|
| List:                                       |                                | 🔽 Sear      | rches     | 🔽 Rules         | 🔽 Shared Items          | 🗌 Act        | ive |
| Search Name                                 |                                | Туре        | Share     | Modified        | Modified By             | Active       |     |
| A Fib no holter in 6 months                 |                                | Search      | Office    | 07/03/20        | Caleb Nunez             | No           |     |
| A Fib no holter in 6 months1                |                                | Rule        | Office    | 10/04/20        |                         | No           |     |
| Atrial Fib - no holter in 6 months          |                                | Rule        | Office    | 10/04/20        |                         | Yes          |     |
| CC C430 DM/CVD No Billing1                  |                                | Rule        | Office    | 10/04/20        |                         | No           |     |
| CC C585 CVD/CKD No Billing1                 |                                | Rule        | Office    | 10/04/20        |                         | No           |     |
| CC CHF/COPD No Billing1                     |                                | Rule        | Office    | 10/04/20        |                         | Yes          |     |
| CC CKD/COPD No Billing1                     |                                | Rule        | Office    | 10/04/20        |                         | Yes          |     |
| CC CVD/CUPD No Billing1                     |                                | Hule        | Uffice    | 10/04/20        |                         | Yes          |     |
| CC D585 DM/CKD No Billing1                  |                                | Hule        | Uffice    | 10/04/20        |                         | No           | =   |
| CC DM/CUPD No BillingT                      |                                | Hule        | Uffice    | 10/04/20        |                         | Yes          |     |
| CC H 250 CHF/DM No BillingT                 |                                | Hule        | Uffice    | 10/04/20        |                         | No           |     |
| CC H430 CHF/CVD No BillingT                 |                                | Rule        | Office    | 10/04/20        |                         | INO N.       |     |
| CC 1250 UD /DM No Billing I                 |                                | Bule        | Office    | 10/04/20        |                         | INO<br>N     |     |
| CC 1/20 HD /CHE No Billing1                 |                                | Dula        | Office    | 10/04/20        |                         | No           |     |
| CC 1420 IHD /C/D No Billing1                |                                | Dula        | Office    | 10/04/20        |                         | No           |     |
| CC 1595 IHD /CKD No Billing                 |                                | Bula        | Office    | 10/04/20        |                         | Yee          |     |
| CC IHD/COPD No Billing                      |                                | Rula        | Office    | 10/04/20        |                         | Yee          |     |
| CC B250 Asthma-COPD/DM No Billing           |                                | Bule        | Office    | 10/04/20        |                         | No           |     |
| CC DA1A Askess CODD AUD NS DIRes            |                                | n.J.        |           | 10/04/20        |                         | M.           | -   |
| <                                           |                                |             |           |                 |                         | •            |     |
| F                                           | Rename Selected   Delete Selec | ted         |           |                 |                         |              |     |
| Search Name:                                |                                |             |           |                 | Besult View:            |              |     |
| Atrial Fib - no holter in 6 months          |                                |             |           |                 | Default                 |              | -   |
| 1                                           |                                |             |           |                 | 1                       |              | _   |
| 🕞 🔽 Save Item as Rule                       |                                |             |           |                 |                         |              |     |
| Text to Display for Patients who Match this | s Rule:                        |             |           |                 |                         |              |     |
| A Fib - no holter in 6 months               |                                |             |           |                 |                         |              |     |
| Pulo Priority                               | Scheduled to run on: Nia       | otlu at 36M | on 'BBAI  | N' under user a | ccoupt CONTINUUMME      | D\wolfadr    | nit |
|                                             |                                | ny at anin  | 011 011-1 |                 | oodan oontrintooniniz   | D IIIOlidali |     |
| Default Action:                             | <b>•</b>                       |             |           |                 |                         |              |     |
| Consulty Consult. Leally                    |                                |             |           |                 |                         |              |     |
| Security Group: (KAil>                      | <u> </u>                       |             |           |                 |                         |              |     |
|                                             |                                |             |           |                 |                         |              |     |
| Active Created                              | on 12/01/2008 11:17:57 AM      |             |           | Last Exe        | cuted on 14/11/2012 1:4 | 0:06 AM      |     |
| Portal Notifications                        |                                |             |           |                 |                         |              |     |
| 🖂 Dioplau Rule Match in Portal              | Matification Continue          | 1           |           |                 |                         |              |     |
| V Display Fruie Match in Poltar             | Nourication Settings           |             |           |                 |                         |              |     |
|                                             | NI N                           |             | _         |                 | 1                       | -            | _   |
| Allow All Users to Use This Item (Office S  | pharej                         |             |           |                 | Open Selected           | Exit Me      | enu |

The Portal Notification Settings window opens.

| n Portal Notification Settings                      | - • ×    |
|-----------------------------------------------------|----------|
| 🗹 Display Rule Match in Portal 🛛 🗌 Send Email Alert |          |
| Times New Roman 🔹 12 🔹 B I U A · 💖 🗄 · 🗮 · 🚷 🗸      |          |
|                                                     | <u>^</u> |
|                                                     |          |
|                                                     |          |
|                                                     |          |
|                                                     |          |

- 5. To have patients receive an email indicating that they have a notification waiting on the patient portal, select the **Send Email Alert** check box.
- 6. In the text area, type the notification message that patients will see in the patient portal. For example, "Our records show that you are due for a routine Mammogram. Please contact our clinic to set up an appointment".

- **Tip:** Use the formatting tools located above the text area to modify the font, add bullets or numbers, align the text, and add hyperlinks.
- 7. Click Save.
- 8. To exit the Open Save Search or Rule window, click Exit Menu.
- 9. To exit the **Practice Search** window, click **Close** (**II**).

# Tracking cancelled appointments

When patients cancel their appointments online, Wolf EMR does not notify you of the cancellations.

This can be problematic if your clinic charges patients for canceling their appointments less than 24 hours prior to their appointment. Instead, you must manually track canceled appointments.

For appointments canceled online, you can:

- Track what patients have canceled their appointments in the last 24 hrs, or in a specified date range, using the Customized Appointment Report. See "Producing a report of cancelled appointments" on page 103.
- Set your appointment scheduler to show cancelled appointments. See "Setting your appointment scheduler to show cancelled appointments" on page 105.

### Producing a report of cancelled appointments

You can produce a report of patients who have canceled their appointments less than 24 hours prior to their appointment. You can run this report as often as you want, for any time range you want.

Most clinics prefer to run the report daily.

#### Steps

 On the Appointment Scheduler menu, choose Report > Customized Appointment Report. The Appointment Report window opens.

| 🖨 Appointment Report                                                                                                    |                                                                                                    |  |  |  |  |  |  |
|----------------------------------------------------------------------------------------------------|----------------------------------------------------------------------------------------------------|--|--|--|--|--|--|
| Date Options                                                                                                    |                                                                                                    |  |  |  |  |  |  |
| From April -20-15                                                                                                    | Service date                                                                                                    |  |  |  |  |  |  |
| To: April -21-15                                                                                                    | <ul> <li>Booked date</li> <li>Confirmed date</li> </ul>                                                                                                    |  |  |  |  |  |  |
| Selection Options<br>Location:<br>Location 2<br>Selected physician:<br><all><br/>Group by<br/>Primary Provider<br/>Secondary Provider</all>                                                                                                    | Display Options<br>Show address<br>Show phone numbers<br>Hide Patient Identifier<br>Special Options<br>First visits only<br>No patient ID only<br>Web booked only |  |  |  |  |  |  |
| Cancellations          Include cancellations       Include cancellations         Print Information         *Name       M88385 on ABVPRT001 (redirected for the second second sec | only<br>< <u>All Cancellations</u><br>Greater than 24 hrs<br>Less than 24 hrs<br>No show<br>Removed<br>5)                                                         |  |  |  |  |  |  |
| Print Preview Cancel                                                                                                    |                                                                                                    |  |  |  |  |  |  |

1. To select what information you want to display in the report, using the following table as a reference:

| Field             | Description                                                                                                    |  |  |  |  |  |
|-------------------|----------------------------------------------------------------------------------------------------|--|--|--|--|--|
| Date Options      | Choose <b>Service date</b> . In the <b>From</b> field, leave the date as today's date. In the <b>To</b> field, enter tomorrow's date.                     |  |  |  |  |  |
|                   | This creates a report that includes cancelled appointments that would have taken place today or tomorrow.                                                 |  |  |  |  |  |
| Selection Options | <ul> <li>Location: If your clinic has more than one clinic location,<br/>choose the location you want to view cancelled appointments<br/>for,.</li> </ul> |  |  |  |  |  |
|                   | <ul> <li>Selected Physician: Choose the provider you want to view cancelled appointments for.</li> </ul>                                                  |  |  |  |  |  |
|                   | <ul> <li>Group by Primary: Choose an option for grouping (ordering)<br/>patients on the report.</li> </ul>                                                |  |  |  |  |  |
|                   | <ul> <li>Group by Secondary: Choose an option for grouping<br/>patients within the primary groups.</li> </ul>                                             |  |  |  |  |  |

| Display Options                      | Show address: (Optional) Select to display patient addresses on the report.                                                                                             |  |  |  |  |  |  |
|--------------------------------------|----------------------------------------------------------------------------------------------------|--|--|--|--|--|--|
|                                      | Show phone numbers: (Optional) Select to display patient phone numbers on the report.                                                                                   |  |  |  |  |  |  |
|                                      | <ul> <li>Hide Patient Identifier: (Optional) Select to hide the patient's<br/>Wolf EMR ID number.</li> </ul>                                                            |  |  |  |  |  |  |
| Special Options                      | To view only canceled appointments that were originally booked<br>on the patient portal, select the <b>Web booked only</b> check box.                                   |  |  |  |  |  |  |
| Cancellations                        | Include cancellations: Select this check box.                                                                                                    |  |  |  |  |  |  |
|                                      | Show Cancellations only: Select this check box.                                                                                                    |  |  |  |  |  |  |
| Choose one of the following options: |                                                                                                    |  |  |  |  |  |  |
|                                      | Less than 24 hrs: (Most Common) to view cancellations that occurred less than 24 hrs before the appointment time/day.                                                   |  |  |  |  |  |  |
|                                      | Greater than 24 hrs: To view cancellations that occurred<br>more than 24hrs prior to the appointment time/day.                                                          |  |  |  |  |  |  |
|                                      | <ul> <li><all cancellations="">: To view all cancellations that occurred<br/>for appointments booked for dates specified in the Date<br/>Options area.</all></li> </ul> |  |  |  |  |  |  |

- 2. Complete one of the following actions:
  - To view the report (without printing), click **Preview**. The EMR displays the report in a new window in the format of a PDF document.
  - To print the report, in the Name list, choose a printer. In the Copies field, type the number of copies and then click Print.

### Setting your appointment scheduler to show cancelled appointments

You can show cancelled appointments on the appointment scheduler.

#### Steps

1. On the Appointment Scheduler menu, choose User Preferences > Appointment Display Settings > Show Cancels. T

Cancelled appointments appear on the schedule with XX to the left of the patient names.

| 10:30 |                |
|-------|----------------|
| 10:45 |                |
| 11:00 | XX-Test, Test1 |
| 11:15 | XX-Test =====  |
| 11:30 |                |
| 11:45 |                |
| 42.00 |                |

If an appointment is booked on the same time slot as a cancelled appointment, the EMR adds additional appointment lines to show both.

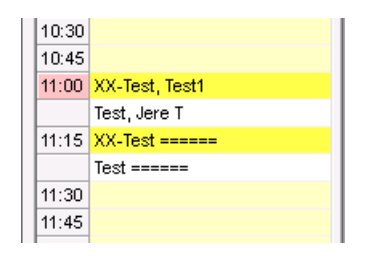

2. To view detailed information about a canceled appointment, right-click the appointment, and choose **Edit**.

# Patient portal reports

Using a practice search and Wolf EMR reports, you can track and manage patients who are using the patient portal. For example, you can track:

- Which patients are enrolled or registered for the patient portal
- Which patients have been actively using the patient portal
- What patient portal features each registered user has access to
- Which patients have unread messages

Statistics for enrolled patients, appointments booked, and automated notifications

### Viewing patients who are registered for the patient portal

Using a practice search, you can produce a list of patients who are enrolled and/or registered for the patient portal. You can further filter the report to include only patients who:

- Logged in during a specified time period
- Have access to specific features of the patient portal (for example, online appointment booking, and video visits)
- Have a status of inactive

#### Steps

1. On the Wolf EMR Home page, click Practice Search ( ). The Practice Search window opens.

| 💊 Search1 - Practice Search      |                           |                                                           |                             |  |  |
|----------------------------------|---------------------------|-----------------------------------------------------------|-----------------------------|--|--|
| File Die Janna S, MD Ph          | D FRCPC                   |                                                           | 🗆 Search All Patients 🛛 🔛 🔒 |  |  |
| Select Search Parameters         | Search1                   |                                                           |                             |  |  |
| History                          | 🔲 Ignore Data Restriction | Reason                                                    | I ▲                         |  |  |
| ⊞- Visits<br>⊕- Symptoms         |                           | Notes                                                     |                             |  |  |
| ere Exam Findings<br>ere Billing |                           |                                                           |                             |  |  |
| B Primary Care                   | Patient Demogra           | phics                                                     |                             |  |  |
|                                  | Show Patients Where:      |                                                           | Exclude Matches Remove      |  |  |
| ⊞- Patient Portal                | Age is                    | Between 💌                                                 | 0 and 200 Years 👻           |  |  |
|                                  | Date of Birth             | Before 🗾                                                  | 3/7/2002                    |  |  |
|                                  | Gender Is                 | Female                                                    | <u>_</u>                    |  |  |
|                                  |                           | <ul> <li>Not Deceased</li> <li>Active Patients</li> </ul> | : Only                      |  |  |
|                                  | , L,                      |                                                           |                             |  |  |
|                                  |                           |                                                           |                             |  |  |

- 2. At the top of the window, click Make New Search (Remove all parameters) (D).
- 3. In the top field, enter a name for the report, such as Registered patient portal Patients.
- 4. In the left pane, under Select Search Parameters, expand patient portal.

5. In the list of patient portal parameters, click **Portal Status**. The **Show Patients with Portal Status** area appears in the right pane.

| Patient Demographics  |                             |                        |  |  |  |  |  |
|-----------------------|-----------------------------|------------------------|--|--|--|--|--|
| Show Patients Where   | :                           | Exclude Matches Remove |  |  |  |  |  |
| 🗖 Agelis              | Between 💌                   | 0 and 200 Years 💌      |  |  |  |  |  |
| 🔲 Date of Birth       | Before 🚽 3/7/2003           | 2                      |  |  |  |  |  |
| 🗖 Gender Is           | Female                      | <b>T</b>               |  |  |  |  |  |
|                       | Not Deceased                |                        |  |  |  |  |  |
|                       | Active Patients Only        |                        |  |  |  |  |  |
| Patient Portal        |                             |                        |  |  |  |  |  |
| Show Patients with Po | rtal Status                 | Exclude Matches Remove |  |  |  |  |  |
| Enrolled Date         | This Year 🛛 💌               |                        |  |  |  |  |  |
| Registered Date       | This Year 🛛 💌               |                        |  |  |  |  |  |
| 🔲 Last Login Date     | This Year 📃 💌               |                        |  |  |  |  |  |
| Health Information    | Enabled                     | <b>v</b>               |  |  |  |  |  |
| 🔲 Online Appt Booking | Enabled                     | <b>T</b>               |  |  |  |  |  |
| ☐ Notifications       | Enabled                     | <b>T</b>               |  |  |  |  |  |
| 🔽 Account Status      | Active                      | •                      |  |  |  |  |  |
| Video Visits          | Enabled (but not Qualified) | -                      |  |  |  |  |  |

6. Using the following table, select the specific parameters patients must meet to display in the report.

| Field         | Description                                                                                                    |  |  |  |  |
|---------------|----------------------------------------------------------------------------------------------------|--|--|--|--|
| Enrolled Date | To include only patients who were enrolled for the patient portal before, following, or around a specific date or time frame:                               |  |  |  |  |
|               | 1. Select the Enrolled Date check box.                                                                                                    |  |  |  |  |
|               | <ol> <li>In the list, select a time frame option. The EMR displays<br/>additional entry fields specific to the time frame option you<br/>select.</li> </ol> |  |  |  |  |
|               | ✓ Enrolled Date         Between         ✓         12/8/2015         and         12/8/2015                                                                   |  |  |  |  |
|               | 3. Enter a date or time frame as required.                                                                                                    |  |  |  |  |

| Registration<br>Date   | To include only patients who registered for the patient portal before, following, or around a specific date or time frame:                                  |
|------------------------|----------------------------------------------------------------------------------------------------|
|                        | 1. Select the <b>Registered Date</b> check box.                                                                                                    |
|                        | 2. In the list, select a time frame option. The EMR displays additional entry fields specific to the time frame option you select.                          |
|                        | Registered Date Before 12/8/2015                                                                                                    |
|                        | 3. Enter a date or time frame as required.                                                                                                    |
| Last Login Date        | To include only patients who logged into the patient portal before, following, or around a specific date or time frame:                                     |
|                        | 1. Select the Last Login Date check box.                                                                                                    |
|                        | <ol> <li>In the list, select a time frame option. The EMR displays<br/>additional entry fields specific to the time frame option you<br/>select.</li> </ol> |
|                        | ✓ Last Login Date In Last                                                                                                    |
|                        | 3. Enter a date or time frame as required.                                                                                                    |
| Health information     | To include only patients who have their health information (Medical Summary information) enabled or disabled:                                               |
|                        | 1. Select the Health information check box.                                                                                                    |
|                        | 2. In the list, select to include only patients who have health information Enabled or Disabled.                                                            |
|                        | ✓ Health Information     Enabled       ✓ Online Appt Booking     Enabled       Disabled                                                                     |
| Online Appt<br>Booking | To include only patients who have online appointment booking enabled or disabled:                                                                           |
|                        | 1. Select the <b>Online Appt Booking</b> check box.                                                                                                    |
|                        | 2. In the list, select to include only patients who have online appointment booking Enabled or Disabled.                                                    |
| Notifications          | To include only patients who have automatic notifications enabled or disabled:                                                                              |
|                        | 1. Select the Notifications check box.                                                                                                    |
|                        | 2. In the list, select to include only patients who have notifications <b>Enabled</b> or <b>Disabled</b> .                                                  |

| Account Status | To include only patients who have a status of active or inactive:                                                                                  |
|----------------|----------------------------------------------------------------------------------------------------|
|                | 1. Select the Account Status check box.                                                                                                    |
|                | <ol> <li>In the list, select to include only patients who are Active or<br/>Inactive.</li> </ol>                                                   |
| Video visits   | To include only patients who have been enabled or disabled for video visits:                                                                       |
|                | 1. Select the Video Visits check box.                                                                                                    |
|                | <ol> <li>In the list, select to include only patients who are Enabled (but<br/>not Qualified), Qualified, or Disabled for video visits.</li> </ol> |
|                | <b>Note:</b> Patients are qualified for video visits only after they have passed video device testing.                                             |

- 7. To exclude patients who meet the criteria defined in step, above the **Show Patients with Portal Status** area, select the **Exclude Matches** check box.
- 8. To include all providers' patients in the report, at the top of the window, select the **Search** All Patients check box.
- 9. Click Show Search Results as a Patient List (<sup>[1]</sup>). A list of matching patients appears.

| 🚰 Active Patient Portal users - Patient List - Practice Search 💼 💼 💌 |            |     |            |              |             |             |              | • •          |            |             |
|----------------------------------------------------------------------|------------|-----|------------|--------------|-------------|-------------|--------------|--------------|------------|-------------|
| File Selection View                                                  |            |     |            |              |             |             |              |              |            |             |
| Name                                                                 | Sex        | Age | Last Visit | Portal Statu | Enrolled Dε | Registratio | Last Login ( | Health Infor | Appt Booki | Notificatic |
| 🗖 Abrams, Dorsey                                                     | М          | 21  | 2/26/2009  | Active       | 12/2/2015   | 12/2/2015 7 | 12/7/2015 9  | Yes          | Yes        | Yes         |
|                                                                      |            |     |            |              |             |             |              |              |            |             |
|                                                                      |            |     |            |              |             |             |              |              |            |             |
|                                                                      |            |     |            |              |             |             |              |              |            |             |
|                                                                      |            |     |            |              |             |             |              |              |            |             |
|                                                                      |            |     |            |              |             |             |              |              |            |             |
|                                                                      |            |     |            |              |             |             |              |              |            |             |
|                                                                      |            |     |            |              |             |             |              |              |            |             |
|                                                                      |            |     |            |              |             |             |              |              |            |             |
| 1 matching patient (none ar                                          | e evernted | 1   |            |              |             |             |              |              |            | ,           |

## Viewing patients who have read or unread patient portal messages

Using Practice Search you can produce a list of patients who have received messages via the patient portal. You can further filter the report to display only patients who have unread messages.
## Steps

1. On the Wolf EMR Home page, click **Practice Search** (<sup>N</sup>). The **Practice Search** window opens.

| Search1 - Practice Search                                                                                                    |                                                                                                    |                                                        |
|----------------------------------------------------------------------------------------------------|----------------------------------------------------------------------------------------------------|--------------------------------------------------------|
| File                                                                                                    |                                                                                                    |                                                        |
| 🔟 🖻 Janna S, MD Phl                                                                                                    | D FRCPC                                                                                                    | 🔲 Search All Patients 🛛 🏭 💫 െ                          |
| Select Search Parameters<br>B Demographics<br>History<br>S Visits<br>S Symptoms<br>E Exam Findings<br>B Billing<br>Primary Care<br>B Care Plan<br>Prenatal<br>B Prenatal<br>B Patient Portal | Search1  Ignore Data Restriction  Reason Notes  Patient Demographics Show Patients Where:  Age is Date of Birth Before Gender Is Female  Active Patient | Exclude Matches Remove<br>0 and 200 Years<br>3/77/2002 |

- 2. At the top of the window, click Make New Search (Remove all parameters) (D).
- 3. In the left pane, under Select Search Parameters, expand Patient Portal.
- 4. In the list of patient portal parameters, click **Published Messages**. The **Show Patients** with **Published Messages** area appears in the right pane.
- 5. Using the following table, select the specific parameters patients must meet to display in the report.

| Field     | Description                                                                                                    |  |  |
|-----------|----------------------------------------------------------------------------------------------------|--|--|
| Read Date | <b>ad Date</b> To include only patients who read a message before, following, or around a specific date or time frame:                                  |  |  |
|           | 1. Select the <b>Read Date</b> check box.                                                                                                    |  |  |
|           | <ol> <li>In the list, select a time frame option, the EMR displays additional<br/>entry fields specific to the time frame option you select.</li> </ol> |  |  |
|           | ✓ Read Date     In Last     2     Weeks                                                                                                    |  |  |
|           | ead Date In Last 2 Weeks  Inter a date or time frame as required.                                                                                       |  |  |

| Read Status | To include only patients who have read or unread messages:                                              |
|-------------|----------------------------------------------------------------------------------------------------|
|             | 1. Select the <b>Read Status</b> check box.                                                             |
|             | <ol> <li>In the list, select to include only patients that have Read or Unread<br/>messages.</li> </ol> |
|             | Read Status     Read       Read     Unread                                                              |

- 6. To exclude patients who meet the criteria defined in the above table, above the **Show Patients with Published Messages** area, select the **Exclude Matches** check box.
- 7. To include all providers' patients in the report, at the top of the window, select the **Search** All Patients check box.
- 8. Click Show Search Results as a Patient List (<sup>IIII</sup>). A list of matching patients appears.

## Monitoring patient portal usage

If you want to know how many of your patients are enrolled on the patient portal, and how your patients are using the patient portal, you can view and save statistics on patient portal usage. You can view reports for:

- Logins
- Appointments booked
- Notifications
- Enrolled users

## Steps

- 1. On the Wolf EMR Home page, click the **Reports** tab.
- 2. On the **Reports** toolbar, click **Usage Metrics**.

| Home Maintenance Rep                          | orts Dashboard                                                                                                    |
|-----------------------------------------------|----------------------------------------------------------------------------------------------------|
| Scheduling Trends Run Chart Clinic<br>Reports | Usage<br>Metrics ▼<br>Patient Portal Statistics - Logins                                                                                                    |
| Preview                                       | <ul> <li>Patient Portal Statistics - Appointments Booked</li> <li>Patient Portal Statistics - Notifications</li> <li>Patient Portal Statistics - Enrolled Users</li> </ul> |

3. From the list of statistics reports, double-click the report you want. A report filtering window opens.

| Date Range                           |                    |            |            |   |
|--------------------------------------|--------------------|------------|------------|---|
| 26/01/2015                           | ▼ To               | 26/02/2015 |            | • |
|                                      |                    |            |            |   |
| Providers                            |                    |            |            |   |
| 📃 Akin, Javier R.                    |                    |            |            | - |
| 🔲 Bryson, Deway                      | ne, M.D.           |            |            | 0 |
| 🔲 Casanova, Sha                      | iquita, M.B.       | ,B.Ch.     |            |   |
| 🔲 Cyr, Lucrecia J<br>🔲 Dodda, Carloo | ., M.D.<br>P. M.D. |            |            |   |
| 🔄 Douus, Carlee                      | er, m.o.<br>et C.  |            |            |   |
|                                      |                    | F          |            |   |
| Include Inactive                     | Providers          |            | Select All |   |
|                                      |                    |            | Clear      |   |
| Locations                            |                    |            |            |   |
| 🗸 clinic 2                           |                    |            |            |   |
| 🗹 location 3                         |                    |            |            |   |
| V Wolf Clinic                        |                    |            |            |   |
|                                      | Se                 | lect All   | Clear      |   |
| Patients                             |                    |            |            |   |
|                                      |                    |            | •          | ) |
|                                      |                    | Γ          | Class      |   |
| 🗹 Include Patients                   | without Pro        | ovider     | Clear      |   |
|                                      |                    |            |            |   |

**Note:** The filtering window may have different options depending on the report you are producing.

4. Using the following table, select the information you want to view.

| Filtering area | Instructions                                                 |
|----------------|--------------------------------------------------------------|
| Date Range     | Enter the start date and end date for which you want to view |
|                | statistics for.                                              |

| Appointment date | If you are producing a report for <b>Appointments Booked</b> , below the <b>Date Bange</b> area, click one of the following options:                                                                                                    |  |  |  |
|------------------|----------------------------------------------------------------------------------------------------|--|--|--|
| Booking date     | the <b>Date Range</b> area, click one of the following options:                                                                                                    |  |  |  |
|                  | <ul> <li>Appointment Date: To limit the date range by date of scheduled appointment.</li> <li>Booking Date: To limit the date range by date of appointment booking.</li> </ul>                                                                                                    |  |  |  |
|                  |                                                                                                    |  |  |  |
| Providers        | Select the check box beside the provider(s) whose patients you want to view statistics for.                                                                                                    |  |  |  |
|                  | To include statistics for patients whose primary provider is now inactive, select the Include Inactive <b>Providers</b> check box.                                                                                                    |  |  |  |
|                  | <b>Tip</b> : To view patient portal statistics for all providers at once, in the <b>Providers</b> area, click <b>Select All</b> . The EMR automatically selects all providers listed.                                                                                                    |  |  |  |
|                  | If all providers are selected, but you only want to view statistics for<br>one or two, in the <b>Providers</b> area, click <b>Clear</b> . The EMR<br>automatically clears the check box beside all providers listed. You<br>can now select the check box beside the provider(s) you want. |  |  |  |
| Locations        | Select the check box beside each location you want to view statistics for.                                                                                                    |  |  |  |
|                  | <b>Tip</b> : To view patient portal statistics for all locations at once, in the <b>Locations</b> area, click <b>Select All</b> . The EMR automatically selects all locations listed.                                                                                                    |  |  |  |
|                  | If all locations are selected, but you only want to view statistics for<br>one or two, in the <b>Locations</b> area, click <b>Clear</b> . The EMR<br>automatically clears the check box beside all locations listed. You<br>can now select the check box beside the location(s) you want. |  |  |  |
|                  | <b>Note:</b> : This option is not available for the <b>Notifications</b> report.                                                                                                    |  |  |  |

| Patients | To view statistics for only one patient:                                                                                                    |
|----------|----------------------------------------------------------------------------------------------------|
|          | <ol> <li>In the drop-down list in the Patient area, click the patient you<br/>want to view statistics for.</li> </ol>                                                                                                    |
|          | 2. If the patient list is extensive and you cannot find the patient you want, in the top row of the patient list, enter the patient's last name. The EMR filters the list to display only matching names.                                         |
|          | Patients                                                                                                    |
|          | Iteration         Processing Find         Herizon project           Last Name                                                                                                    |
|          | ♥     Test                                                                                                    |
|          | 12/12/2000 F                                                                                                    |
|          | <ol> <li>Click the patient you want to view statistics for.</li> <li>To include patients who do not have a primary provider defined<br/>in the Patient Maintenance window, select the Include<br/>Patients without Provider check box.</li> </ol> |

| 88 |                                                                                                    | 3 🗛 🕞 🕄 I 🖑  | 🍳 🍳 75%     | •          | ₽,   14   4   ▶    | M 🗄 🏠          | 🛛   🗋 - E |  |
|----|----------------------------------------------------------------------------------------------------|--------------|-------------|------------|--------------------|----------------|-----------|--|
|    |                                                                                                    |              | Patient P   | ortal      | Statistics -       | Logins         |           |  |
|    | Location                                                                                                    | Patient Name | рни         | Patient II | D Login Date       | Provider       |           |  |
|    | Wolf Clinic                                                                                                    | Ambrose P. A | 9998596769  | 90024      | Feb 11, 2015 12:15 | Merle N. R.    |           |  |
|    | Wolf Clinic                                                                                                    | Arvilla D. E | 9996578962  | 37828      | Feb 25, 2015 12:36 | Do Not Use Ray | /s MD, MD |  |
|    | Wolf Clinic                                                                                                    | Audrie R     | 9999890212  | 31807      | Feb 11, 2015 15:27 | Roberto C. S   | ,MD       |  |
|    | Wolf Clinic                                                                                                    | Audrie R     | 9999890212  | 31807      | Feb 11,2015 15:40  | Roberto C. S   | ,MD       |  |
|    | Wolf Clinic                                                                                                    | Audrie R     | 9999890212  | 31807      | Feb 11,2015 15:47  | Roberto C. S   | ,MD       |  |
|    | Wolf Clinic                                                                                                    | Audrie R     | 9999890212  | 31807      | Feb 11, 2015 15:52 | Roberto C. S   | ,MD       |  |
|    | Wolf Clinic                                                                                                    | Audrie R     | 9999890212  | 31807      | Feb 11,2015 16:04  | Roberto C. S   | ,MD       |  |
|    | Wolf Clinic                                                                                                    | Audrie R     | 9999890212  | 31807      | Feb 11,2015 16:31  | Roberto C. S   | ,MD       |  |
|    | Wolf Clinic                                                                                                    | Audrie R     | 9999890212  | 31807      | Feb 11,2015 16:39  | Roberto C. S   | ,MD       |  |
|    | Wolf Clinic                                                                                                    | Audrie R     | 9999890212  | 31807      | Feb 11, 2015 17:49 | Roberto C. S   | ,MD       |  |
|    | Wolf Clinic                                                                                                    | Audrie R     | 9999890212  | 31807      | Feb 12,2015 09:44  | Roberto C. S   | ,MD       |  |
|    | Wolf Clinic                                                                                                    | Audrie R     | 9999890212  | 31807      | Feb 12,2015 10:19  | Roberto C. S   | ,MD       |  |
|    | Wolf Clinic                                                                                                    | Audrie R     | 9999890212  | 31807      | Feb 12,2015 10:29  | Roberto C. S   | ,MD       |  |
|    | Wolf Clinic                                                                                                    | Audrie R     | 99999890212 | 31807      | Feb 12,2015 13:33  | Roberto C. S   | ,MD       |  |
|    | The information on this report is privileged and confidential intended only for the use of authorized individuals.<br>Printed by lavier 8, Akin on February 25-159:15.9.15.8.M<br>Presented using software from TEUS Health wave take health com |              |             |            |                    |                |           |  |
|    |                                                                                                    |              | M           | WO         | FEMB"              |                |           |  |
|    |                                                                                                    |              |             | T          | ELUS HEALTH        |                |           |  |
|    |                                                                                                    |              |             |            | and the second     |                |           |  |

5. Click **Run Report**. The EMR displays a preview of the report.

6. To save (export) the report in a specific format, click **File** > **Export Document** and choose a file format. Select the export options you want, and then click **OK**.